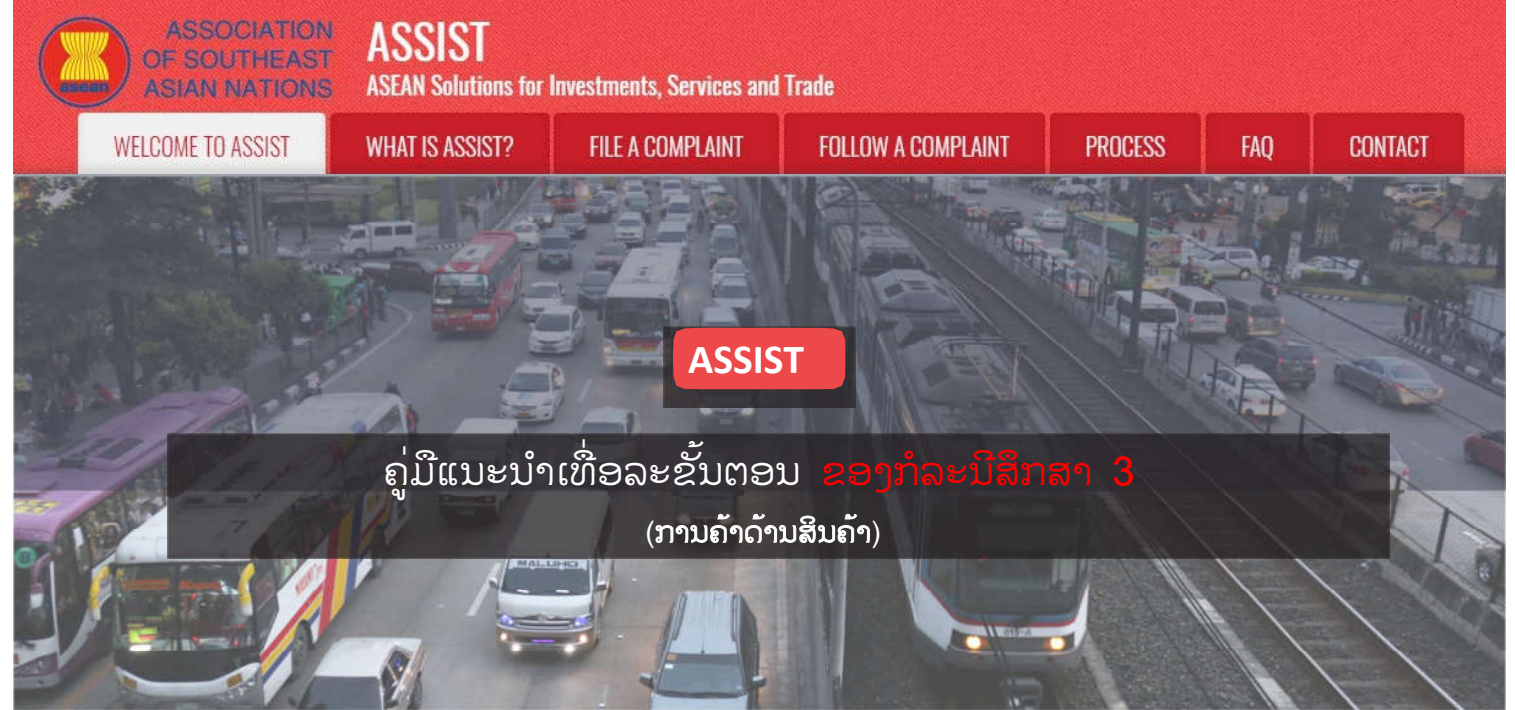

ຄຳຮ້ອງທຸກທີ່ໄດ້ຍື່ນໂດຍທະນາຍຄວາມຫລືສຳນັກງານກົດຫມາຍທີ່ ໄດ້ລົງທະບຸງນໃນນາມຂອງລູກຄ້າຂອງຕົນ, ທີ່ເປັນວິສາຫະກິດ ອາຊຸງນ, ໄດ້ຮັບການຍອມຮັບຈາກຜູ້ດູແລລະບົບແລະການແກ້ໄຂ ບັນຫາທີ່ໄດ້ສະເໜີ ໂດຍຈຸດຕິດຕໍ່ທາງປາຍທາງ ແລະໄດ້ຮັບການ ຍອມຮັບຈາກວິສາຫະກິດອາຊຸງນ

ລາຍລະອຸງດໂດຍຫຍໍ້ກຸ່ງວກັບກໍລະນີນີ້ແມ່ນ: ສະຖານະການນີ້ແມ່ນ ການຮ້ອງທຸກທີ່ໄດ້ຮັບການຍອມຮັບຈາກຜູ້ດູແລລະບົບ (ASSIST) ວ່າໄດ້ຖືກຍື່ນຢ່າງຖືກຕ້ອງແລະຄົບຖ້ວນໂດຍທະນາຍຄວາມ/ ສຳນັກງານກົດໝາຍ (ທະນາຍຄວາມອາຊຸງນ) ໃນນາມລູກຄ້າຂອງ ຕົນເອງ, ທີ່ເປັນວິສາຫະກິດອາຊຽນ (AE) ແລະຍັງໄດ້ຮັບການ ຍອມຮັບຈາກປະເທດປາຍທາງທີ່ເປັນປະ ເດັນໜຶ່ງທີ່ເຕັມໃຈທີ່ຈະ ເຂົ້າໄປພົວພັນກັບທະນາຍຄວາມອາຊຸເນໂດຍຜ່ານ ASSIST, ພົວພັນປະສານງານກັບເຈົ້າຫນ້າທີ່ແຫ່ງລັດທີ່ກ່ຽວຂ້ອງພາຍໃນ ປະເທດແລະໃຫ້ການແກ້ໄຂບັນຫາໃຫ້ທະນາຍຄວາມອາຊຸງນໂດຍ ຕ່ານ ASSIST. ໃນກໍລະນີທີ່ມີສ່ວນຮ່ວມນັ້ນ, ປະເທດຕົ້ນທາງບໍ່ ແຕ່ທຸກຂັ້ນຕອນທີ່ເປັນໄປໄດ້ໃນຂັ້ນ ໄດ້ມີສ່ວນຮ່ວມຢ່າງຈິງຈັງ, ຕອນການດຳເນີນການຂອງ ASSIST, ລວມທັງການຮ້ອງຂໍໃນ ສໍາລັບຂໍ້ມູນເພີ່ມເຕີມຈາກທະນາຍຄວາມ ເບື້ອງຕົ້ນໂດຍ CA ອາຊຸເນນັ້ນ, ໄດ້ຖືກຈຳລອງຂື້ນເພື່ອຈຸດປະສົງໃນການທົບທວນ ການດຳເນີນການຂອງ ASSIST ຢ່າງເຕັມຮູບແບບ.

ຄຳຮ້ອງທຸກນີ້ແມ່ນກ່ຽວຂ້ອງກັບພາລະໜ້າທີ່ໃໝ່ທີ່ໄດ້ກຳນົດໂດຍ ປະເທດປາຍທາງກ່ຽວກັບນ້ຳມັນປາມແລະຜະລິດຕະພັນອາຫານທີ່ມີ ສ່ວນປະກອບຂອງນ້ຳມັນປາມພາຍໃຕ້ລະບຽບການຂອງກະຊວງ

ສາທາລະນະສຸກປີ 2015, ໝວດທີ່ 1000, ວັກທີ100. ມາດ ຕະການທີ່ໄດ້ຖືກຮັບຮອງເອົາໂດຍປະເທດປາຍທາງໄດ້ແນະນຳການ ນຳໃຊ້ພາສີອາຫານທີ່ມີນ້ຳຕານແລະ ໄຂມັນອີ່ມຕົວສູງເຊິ່ງເປັນສ່ວນ ໜຶ່ງຂອງຍຸດທະສາດໃນການແກ້ໄຂບັນຫາທີ່ໄດ້ຍົກຂື້ນມາກຸ່ງວໂຣກ ອ້ວນໃນປະເທດປາຍທາງ. ທະນາຍຄວາມອາຊຽນອ້າງວ່າມາດ ຕະການຂອງປະເທດປາຍທາງນັ້ນໄດ້ສະແດງອອກມາດ້ວຍຄວາມ ຊັດເຈນທີ່ໄດ້ເລັງໃສ່ນໍ້າມັນປາມແລະທັງບໍ່ພຸງງແຕ່ສ່ວນປະກອບຂອງ ໄຂມັນອື່ມຕົວຂອງນ້ຳມັນປາມລວມທັງແລະຂອງຜະລິດຕະພັນທີ່ ບັນຈຸນ້ຳມັນປາມເທົ່ານັ້ນ, ດ້ວຍເຫດນີ້ຈື່ງໄດ້ມີການແບ່ງແຍກກີດກັນ ນ້ຳມັນປາມແລະໃສ່ຮ້າຍໃຫ້ກັບຕະລິດຕະພັນເຫລົ່ານັ້ນແບບເຫມົາ ລວມ ແທນທີ່ວ່າ ພຽງແຕ່ບໍ່ສົ່ງເສີມການຊົມໃຊ້ຜະລິດຕະພັນ ປະກອບດ້ວຍໄຂມັນອີ່ມຕົວທີ່ຫຼາຍເກີນໄປ, ໂດຍທີ່ບໍ່ກຸ່ວຂ້ອງກັບ ຜະລິດຕະພັນທີ່ປະກອບໄປດ້ວຍໄຂມັນທີ່ມາຈາກພືດຜັກຫຼືສັດ. ທະນາຍຄວາມອາຊຽນໄດ້ອ້າງໃນຄຳຮ້ອງທຸກທີ່ຢູ່ໃນ ASSIST ນັ້ນ ວ່າ ມາດຕະການທີ່ຖືກຮັບຮອງແລະເອົາໄປນຳໃຊ້ໂດຍປະເທດ ປາຍທາງນັ້ນແມ່ນຂັດແຍ່ງກັບມາດຕາ 6 ຂອງສັນຍາການຄ້າ ອາຊຸເນ (ATIGA) (ກຼ່ງວກັບການຈັດການແລະລະບຸງບການພາສີ ພາຍໃນແຫ່ງຊາດ), ໂດຍເທົ່າທີ່ມັນໄດ້ແບ່ງແຍກກີດກັນນ້ຳມັນປາມ ແບບເຫມົາລວມແລະບໍ່ໄດ້ຖືກນຳເອົາໄປໃຊ້ກັບຕະລິດຕະພັນອື່ນທີ່ ຄ້າຍຄືກັນທີ່ຜະລິດຫຼືຈຳໜ່າຍໃນປະເທດປາຍທາງ (ເຊັ່ນຜະລິດຕະ ພັນອາຫານທີ່ມີໄຂມັນອີ່ມຕົວທີ່ເຮັດມາຈາກຖົ່ວເຫລືອງ, ດອກ ຕາເວັນ, ຜັກກາດກ້ານຂາວ, ຫມາກສາລີ, ຫມາກຖົ່ວດິນຫລືໄຂມັນ ສັດ).

# ລາຍຊື່ຜູ້ດຳເນີນການຫລັກແລະຕົວຫຍໍ້:

- ຜູ້ຮ້ອງທຸກ = ທະນາຍຄວາມຫລືສຳນັກງານກົດໝາຍອາຊຸງນ
- ກອງເລຂາອາຊຸງນ = ຜູ້ດູແລລະບົບ ASSIST (CA)
- ປະເທດເຈົ້າບ້ານ = ຈຸດທີ່ໃຊ້ຕິດຕໍ່ໃນປະເທດຕົ້ນທາງ (HCP) ໃນບັນດາປະເທດສະມາຊິກອາຊູານ -X (AMS-X)
- ປະເທດປາຍທາງ = ຈຸດທີ່ໃຊ້ຕິດຕໍ່ໃນປະເທດປາຍທາງ (DCP) ໃນບັນດາປະເທດສະມາຊິກອາຊຸງນ -Y (AMS-Y)
- ເຈົ້າຫນ້າທີ່ແຫ່ງຊາດທີ່ກ່ຽວຂ້ອງ = ອຳນາດການປົກຄອງທີ່ກ່ຽວຂ້ອງ (RAs)

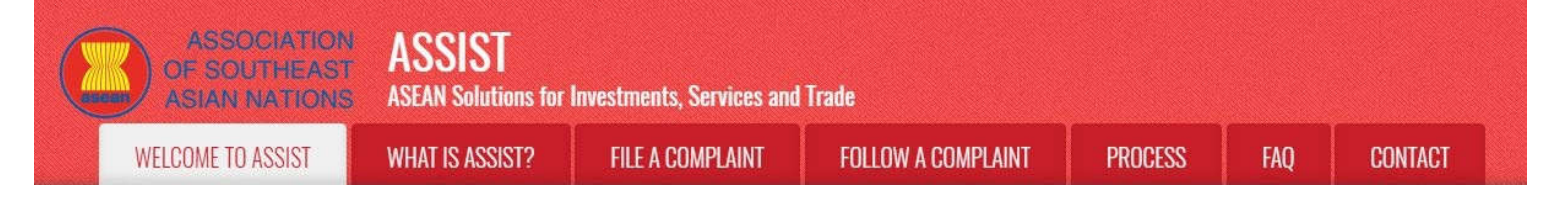

ຂັ້ນຕອນ

# ່ ໄປທີ່ເວັບໄຊຂອງ ASSIST (hTTP://ASSIST.ASEAN.oRG)

ຕ້າທ່ານຮູ້ສຶກວ່າຄະດີຂອງທ່ານແມ່ນບັນຫາກ່ຽວກັບການຄ້າຂ້າມຊາດຂອງອາຊຽນ, ແລະທ່ານເອງແມ່ນມີທຸລະກິດທີ່ຈົດ ທະບຽນຢູ່ໃນປະເທດສະມາຊິກອາຊຽນ, ແລະທ່ານຕ້ອງການບໍລິການແບບບໍ່ເສຍຄ່າ, ບໍ່ຜູກມັດ, ໃນການໃຫ້ຄຳປຶກສາ ແລະໄດ້ຮັບການເລັ່ງດ່ວນ ແລະວິທີແກ້ໄຂທີ່ມີປະສິດທິພາບ, ໃຫ້ໄປທີ່ລິ້ງຕໍ່ໄປນີ້: <u>http://assist.asean.org</u>.

ຂ້າງລຸ່ມນີ້ແມ່ນໜ້າທຳອິດຂອງເວັບໄຊທ໌ຂອງ ASSIST.

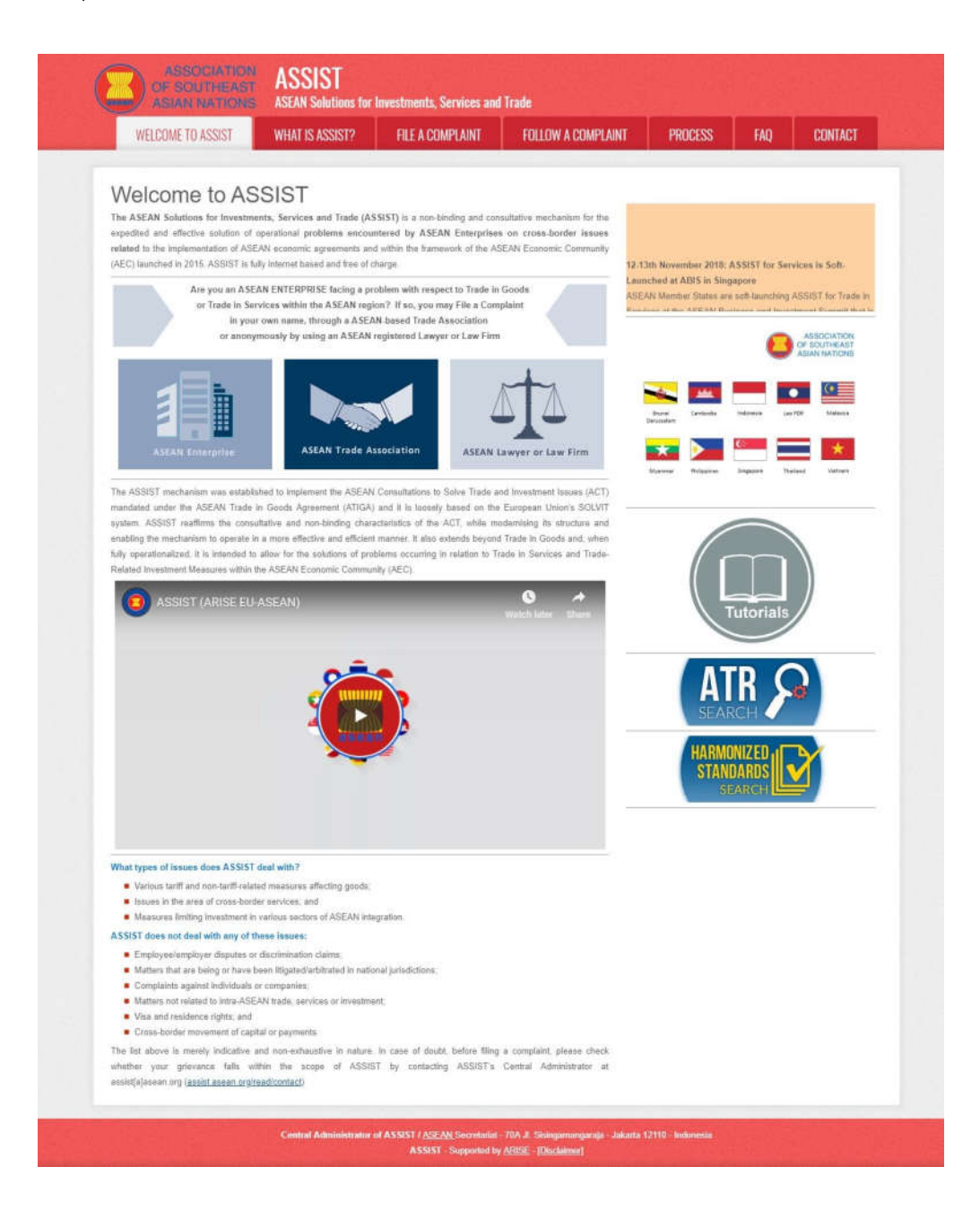

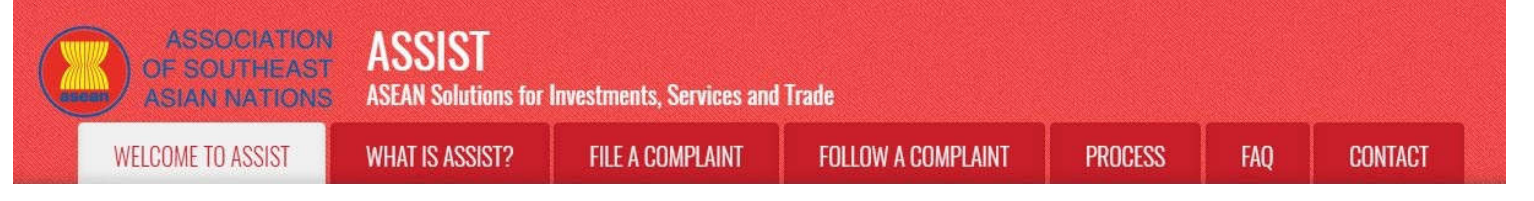

# ໃຫ້ຄລິກເລືອກເອົາຫົວຂໍ້ "ຍື່ນຄຳຮ້ອງທຸກ" (ASEAN LAWYER OR LAW FIRM)

<u>ຂັ້ນ</u>ຕອນ

2

(a) ຖ້າທ່ານແມ່ນຫະນາຍຄວາມຫລືທະນາຍຄວາມທີ່ຂຶ້ນທະບຸງນອາຊຸງນ, ທີ່ຍື່ນຄຳຮ້ອງທຸກໃນນາມລູກຄ້າຂອງທ່ານ (ເຊັ່ນວ່າວິສາຫະກິດອາຊຸງນທີ່ມີບັນຫາການຄ້າ) ແລະໄດ້ຮັບອະນຸຍາດຢ່າງຖືກຕ້ອງໃນການດຳເນີນການໃນ ເລື່ອງກົດໝາຍໃນປະເທດສະມາຊິກອາຊຸງນບ່ອນທີ່ລູກຄ້າຂອງທ່ານຕັ້ງຢູ່ຫຼືຕໍ່ກັບຄຳຮ້ອງທຸກທີ່ໄດ້ຖືກຍື່ນນັ້ນ, ໃຫ້ ທ່ານເລືອກຄລິກໃສ່ຮູບສັນຍາລັກ 'ASEAN Lawyer or Law Firm-ທະນາຍຄວາມຫລືກົດໝາຍອາຊຸງນ' ຢູ່ ໃນແຖບເມນູ 'File a Complaint-ຍື່ນຄຳຮ້ອງທຸກ'.

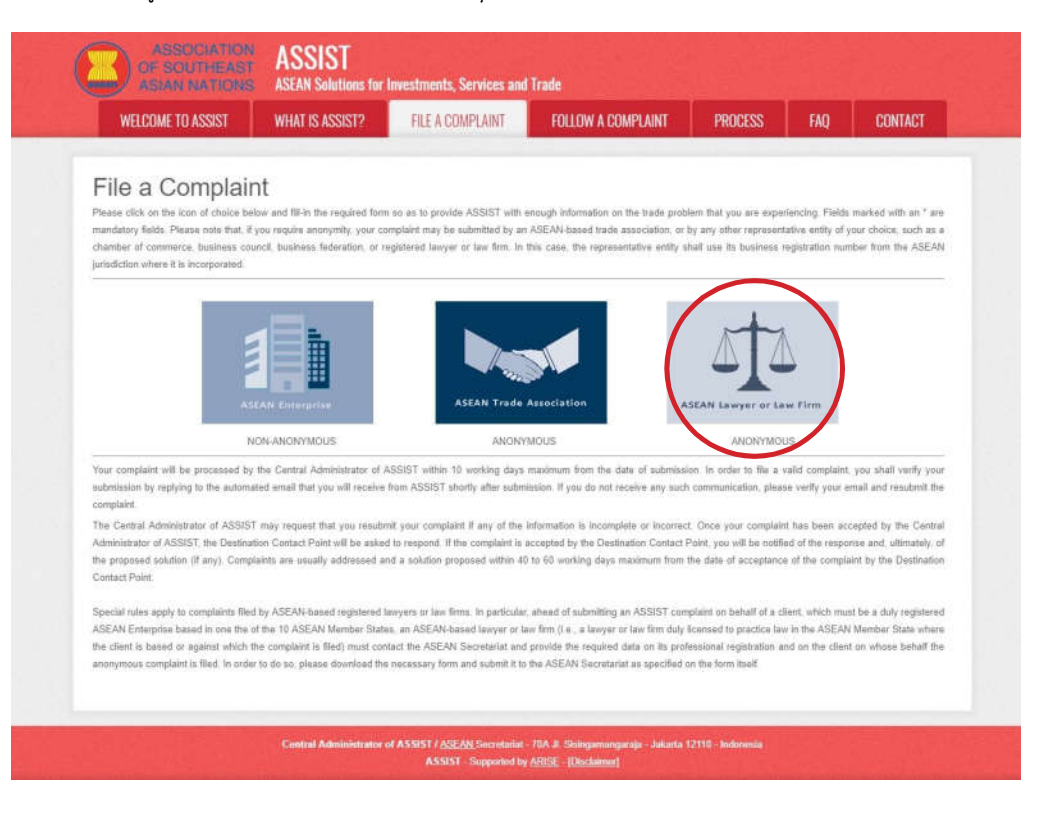

(b) ເມື່ອທ່ານຄລິກທີ່ໄອຄອນ 'ASEAN Lawyer or Law Firm-ທະນາຍຄວາມຫລືສຳນັກງານກົດໝາຍອາຊຸງນ', ເວັບ ໜ້າຕໍ່ໄປຈະປາກົດຂຶ້ນໃຫ້ເຫັນ.

| Complaint to be Filed by an ASEAN Registered Lawyer or Law Firm<br>ASEAN registered lawyer or law fm, day lossed to problem topold data on the ASEAN State where the client is based or against which the complain<br>that data and the determined of the second data on the problem complexity of the second data on the client is based or against which the complaint<br>in such cases, the lawyer or law fm, day lossed to problem required data on the professional registration and an the client on whose behalf the<br>anotymous complaint is being filed.<br>In order to do so, please download the necessary form<br>in the form based.<br>Second the form based on provide the Confidential Case Code (CCC) by enail to the Integer or law fm, the actual complaint can be filed. To<br>ase filt in the form balaw to as to provide ASSIST with anough information on the take problem experiments by the ASEAN Extern the represented. Fields marked with an * are<br>represented with a for the top top termine balan top top termines being represented. Fields marked with an * are<br>not the form balaw to as to provide ASSIST with anough information on the take problem experiments by the ASEAN Extern the form balaw to as the fields to the first prime and Lawyer.                                                                                                    | WELCOME TO ASSIST                                                                                            | WHAT IS ASSIST?                                                                                                    | FILE A COMPLAINT                                                                                                    | FOLLOW A COMPLAINT                                                                                                    | PROCESS                                                                                               | FAD                                                                  | CONTACT                                                                   |
|----------------------------------------------------------------------------------------------------|----------------------------------------------------------------------------------------------------|----------------------------------------------------------------------------------------------------|----------------------------------------------------------------------------------------------------|----------------------------------------------------------------------------------------------------|----------------------------------------------------------------------------------------------------|----------------------------------------------------------------------|---------------------------------------------------------------------------|
| Complaint to be     Filed by an ASEAN Registered Lawyer or Law Firm     ASEAN registered lawyers or law frm. any file an anonymous case or behalf of one of that clarks (i.e., the ASEAN Enterprise having the trade proble     havde cases, the lawyer or law frm. dw) loansed to packock law in the ASEAN Member State where the clark is based or against which the complaint     anonymous cases or behalf of one of that clarks (i.e., the ASEAN Enterprise having the trade proble     havde cases, the lawyer or law frm. dw) loansed to packock law in the ASEAN Member State where the clark is based or against which the complaint     anonymous cases or behalf or any file and the clark of the clarks (i.e., the ASEAN Enterprise having the trade proble     havde cases, the lawyer or law film.     Asean Lawyer or Law Film     Asean Lawyer or Law Film     Complexity (i.e., the ASEAN State where the clark is based or against which the complexity     and submit it by small to the ASEAN States and on the clark or whose behalf the     anonymous complexity     Complexity (i.e., the ASEAN State where the clarks of the clarks of the clarks of the clarks of the ASEAN States and the there are advected at an one the clark of the clarks of the clarks of the ASEAN States and the clark on whose behalf the     anonymous complexity (i.e., the ASEAN States and the there are advected at a states and the there are advected at a states and the there are advected at a states are advected at a states are advected at a states are advected at a states are advected at a states are advected at ASEAN States and the advected at a states are advected at a state anonymous case are advected at a state advected at a states are advected at ASEAN States and advected at a states are advected at ASEAN States and advected at a states are advected at ASEAN States and advected at a states are advected at ASEAN States and advected at a states are advected at a states are advected at a states are adveclar advected at a states aread advected at a states are advected       | Account to Acourt                                                                                            | TTER TO PAGE 11                                                                                                    | THE PLAN WITH ENTITY                                                                                                    | TOLEON IN DOMIN CANTI                                                                                                    | r nodcou                                                                                              | 109                                                                  | CONTINUT                                                                  |
| ASEAN registrated anyons on the from balance on the state of the state of the state |                                                                                                    | - File d beer                                                                                                    |                                                                                                    | tabana di Lanana a                                                                                                    |                                                                                                    | 1000                                                                 |                                                                           |
| ASEAN registered lawyers or law firm, may the an anonymous case on behalf of one of head of each fue, it the ASEAN Enterprise having the trade public<br>association of the enterprise of the enterprise having the trade public law in the ASEAN Member State where the client is based or against which the complain<br>filed, must first contact the ASEAN Sociational registration and in the client is observed to again the the complain<br>filed must first contact the ASEAN Sociational registration and in the client is observed to account of the annymous case on behalf of one of head to deal the client is based or against which the complain<br>filed must first contact the ASEAN Sociational registration and in the client is based or against which the complain<br>filed must first contact the ASEAN Sociational registration and in the client is based or against which the complain<br>filed must first contact the ASEAN Sociational registration and in the client is based or against which the complain<br>filed must first contact the ASEAN Sociational registration and in the client is based or against which the complain<br>filed must first contact the ASEAN Sociational registration and the client is based or against which the complain<br>filed must filed in order to do so, please download the necessary form<br>as fill in the form balaw so as to provide ASEAN Sociational the Confidential Case Code (CCC) by email to the Lawyer or law firm, the actual complaint can be filed. To<br>as fill in the form balaw so as to provide ASEAN Sociational registration of the take provided by the ASEAN Enterprise balar generated. Fields marked with an * are<br>indicative fields. In the file of the client is the first provided by the ASEAN Enterprise balar generated. Fields marked with an * are<br>indicative fields. In the field by the ASEAN Enterprise balar generated. Fields marked with an * are<br>indicative fields. In the field by the ASEAN Enterprise balar generated. Fields marked with an * are                                                     | complaint to be                                                                                              | Filed by an                                                                                                    | ASEAN Reg                                                                                                    | istered Lawyer                                                                                                    | or Law F                                                                                              | Irm                                                                  |                                                                           |
| ASEAN Lawyer or Law Firm Intel must first contact the ASEAN Societariat and provide the required data on its professional registration and on the client on whose behalf the annymous complaint is being field In order to do so, please download the necessary form end of the provide the total solution it by email to the ASEAN Secretariat at <u>assist@exean.org</u> as specifit ase fill-in the form below so as to provide ASSIST with anogin information on the take problem experiated by the ASEAN EXEXP. Firm and Lawyer) ase fill-in the form below so as to provide ASSIST with anogin information on the take problem experiated by the ASEAN EXEXP. Firm and Lawyer) in the form below so as to provide ASSIST with end of the take the take the firm and the take the ASEAN Executed with an * are reductive field.                                                                                                    | 1                                                                                                    | ASEAN registered lawyers<br>In such cases, the lawyer                                                                                                    | i or law firms may file an anonym<br>or law firm, duly licensed to pract                                                                                                    | ous case on behalf of one of their clie<br>ice law in the ASEAN Member State (                                                                                                    | nts (i.e., the ASEAN E<br>where the client is bes-                                                    | nterprise having<br>ed or against wh                                 | ) the trade problem<br>sich the complaint is                              |
| ASEAN Lawyer or Law Firm<br>ase fill-in the form balaw so as to provide ASSIST with enough information on the task problem experiated by the ASEAN Extern End with an * are<br>readout fields. In a form the form balaw so as to provide ASSIST with enough information on the task problem experiated by the ASEAN Extern End with an * are<br>readout fields. In a low time with a low time with an end with a method with an * are<br>readout timelist. In the form balaw so as to provide ASSIST with enough information on the task problem experiated by the ASEAN Enterprise balay represented. Fields marked with an * are<br>readout fields. In a low time with an low time with the readout detable his (a) (b) in the field by the ASEAN Enterprise balay represented. Fields marked with an * are<br>readout fields. In a low time with an endour law the interprise the problem experiance of the Lawyer)                                                                                                    |                                                                                                    | glad must first successful the                                                                                                    | 122112                                                                                                    |                                                                                                    |                                                                                                    |                                                                      |                                                                           |
| ASEAN Lawyer or Law Firm<br>ASEAN Lawyer or Law Firm<br>Droce the ASEAN Secretariat at assistences and the necessary form and submit it by email to the ASEAN Secretariat at assistences are provided the confidential Case Code (CCC) by email to the lawyer or law firm, the actual compliant can be filed. To<br>ase fill-in the form balaw so as to provide ASSIST with enough information on the trade problem experienced by the ASEAN Enterprise being represented. Fields marked with an * are<br>reductive fields. If no law form exists, individual lawyers content intert the respond detable halos (i.e. in the fields for Lawyer).                                                                                                    |                                                                                                    | mad, must tirti contaci ine                                                                                                    | ASEAN Secretariat and provide                                                                                                    | the required data on its professional r                                                                                                    | egistration and on the                                                                                | client on whose                                                      | behalt the                                                                |
| ASEAN Lawyer or Law Firm Once the ASEAN Secretariat has provided the Confidential Case Code (CCC) by email to the lawyer or law firm, the actual complaint can be filed. To ase fill-in the form below so as to provide ASSIST with enough information on the trade problem experienced by the ASEAN Enterprise being represented. Fields marked with an * are endetory fields. If no law film emission information con the trade problem experienced by the ASEAN Enterprise being represented. Fields marked with an * are endetory fields. If no law film emissions can be ended to be ended as a file of the fields to the fields of the complement of the trade problem experienced by the ASEAN Enterprise being represented. Fields marked with an * are                                                                                                    |                                                                                                    | anonymous complaint is b                                                                                                    | ASEAN Secretariat and provide<br>eing filed.                                                                                                    | the required data on its professional i                                                                                                    | egistration and on the                                                                                | client on whose                                                      | behalt the                                                                |
| Dreads the ASEAN Secretariation has provided the Confidential Case Code (CCC) by email to they are not awa firm, the actual compliant can be filled. To<br>ase fill-in the form below so as to provide ASSIST with enough information on the trade problem experienced by the ASEAN Enterprise that being represented. Fields marked with an " are<br>endetory fields. If no law firm exists, him insert their experional detable have or is in the fields to Law Firm and Lawyer).                                                                                                    |                                                                                                    | in order to do so, please<br>the form itself.                                                                                                    | ASEAN Secretariat and provide<br>eing filed<br>download the necessary <u>form</u>                                                                                                    | the required data on its professional i                                                                                                    | egistration and on the                                                                                | assist@asean                                                         | .org as specified o                                                       |
| as then the time devices as to provide ASSIST will enough internation on the stock protein agriculture as the test bang represented. Precision agriculture and the stock protein agriculture and the stock protein agriculture and the stock protein agriculture agriculture agric                                                                                                    | ASEAN Lawyer or Law Firm                                                                                     | anonymous complaint is b<br>In order to do so, please<br>the form itself.                                                                                                    | ASEAN Secretariat and provide<br>eing fied<br>download the necessary form                                                                                                    | the required data on its professional i                                                                                                    | egistration and on the                                                                                | client on whose<br>assist@asean                                      | behaif the<br>.org as specified o                                         |
|                                                                                                    | ASEAN Lawyer or Law Firm                                                                                     | In order to do so, please<br>the form itself.                                                                                                    | ASEAN Secretariat and provide<br>aing field<br>download the necessary form<br>list has provided the Confidential                                                                           | the required data on its professional r<br>and submit it by small to the i<br>Case Code (CCC) by email to the la                                                                                | egistration and on the<br>SEAN Secretariat at<br>ryer or law firm, the ac                             | assist@assan<br>tual complaint o                                     | behalf the<br>.org as specified o<br>an be Ried. To do s                  |
|                                                                                                    | ASEAN Lawyer or Law Firm<br>osse fil-in the form below so as to pr<br>andetory fields. If no law firm exists | mar, must mit contact me<br>anonymous complaint is b<br>In order to do so, please<br>the form itself.<br>Once the ASEAN Secretar<br>oulde ASSIST with enough in<br>, individual lawyers can insert | ASEAN Secretariat and provide<br>eing fiel.<br>download the necessary form<br>lat has provided the Confidential<br>formation on the trade problem at<br>their personal details twice (i.e. | the required data on its professional r<br>and submit it by small to the r<br>Case Code (CCC) by email to the la<br>sportanced by the ASEAN Enterprise<br>in the fields for Law Firm and Lawyer | egistration and on the<br>ISEAN Secretariat at<br>vyer or law firm, the ac<br>being represented. File | client on whose<br>assist@asean<br>tual complaint o<br>Ids marked wi | behalt the<br>.ort) as specified o<br>.an be Ried. To do s<br>th an * are |

| IME TO ASSIST | WHAT IS ASSIST?                                                | FILE A COMPLAINT                                  | FOLLOW A COMPLAINT                                           | PROCESS                    | FAQ | CONTA |
|---------------|----------------------------------------------------------------|---------------------------------------------------|--------------------------------------------------------------|----------------------------|-----|-------|
|               |                                                                |                                                   |                                                              |                            |     |       |
|               |                                                                |                                                   |                                                              |                            |     |       |
|               | LAW FIRM                                                       |                                                   |                                                              |                            |     |       |
|               | * Law Firm Name                                                |                                                   |                                                              |                            |     |       |
|               | * Phone                                                        |                                                   |                                                              |                            |     |       |
|               | Website                                                        |                                                   |                                                              |                            |     |       |
|               | Address                                                        |                                                   |                                                              |                            |     |       |
|               |                                                                |                                                   |                                                              |                            |     |       |
|               | 1 City                                                         | 300 sharacters remaining                          | (30 matimum)                                                 |                            |     |       |
|               | * Country                                                      |                                                   | 23° Code                                                     |                            |     |       |
|               | * ASEAN Jurisdiction(s) where                                  | Local Office(s) is(are)                           |                                                              |                            |     |       |
|               | Established                                                    | 0                                                 |                                                              |                            |     |       |
|               | LAWYER                                                         |                                                   |                                                              |                            |     |       |
|               | * Gender                                                       | O Mr O Me                                         | () Ms                                                        |                            |     |       |
|               | * First Name                                                   |                                                   | * Last Name                                                  |                            |     |       |
|               | * Position                                                     |                                                   |                                                              |                            |     |       |
|               | * Email                                                        |                                                   |                                                              |                            |     |       |
|               | Address                                                        |                                                   |                                                              |                            |     |       |
|               |                                                                |                                                   |                                                              |                            |     |       |
|               |                                                                | 300 situanaistana neenalista                      | g (300 missionum)                                            |                            |     |       |
|               | City                                                           |                                                   | ZIP Code                                                     |                            |     |       |
|               | ASEAN Jurisdiction(s) where                                    | Admitted to Practice Law                          | . •                                                          |                            |     |       |
|               | COMPLAINT DES                                                  | CRIPTION                                          |                                                              |                            |     |       |
|               | * Confidential Case Code                                       | 0                                                 |                                                              |                            |     |       |
|               | * Country of Legal Registration<br>* Legal Registration Number | 0                                                 | 5                                                            |                            |     |       |
|               | * Registration Proof                                           | Choose File No                                    | file chosen                                                  |                            |     |       |
|               | * Type of Business                                             | 0 -                                               |                                                              |                            |     |       |
|               | * Business Sector                                              | Goods                                             |                                                              |                            |     |       |
|               | - Services Sector Description                                  | 0                                                 |                                                              |                            |     |       |
|               | * Destination Country                                          | 0                                                 | *                                                            |                            |     |       |
|               | * Description                                                  | 0 0                                               |                                                              |                            |     |       |
|               |                                                                |                                                   |                                                              |                            |     |       |
|               |                                                                |                                                   |                                                              |                            |     |       |
|               |                                                                |                                                   |                                                              |                            |     |       |
|               | Attachment                                                     | Choose File No                                    | file chosen + Attachment                                     |                            |     |       |
|               | I have read and accept the A                                   | SSIST rules.                                      |                                                              |                            |     |       |
|               | I hereby submit this complate                                  | nt to the Central Administrator of ASSIST and I a | ccept its transmission to the relevant authorities of the AS | EAN Member Status involved |     |       |
|               |                                                                | l'in no                                           | it a robot                                                   |                            |     |       |
|               |                                                                |                                                   | Prime - Series                                               |                            |     |       |
|               |                                                                |                                                   | SIRNET YOUR COMPLAINT                                        |                            |     |       |

(c) ໃນຖານະທີ່ເປັນທະນາຍຄວາມຫລືສຳນັກງານກົດຫມາຍອາຊຸງນທີ່ໄດ້ຂຶ້ນທະບຸງນ, ທ່ານຈຳເປັນຕ້ອງຍື່ນຄຳ ຮ້ອງທຸກດ້ວຍຊື່ຂອງທ່ານເອງແລະ/ຫຼືຊື່ບໍລິສັດກົດໝາຍຂອງທ່ານໂດຍທີ່ຕົວຕົນຂອງລູກຄ້າຂອງທ່ານໄດ້ຖືກເກັບຮັກ ສາໄວ້ໂດຍບໍ່ໃຫ້ລະບຸຊື່ແລະຖືເປັນ. ເພື່ອທີ່ຈະເຮັດແນວນັ້ນ, ທ່ານຕ້ອງປະຕິບັດຕາມຄຳແນະນຳທີ່ຢູ່ໃນໜ້າຂ້າງ ເທິງນັ້ນ. ກ່ອນອື່ນໝົດ, ທ່ານຕ້ອງໄດ້ດາວໂຫລດແບບຟອມທີ່ຈຳເປັນເພື່ອຕື່ມໃສ່ແລະສົ່ງໃຫ້ກອງເລຂາອາຊຸງນ, ຕາມທີ່ໄດ້ກຳນົດໄວ້ໃນແບບຟອມເອງ.

ເມື່ອທ່ານຄລິກໃສ່ຮູບສັນຍາລັກ "round orange - ວົງມົນສີສົ້ມ" ທີ່ຢູ່ໃນໜ້າເວັບຂ້າງເທິງນັ້ນ, ແບບຟອມຕໍ່ ໄປນີ້ກໍ່ຈະຖືກດາວໂຫລດລົງໄປຢູ່ໃນຄອມພິວເຕີຂອງທ່ານ.

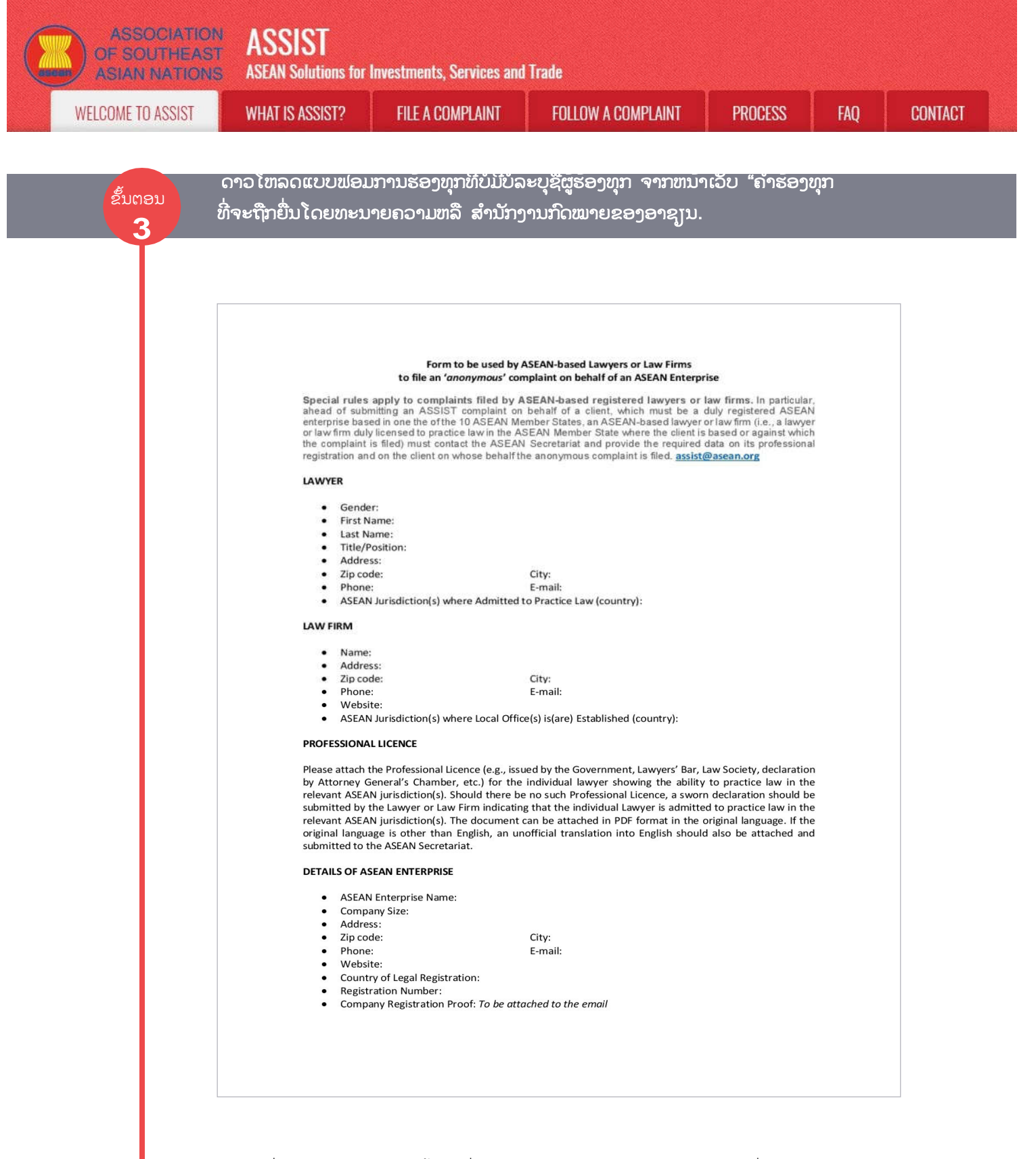

ໃຫ້ທ່ານຕື່ມແບບຟອມຂ້າງເທິງນີ້ແລະສົ່ງໂດຍທາງອີເມລໄປຫາກອງເລຂາອາຊູງນທີ່ <u>help@asean.org</u>, ຕາມທີ່ໄດ້ລະບຸໄວ້ໃນແບບຟອມຂອງມັນເອງ. ກະລຸນາສົ່ງຂໍ້ມູນທີ່ຕ້ອງການດັ່ງຕໍ່ໄປນີ້ພ້ອມດ້ວຍແບບຟອມ ດັ່ງນີ້: (i) ເອກະສານການລົງທະບູງມ/ໃບອະນຸຍາດທີ່ກ່ຽວຂ້ອງກັບວີຊາອາຊີບຂອງທ່ານ (ຖ້າຫາກພາສາເດີມ ບໍ່ແມ່ນພາສາອັງກິດ, ຕ້ອງໃຫ້ມີການແປເປັນພາສາອັງກິດທີ່ບໍ່ຈຳເປັນຕ້ອງເປັນທາງການກໍ່ຄວນທີ່ຈະຕິດຄັດສົ່ງ ມານຳ) ແລະ (ii) ເອກະສານການລົງທະບູງນຂອງບໍລິສັດລູກຄ້າ (ວິສາຫະກິດອາຊູງນ) ໃນນາມຜູ້ທີ່ໄດ້ຍື່ນຄຳ ຮ້ອງທຸກແບບທີ່ບໍ່ໄດ້ລະບຸຊື່.

| ASSOCIATION<br>OF SOUTHEAST<br>ASIAN NATIONS | ASSIST<br>ASEAN Solutions for I | nvestments, Services and | Trade              |         |     |         |
|----------------------------------------------|---------------------------------|--------------------------|--------------------|---------|-----|---------|
| WELCOME TO ASSIST                            | WHAT IS ASSIST?                 | FILE A COMPLAINT         | FOLLOW A COMPLAINT | PROCESS | FAQ | CONTACT |

ຂັ້ນຕອນ Δ

### ໃຫ້ຕື່ມຂໍ້ມູນໃສ່ໃນແບບຟອມການຮ້ອງຮຽນແບບ "ບໍ່ລະບຸຊື່"

ໃຫ້ຕື່ມຂໍ້ມູນໃສ່ໃນແບບຟອມທີ່ໄດ້ດາວໂຫລດມາ. ຂ້າງລຸ່ມນີ້ແມ່ນຕົວຢ່າງຂອງແບບຟອມທີ່ຕື່ມຮູບຮ້ອຍແລ້ວ ສໍາລັບກໍລະນີສຶກສານີ້.

#### Form to be used by ASEAN-based Lawyers or Law Firms to file an 'anonymous' complaint on behalf of an ASEAN Enterprise

Special rules apply to complaints filed by ASEAN-based registered lawyers or law firms. In particular, ahead of submitting an ASSIST complaint on behalf of a client, which must be a duly registered ASEAN enterprise based in one the of the 10 ASEAN Member States, an ASEAN-based lawyer or law firm (i.e., a lawyer or law firm duly licensed to practice law in the ASEAN Member State where the client is based or against which the complaint is filed) must contact the ASEAN Secretariat and provide the required data on its professional registration and on the client on whose behalf the anonymous complaint is filed. assist@asean.org

#### LAWYER

- Gender: Female
  - First Name: Sierra
  - Last Name: Riviera
- Title/Position: Senior Associate Address: Danube Street No. 13
  - 12310
- Zip code: +36 7878137686 Phone:
- E-mail: aseanlawyer0@gmail.com ASEAN Jurisdiction(s) where Admitted to Practice Law (country): Country X

City: P

City: P

### LAW FIRM

- Name: ARISE & Partners
- Address: Danube Street No. 13
  - Zip code: 12310

+36 1 7653572

E-mail: aseanlawyer0@gmail.com

E-mail: aseanenterprise0@gmail.com

- Website: www.arise&partners.com
- ASEAN Jurisdiction(s) where Local Office(s) is(are) Established (country): Country X

#### **PROFESSIONAL LICENCE**

Phone:

Please attach the Professional Licence (e.g., issued by the Government, Lawyers' Bar, Law Society, declaration by Attorney General's Chamber, etc.) for the individual lawyer showing the ability to practice law in the relevant ASEAN jurisdiction(s). Should there be no such Professional Licence, a sworn declaration should be submitted by the Lawyer or Law Firm indicating that the individual Lawyer is admitted to practice law in the relevant ASEAN jurisdiction(s). The document can be attached in PDF format in the original language. If the original language is other than English, an unofficial translation into English should also be attached and submitted to the ASEAN Secretariat.

Professional Licence is attached as Annex 0.

### DETAILS OF ASEAN ENTERPRISE

- ASEAN Enterprise Name: Natural Palm Oil Inc.
- Company Size: 150
- Address: Sweet Lane No. 22, Chocolate Boulevard . City: P
- Zip code: 13150 .
  - Phone: +36 1 726 5977
- Website: www.naturalpalmoil.com
- Country of Legal Registration: Country X •
- Registration Number: 123456789
- Company Registration Proof: Attached as Annex 1

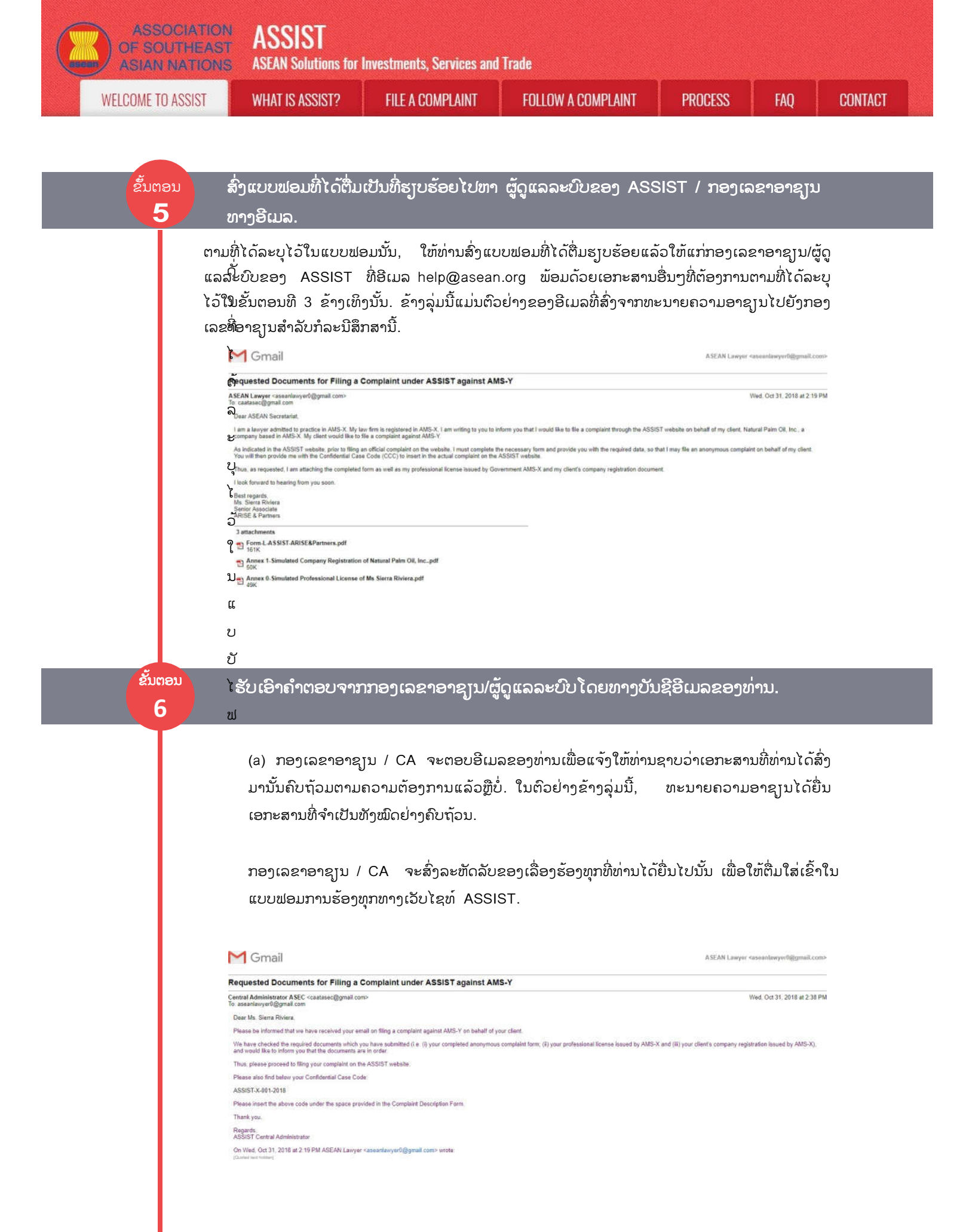

| ASSOCIATIO<br>OF SOUTHEAS<br>ASIAN NATION | ASSIST<br>ASEAN Solutions for                                                                                                    | Investments, Services an                                                                                                    | l Trade                                                                                                    |                                                                                                    |                                                                                                |                     |
|-------------------------------------------|----------------------------------------------------------------------------------------------------|----------------------------------------------------------------------------------------------------|----------------------------------------------------------------------------------------------------|----------------------------------------------------------------------------------------------------|------------------------------------------------------------------------------------------------|---------------------|
| WELCOME TO ASSIST                         | WHAT IS ASSIST?                                                                                                    | FILE A COMPLAINT                                                                                                    | FOLLOW A COMPLAINT                                                                                                    | PROCESS                                                                                                    | FAQ                                                                                            | CONTACT             |
|                                           | (b) ເມື່ອກອງເລຂາອາຊຸ<br>ຊາບວ່າທ່ານອາດຈະດຳເ<br>ຄັ້ງຫນື່ງແລະເລືອກແຖບເມ<br>ການຮ້ອງທຸກທີ່ບໍ່ທັນໄດ້ຕຶ່<br>ກໍລະນີນີ້, CCC ຂອງທ່າ                                                                                                    | ງນໄດ້ລະຫັດລັບ(CCC)<br>ນີນການຕື່ມລະຫັດນັ້ນໃນ<br>ມນູ 'ຍື່ນຄຳຮ້ອງທຸກ' (ສຳ<br>ໄມຫຍັງ ຕາມທີ່ສະແດງຍຸ<br>ນແມ່ນ ASSISt-X-001                                                                                                    | ຂອງເລື່ອງຮ້ອງທຸກທີ່ທ່ານໄ<br>ເຄໍາຮ້ອງທຸກ, ໂດຍທີ່ເຂົ້າໄ<br>ເລັບທະນາຍຄວາມອາຊຸງນຫຼື<br>ຢູ່ໃນຂັ້ນຕອນທີ 2 (ຂ) ນັ້ນ<br>  <b>-2018</b> .                                                                                                    | ດ້ຍື່ນໄປນັ້ນ ແລະນໍ<br>ປທີ່ໜ້າເວັບໄຊທ໌ A<br>ສຳນັກງານກິດໝາ:<br>ກໍ່ຈະປາກິດອອກມ                                                                                                    | າັງແຈ້ງໃຫ້ທ່າ<br>ASSIST ອີ<br>ຍ). ແບບຟອ<br>າໃຫ້ເຫັນ. ໃ                                         | ກ<br>ນ<br>ກ         |
| ຂັ້ນຕອນ<br>7 ສຳນັກ                        | ປະກອບຄຳຮັອງທຸກທີ່ຕ້ອງ<br>າງານກົດໝາຍທີ່ໄດ້ລົງທະບຸ                                                                                                    | ງຍື່ນໂດຍແບບຟອມ"ຄຳຮັ<br>ງນ"                                                                                                    | ອງທຸກທີ່ຕັອງຢື່ນໂດຍທະນາຍ                                                                                                    | ບຄວາມອາຊຽນຫລື                                                                                                    |                                                                                                |                     |
|                                           | ເບິ່ງຄຳແນະນຳລະອຸງດກູ່<br>ຮັບປະກັນວ່າທ່ານສາມາດ<br>ສຳນັກງານກົດໝາຍ,<br>ເຫມາຍຄວາມວ່າ ໃນຊ່ອງ<br>ມັນເປັນສິ່ງສຳຄັນທີ່ສຸດທີ່<br>ສອບວ່າ ຄຳອະທິບາຍຕ່າ<br>ໃນແງ່ຂອງຂໍ້ຕົກລົງກ່ຽວກໍ<br>ລະມັດລະວັງພ້ອມດ້ວຍຂໍ້<br>ການຕັດສິນໃຈວ່າຈະອະນຸ<br>ຂ້າງລຸ່ມນີ້ແມ່ນຕົວຢ່າງຂອ                                                                                                    | ງວກັບວ່າຈະປ້ອນຂໍ້ມູນແ<br>ກເຂົ້າໃຈແລະຮູ້ໄດ້ວ່າຈະ<br>ທະນາຍຄວາມແຕ່ລະຄົນ<br>ງປ້ອນຂໍ້ມູນສໍາລັບທະນາ<br>ທ່ານຕ້ອງປ້ອນຂໍ້ມູນໃສ່ໃ<br>ງໆທີ່ໄດ້ກ່າວໄວ້ໃນຄໍາຮ້ະ<br>ມູນການໂຕ້ຖຸງໆຕ່າງໆທ<br>ມັດຄໍາຮ້ອງທຸກຂອງທ່ານ<br>ງແບບຟອມທີ່ໄດ້ປ້ອນຂໍ້ມູ                                                                                                    | ບບໃດໃສ່ໃນແຕ່ລະຊ່ອງ. ກ<br>ກ້ອງປ້ອນຂໍ້ມູນແບບໃດທີ່ຖືກ<br>ເກັ່ສາມາດໃສ່ລາຍລະອງດສ<br>ຍຄວາມແລະສຳນັກງານກົດ<br>ບຊ່ອງ 'Description'. ທາ<br>ວງທຸກນັ້ນແມ່ນມີຄວາມພງງພໍ<br>ດັ່ງນັ້ນ, ກະລຸນາໃຫ້ທ່ານ<br>ດັ່ງນັ້ນ, ກະລຸນາໃຫ້ທ່ານ<br>ເດັຫຼືບໍ່.<br>ເດັຫຼືບໍ່.                                                                                                    | ະລຸນາກົດປຸ່ມທີ່ເປັນ<br>ເຕັອງລົງໃນແບບຟ<br>່ວນຕົວຂອງພວກເ<br>ຫມາຍ).<br>າງ CA ຈະຕ້ອງໄ<br>ທີ່ຈະກຳນົດບັນຫາໄ<br>ຈັດແຈງຄຳຮ້ອງທຸກ<br>ປັນຈິງເພື່ອຊ່ວຍໃຫ້<br>າສາກໍລະນີນີ້ໂດຍສະ                                                                                                    | ມຮູບ ① ເພື່<br>ອມ. ຖ້າບໍ່<br>ຂົາໄດ້ສອງຄັ້<br>ເດັຢ່າງຈະແຈ໋<br>ເຂອງທ່ານຢ່າ<br>ທາງ CA ໃ<br>ະເພາະ. | ອ<br>ມີ<br>ງົງ<br>ທ |
|                                           |                                                                                                    | ASSIST                                                                                                    |                                                                                                    |                                                                                                    |                                                                                                |                     |
|                                           | WELCOME TO ASSIST                                                                                                    | VIS ASEAN Solutions for Investments,<br>WHAT IS ASSIST? FILE A CO                                                                                                    | Services and Trade MPLAINT FOLLOW A COMPLAINT                                                                                                    | PROCESS FAQ CC                                                                                                    | INTACT                                                                                         |                     |
|                                           | Complaint to P<br>Line of the second of the second of the se | be Filed by an ASEA<br>ASEAN registered lawyers or law firms may<br>in such cases, the lawyer or law firm, duy<br>lited, must file contact the ASEAN Secreta<br>anonymous complaint is being filed<br>In order to do so, please download the n<br>the form itself.<br>Once the ASEAN Secretariat has provided<br>to provide ASSIST with enough information on the<br>lowide ASSIST with enough information on the<br>short and lawyers can insert the presonal do<br>up your shell verify your submission by replying to<br>ARISE & Partners<br>+36 17653572<br>www.afdeSpartne<br>Danue Street 1. | N Registered Lawyer or<br>The an anorymous case on behalf of one of their clients (its<br>corena to practice law is the ASEAN Member State where's<br>lat and provide the required data on its protessional registry<br>accessary for $\widehat{\mathscr{O}}$ and submit it by email to the ASEAN<br>the Confidential Case Code (CCC) by senait to the lawyer<br>and problem experimenced by the ASEAN Enterprise being<br>table twice (it in the fields for Law Firm and Lawyer).<br>In the automated entail that you will receive from ASSIST<br>is come<br>to | Law Firm<br>a. the ASEAN Enterprise having the fract<br>the cleant is based or against which the c<br>dison and on the cleant on whose behalf the<br>V Secretariat at assist@esean.org as a<br>law firm, the actual complaint can be fill<br>represented. Fields marked with an * a<br>"shortly after submission (please che | te problem)<br>complaint is<br>he<br>equation on<br>ed To do so,<br>re<br>ck also              |                     |
|                                           | * City<br>* Country<br>* ASEAN Jurisdiction(s) where I<br>Established                                                                                                    | Country X<br>28 therefore result<br>Chy P<br>AMS-X<br>Country X<br>Country X                                                                                                    | g (200 maximum)<br>ZIP Code 12310<br>v                                                                                                    |                                                                                                    |                                                                                                |                     |

|                                                                                                    | ELCOME TO ASSIST | WHAT IS ASSIST?                 | FILE A CON                 | IPLAINT                                                                                                | FOLLOW                                                                                              | A COMPLAINT                                                                                                | PROCESS                                                                                                    | FAQ                         | CONTA |
|----------------------------------------------------------------------------------------------------|------------------|---------------------------------|----------------------------|----------------------------------------------------------------------------------------------------|----------------------------------------------------------------------------------------------------|----------------------------------------------------------------------------------------------------|----------------------------------------------------------------------------------------------------|-----------------------------|-------|
| 'coard                                                                                                    <                                                                                                    |                  | LAWYER                          |                            |                                                                                                    |                                                                                                    |                                                                                                    |                                                                                                    |                             |       |
| *int klame See *int klame   *Point - 27 22 23 23 36   *int klame See * *int klame   *int klame See * *int klame<                                                                                                    |                  | * Gender                        |                            | ○ Mr ○ Mrs                                                                                             | 🛞 Ms                                                                                                |                                                                                                    |                                                                                                    |                             |       |
| Plose > 27 2010/   Plose > 26 2010/   Plose See Autoriange Organism   Address Diffy for the 13 for the nume   Plose 20 0   Address Diffy for the 13 for the nume   Plose 20 0   Address Diffy for the nume   Plose 0   Address Diffy for the nume   Plose 0   Address Diffy for the nume   Plose 0   Address Diffy for the nume   Plose 0   Address 0   Address <td></td> <td>* First Name</td> <td></td> <td>Sierra</td> <td></td> <td>* Lost Name Riviera</td> <td></td> <td></td> <td></td>                                                                                                    |                  | * First Name                    |                            | Sierra                                                                                                 |                                                                                                    | * Lost Name Riviera                                                                                        |                                                                                                    |                             |       |
| Problem Seed Account   * Fundio Seed Account   * Fundio Seed Account   Address Seed Account   Unit of Server 11 to 12 to 12 to                                                                                                    |                  | * Phone                         |                            | +36 7878137686                                                                                         |                                                                                                    |                                                                                                    |                                                                                                    |                             |       |
| * End sextenger@@maint   Address                                                                                                    |                  | * Position                      |                            | Senior Associate                                                                                       |                                                                                                    |                                                                                                    |                                                                                                    |                             |       |
| Address   Bit Bit Bit Bit Bit Bit Bit Bit Bit Bit                                                                                                    |                  | * Email                         |                            | aseanlawyer0@gmail                                                                                     | com                                                                                                 |                                                                                                    |                                                                                                    |                             |       |
| City City   City City   City <td></td> <td>Address</td> <td></td> <td>Danube Street No.<br/>City P<br/>Country X</td> <td>13</td> <td></td> <td></td> <td></td> <td></td>                                                                                                    |                  | Address                         |                            | Danube Street No.<br>City P<br>Country X                                                               | 13                                                                                                  |                                                                                                    |                                                                                                    |                             |       |
| City City P City City City   ASEAN Justication(city) where Administed Practication ASEA   CODELLATO DESCRIPTION   ** Condendination Cancella   ** Condendination Practication   ** Condendination Practication   ** Condendination Practication   ** Condendination Practication   ** Condendination Practication   ** Condendination Practication   ** Condendination Practication   ** Condendination Practication   ** Condendination Practication   ** Condendination Practication   ** Condendination Practication   ** Condendination Practication   ** Condendination Practication   ** Condendination   ** Condendination                                                                                                    |                  |                                 |                            | 203 sharedent renaining (2                                                                             | 00 maalmamj                                                                                         |                                                                                                    |                                                                                                    |                             |       |
| At Start Municipality Municipality Municipalit                                                                                                    |                  | City                            |                            | City P                                                                                                 |                                                                                                    | ZIP Code 12310                                                                                             |                                                                                                    |                             |       |
| COMPLAINT DESCRIPTION <ul> <li>Construction</li> <li>Construction</li> <li>Construction<!--</td--><td></td><td>ASEAN Jurisdiction(s) where Ad</td><td>mitted to Practice Law</td><td>AMS-X</td><td></td><td></td><td></td><td></td><td></td></li></ul>                                                                                                    |                  | ASEAN Jurisdiction(s) where Ad  | mitted to Practice Law     | AMS-X                                                                                                  |                                                                                                    |                                                                                                    |                                                                                                    |                             |       |
| <ul> <li>Continuental Case Code</li> <li>ASSITY-Code-2018</li> <li>Constry of Legal Registration</li> <li>Aris x</li> <li>Legal Registration Number</li> <li>Topol</li> <li>Registration Proof</li> <li>Registration Proof</li> <li>Registration Registration Registrati</li></ul>                                                                                                    |                  | COMPLAINT DESC                  | RIPTION                    |                                                                                                    |                                                                                                    |                                                                                                    |                                                                                                    |                             |       |
| * Contry of Legal Registration     * Legal Registration Number     * Legal Registration Number     * Registration Nool     * Registration Nool                                                                                                    |                  | * Confidential Case Code        | 0                          | ASSIST-X-001-2018                                                                                      |                                                                                                    |                                                                                                    |                                                                                                    |                             |       |
| *Legal Registration Number     *Registration Proof     *Registration Proof     *Type of Business     *Business Sactor     *Business Sactor     *Business Sactor     *Business Sactor     *Business Sactor     *Business Sactor     *Business Sactor     *Business Sactor     *Business Sactor     *Services Sactor Description     *Type of Problem Encountered     *Destination Country     *Description     *Description     *Matchment     *Services Sactor the Counter of the messace and charges levied on imports     *Services Sactor *Services and charges levied on imports     *Services Sactor     *Services Sactor *Services and charges levied on imports     *Services Sactor *Services and charges levied on imports     *Services Sactor *Services and charges levied on imports     *Services Sactor *Services and charges levied on imports     *Services Sactor *Services and charges levied on imports     *Services Sactor *Services and charges levied on imports     *Services Sactor *Services and charges levied on imports     *Services Sactor *Services *Services *Services *Services *Services *Services *Services *Services *Services *Services *Services *Services *Services *Services *Services *Services *Services *Services *Services *Services *Services *Service                                                                                                    |                  | * Country of Legal Registration | 0                          | AMS-X                                                                                                  |                                                                                                    | 1                                                                                                    |                                                                                                    |                             |       |
| * Registration Proof     * Type of Business   * Services Sector   * Services Sector   * Services Sector   * Services Sector Description   * Type of Problem Encountured   * Destination Country   * Business   * Business   * Business   * Business   * Services Sector Description   * Destination Country   * Destination Country   * Description   * Description   *                                                                                                    |                  | " Legal Registration Number     | 0                          | 137911                                                                                                 |                                                                                                    |                                                                                                    |                                                                                                    |                             |       |
| * Type of Business   • Business Sector   • Business Sector   • Business Sector   • Services Sector Description   • Type of Problem Encountured   • Destination Country   • Description   • Description   • Desc                                                                                                    |                  | * Registration Proof            | 0                          | Choose File Annax                                                                                      | 0-Simulatra Riviera p                                                                               | df                                                                                                    |                                                                                                    |                             |       |
| * Business Sector     • Services Sector Description        • Services Sector Description        • Dype of Problem Encountured   • Destination Country   • Description     • Description     • Description <td></td> <td>* Type of Business</td> <td>0</td> <td>Export/Import</td> <td></td> <td></td> <td></td> <td>•</td> <td></td>                                                                                                    |                  | * Type of Business              | 0                          | Export/Import                                                                                          |                                                                                                    |                                                                                                    |                                                                                                    | •                           |       |
| - Services Sector Description  - Type of Problem Encountured  - Type of Problem Encountured  - Description  - Type of Problem Encountured  - Description  - Description - Description  - Description - Description -                                                                                                    |                  | * Business Sector               | 0                          | Goods                                                                                                  |                                                                                                    | 120                                                                                                    |                                                                                                    |                             |       |
| * Type of Problem Encountured<br>* Destination Country<br>* Description<br>* Description<br>* Attachment<br>* Attachment<br>* Attachme |                  | - Services Sector Description   | 0                          |                                                                                                    |                                                                                                    |                                                                                                    |                                                                                                    |                             |       |
|                                                                                                    |                  | * Type of Problem Encountered   | 0                          | 3.6.7 Internal taxes a                                                                                 | nd charges levied on i                                                                              | mports                                                                                                    |                                                                                                    | *                           |       |
| *Description  Description  Desc                                                                                                    |                  | * Destination Country           | 0                          | AMS-Y                                                                                                  |                                                                                                    | *                                                                                                    |                                                                                                    |                             |       |
| Attachment       Inave read and accept the ASSIST ndrs.         I have read and accept the ASSIST ndrs.                                                                                                    |                  | * Description                   | 0                          | of products conta<br>fats.                                                                             | ining saturated fat:                                                                                | , independently of th                                                                                      | e vegetable of animal origin of t                                                                                                    | the *                       |       |
| Attachment Choose File No file chosen + Attachment<br>Choose File No file chosen Remove Choose File No file chosen Remove I have read and accept the ASSIST trafes. I hereby submit this complaint to the Central Administrator of ASSIST and I accept ha transmission to the relevant authorities of the ASEAN Member States involved                                                                                                    |                  |                                 |                            | Thus, we find the<br>National Treatmen<br>palm oil as a who<br>(i.e., food produ<br>peanut or animal ) | measure adopted and<br>ton Internal Taxati<br>le and is not applie<br>its containing satur<br>fat). | applied by <u>AMS-</u> V is<br>lon and Aegulation), I<br>id to other 'like' pro-<br>rated fats deriving fr | contrary to Article 6 or the AIMS<br>n as much as it discriminates aga<br>ducts manufactured or sold in AMS<br>on soy, sunflower, rapeseed, corn | A (on<br>Linst<br>L-Y<br>Ve |       |
| Attachment Choose File, No file chosen + Attachment<br>Choose File, No file chosen Remove<br>I have read and accept the ASSIST <u>ndes</u> .                                                                                                    |                  |                                 |                            | 3655 characters remaining (                                                                            | 6000 masletian)                                                                                     |                                                                                                    |                                                                                                    |                             |       |
| Choose File No file chosen Remove                                                                                                    |                  | Attachment                      | 0                          | Choose File No file                                                                                    | chosen                                                                                              | + Attact                                                                                                   | hment                                                                                                    |                             |       |
| I have read and accept the ASSIST <u>rules</u> .     I hereby submit this complaint to the Central Administrator of ASSIST and I accept its transmission to the relevant authorities of the ASEAN Member States involved                                                                                                    |                  |                                 |                            | Choose File No file                                                                                    | chosen.                                                                                             | Remove                                                                                                    |                                                                                                    |                             |       |
| 2 I hereby submit this complaint to the Central Administrator of ASSIST and I accept its transmission to the relevant authorities of the ASEAN Member States involved                                                                                                    |                  |                                 | SIST ndes.                 |                                                                                                    |                                                                                                    |                                                                                                    |                                                                                                    |                             |       |
|                                                                                                    |                  | I hereby submit this complaint  | to the Central Administrat | tor of ASSIST and I acce                                                                               | pt its transmission to                                                                              | the relevant authorities of                                                                                | the ASEAN Member States involved                                                                                                    |                             |       |
| IN THE BOUCH                                                                                                    |                  |                                 |                            | 🗸 l'm not a                                                                                            | robot                                                                                               | CARTCHA                                                                                                    |                                                                                                    |                             |       |

ມີການຍົກຕົວຢ່າງຂອງການອະທິບາຍຄຳຮ້ອງທຸກທີ່ໄດ້ຂູງນໄວ້ຈະແຈ້ງແລະຊັດເຈນ, ຂ້າງລຸ່ມນີ້ແມ່ນຄຳອະທິບາຍ ແລະລາຍລະອຸເດສຳລັບກໍລະນີສຶກສານີ້ໂດຍສະເພາະສະເພາະ:

"ພວກເຮົາແມ່ນບໍລິສັດກົດໝາຍທີ່ໄດ້ຈົດທະບຸງນພາຍໃຕ້ ASSIST ແລະ ຢູ່ໃນ AMS-X ທີ່ໄດ້ຍື່ນຄຳ ຮ້ອງທຸກໃນນາມລູກຄ້າຂອງພວກເຮົາ, ທີ່ເປັນບໍລິສັດນ້ຳມັນປາມທີ່ໄດ້ຈົດທະບຸງນຖືກຕ້ອງໃນ AMS-X. ຄຳ ຮ້ອງທຸກດັ່ງກ່າວແມ່ນກ່ຽວຂ້ອງກັບເລື່ອງພາສີໃໝ່ທີ່ໄດ້ວາງອອກໂດຍ AMS-Y (ຈຸດຕິດຕໍ່ທາງປາຍທາງຫລື DCP) ກ່ຽວກັບນ້ຳມັນປາມແລະຜະລິດຕະພັນອາຫານທີ່ມີນ້ຳມັນປາມພາຍໃຕ້ລະບຽບການອາຫານຂອງ ກະຊວງສາທາລະນະສຸກ ໝວດທີ 1000, ວັກທີ 100 ຂອງປີ 2015. ມາດຕະການທີ່ໄດ້ຮັບຮອງເອົາໂດຍ AMS-Y ໄດ້ທຳການແນະນຳເລື່ອງພາສີອາຫານທີ່ມີນ້ຳຕານແລະໄຂມັນອີ່ມຕົວໃນປະລິມານສູງເຊິ່ງເປັນສ່ວນ ໜຶ່ງຂອງຍຸດທະສາດໃນການແກ້ໄຂບັນຫາທີ່ເພີ່ມຂຶ້ນຂອງໂຣກອ້ວນໃນ AMS-Y.

ພວກເຮົາມີທັດສະນະທີ່ເຫັນວ່າ ມາດຕະການຂອງ AMS-Y ໄດ້ສະແດງອອກຢ່າງຈິງຈັງກູ່ວກັບນໍ້າມັນປາມ ແລະບໍ່ພູງງແຕ່ສ່ວນປະກອບໄຂມັນອີ່ມຕົວຂອງນໍ້າມັນປາມແລະຂອງຜະລິດຕະພັນທີ່ບັນຈຸນໍ້າມັນປາມນັ້ນ, ດ້ວຍເຫດນີ້ຈື່ງໄດ້ມີ ການແບ່ງແຍກກີດກັນນໍ້າມັນປາມແລະໃສ່ຮ້າຍໃຫ້ກັບຜະລິດຕະພັນເຫລົ່ານັ້ນແບບເຫມົາ ລວມ ແທນທີ່ວ່າ ພູງແຕ່ບໍ່ສົ່ງເສີມການຊົມໃຊ້ຜະລິດຕະພັນປະກອບດ້ວຍໄຂມັນອີ່ມຕົວທີ່ຫຼາຍເກີນໄປ, ໂດຍ ທີ່ບໍ່ກຸ່ງວຂ້ອງກັບຜະລິດຕະພັນທີ່ປະກອບໄປດ້ວຍໄຂມັນທີ່ມາຈາກພືດຜັກຫຼືສັດ.

ດັ່ງນັ້ນ, ພວກເຮົາເຫັນວ່າມາດຕະການທີ່ຖືກຮັບຮອງແລະເອົາໄປນຳໃຊ້ໂດຍAMS-Yນັ້ນແມ່ນຂັດແຍ່ງກັບ ມາດຕາ 6 ຂອງສັນຍາການຄ້າອາຊຸງນ (ATIGA) (ກ່ງວກັບການຈັດການແລະລະບຽບການພາສີພາຍໃນແຫ່ງ ຊາດ), ໂດຍເທົ່າທີ່ມັນໄດ້ແບ່ງແຍກກີດກັນນ້ຳມັນປາມແບບເຫມົາລວມແລະບໍ່ໄດ້ຖືກນຳເອົາໄປໃຊ້ກັບ ຜະລິດຕະພັນອື່ນທີ່ຄ້າຍຄືກັນທີ່ຜະລິດຫຼືຈຳໜ່າຍໃນAMS-Y (ເຊັ່ນຜະລິດຕະພັນອາຫານທີ່ມີໄຂມັນອີ່ມຕົວທີ່ ເຮັດມາຈາກຖົ່ວເຫລືອງ, ດອກຕາເວັນ, ຜັກກາດກ້ານຂາວ, ຫມາກສາລີ, ຫມາກຖົ່ວດິນຫລືໄຂມັນສັດ)"..

| ASIAN NATION      | ASSIST<br>ASEAN Solutions for                                                                                                    | Investments, Services an                                                                                                    | l Trade                                                                                                    |                                                                                               |                                                                               |                                          |
|-------------------|----------------------------------------------------------------------------------------------------|----------------------------------------------------------------------------------------------------|----------------------------------------------------------------------------------------------------|-----------------------------------------------------------------------------------------------|-------------------------------------------------------------------------------|------------------------------------------|
| WELCOME TO ASSIST | WHAT IS ASSIST?                                                                                                    | FILE A COMPLAINT                                                                                                    | FOLLOW A COMPLAINT                                                                                                    | PROCESS                                                                                       | FAQ                                                                           | CONTACT                                  |
|                   | ໃນເມື່ອຄຳຮ້ອງທຸກໄດ້ຖື<br>ໜ້າຕໍ່ໄປນີ້ທີ່ຢູ່ໃນຂັ້ນຕຂ                                                                                                    | ກຍື່ນໂດຍການຄລິກທີ່ '<br>ນທີ 8 ກໍ່ຈະປາກົດຂຶ້ນໃ                                                                                     | Submit Your Complaint<br>ກັທ່ານໄດ້ເຫັນ.                                                                                                    | - ຍື່ນຄຳຮ້ອງທຸ:                                                                               | nຂອງທ່ານ',                                                                    | ເວັບ                                     |
| ຂັ້ນຕອນ           | ່ ໄດ້ຮັບແຈ້ງການຈາກ A                                                                                                    | SSIST                                                                                                    |                                                                                                    |                                                                                               |                                                                               |                                          |
|                   | ASSOCIATE<br>OF SOLITHER<br>ASIAN MATIO<br>WELCOME TO ASSIST                                                                                                    | ASSIST<br>ASEAN Solutions for Investments, S<br>WHAT IS ASSIST? FILE A COM                                                        | ervices and Trade<br>IPLAINT FOLLOW & COMPLAINT PROC                                                                                             | 2ESS FAQ CON                                                                                  | TACT                                                                          |                                          |
|                   | Thank you fo                                                                                                    | r the submission of your references.                                                                                              | our complaint                                                                                                    |                                                                                               |                                                                               |                                          |
|                   | Please click on the link contain<br>You will be able to monitor your o<br>http://assistancen.org/user/bogin                                                                     | eed in the e-mail in order to confirm your submine<br>omplaint and access it in the following veibpage                            | on.                                                                                                    |                                                                                               |                                                                               |                                          |
|                   | by using your e-nial / tracking ID                                                                                                    | Control Administrator of ASSIST (ASE)                                                                                             | N Secontariat - 116A.B. Selangamanganga - Jakarta 12110 - Indo                                                                                   | renia                                                                                         |                                                                               |                                          |
| ຂັ້ນຕອນ           | ຮັດຄາກາວດຄາກຄາງໄ                                                                                                    | ້ຕໍ່ຄັ້ງທາຍອີອີເມລອອດທ່                                                                                                    | ຈາງ                                                                                                    |                                                                                               |                                                                               |                                          |
|                   | (a) ໃຫ້ທ່ານເຂົ້າໄປໃນບໍ<br>ASSIST ເພື່ອໃຫ້ທ່<br>ເມລຫລືຖ້າບໍ່ຢາກຄະ<br>ເຮັດຕາມທີ່ ASSIS<br>ຄຳຮັອງທຸກຂອງທ່ານ<br>18120181102.                                                        | ບັນຊີອີເມລຂອງທ່ານທີ່ທ່າ<br>ານທໍາການຢືນຍັນການສົ່ງ<br>ຈີກກໍ່ພູງແຕ່ທ່ານຄັດລອກ<br>T ໄດ້ຮູງກຮ້ອງມາ ເພື່ອ<br>ມກໍ່ໄດ້ສົ່ງມາໃຫ້ທ່ານດ້ວຍອ່ | ນໄດ້ໃຫ້ໄວ້ກັບແບບຟອມການ<br>ຄຳຮ້ອງທຸກຂອງທ່ານໂດຍໃຫ້<br>ເອົາລິ້ງນັ້ນໄປແປະໃສ່ໃນ brov<br>ເປັນການຢືນຢັນວ່າ ອີເມລທີ່ທ່<br>ອີເມລນີ້ເຊັ່ນກັນ. ໃນກໍລະນີນີ້, | ເຮັອງທຸກ. ທ່ານຈ<br>ໄປຄລິກທີ່ລິ້ງທີ່ໄດ້<br>vser ອິນເຕີເນັດ.<br>່ານໄດ້ໃຫ້ໄປນັ້ນຳ<br>ໝາຍເລກຄຳຮັອ | າະໄດ້ຮັບອີເມາ<br>້າສົ່ງມາໃຫ້ທາງ<br>ອັນນີ້ແມ່ນຕ້<br>ຖືກຕ້ອງ. ໝາ<br>ງທຸກຂອງທ່ານ | ລຈາກ<br>ງກັບອີ<br>ອງໄດ້<br>ຍເລກ<br>ມແມ່ນ |
|                   | ຂ້າງລຸ່ມນີ້ແມ່ນອີເມວທີ່ທ່າ<br>🖌 Canal                                                                                                    | ານຈະໄດ້ຮັບຈາກ ASSIS                                                                                                    | Τ.                                                                                                    |                                                                                               |                                                                               |                                          |
| LA<br>LA          | ASSIST] Thanks to confirm your co                                                                                                    | mplaint #18120181102 submission                                                                                                   |                                                                                                    | ASEAN Lawyer G                                                                                | seantawyer0gigmail.com                                                        |                                          |
| No<br>Re          | ) Reply ASSIST <assist@asean.org><br/>pp)-To "assist@asean.org&lt; <assist@asean.org><br/>ASSISTCATION<br/>CF SOLTTHEAST<br/>ASSISTCATION</assist@asean.org></assist@asean.org> | ASS                                                                                                    | ST                                                                                                    |                                                                                               | Fri, Nov 2, 2018 at 12,18 Pl                                                  |                                          |
|                   |                                                                                                    |                                                                                                    | utions for investments. Services and Trade                                                                                                    |                                                                                               |                                                                               |                                          |

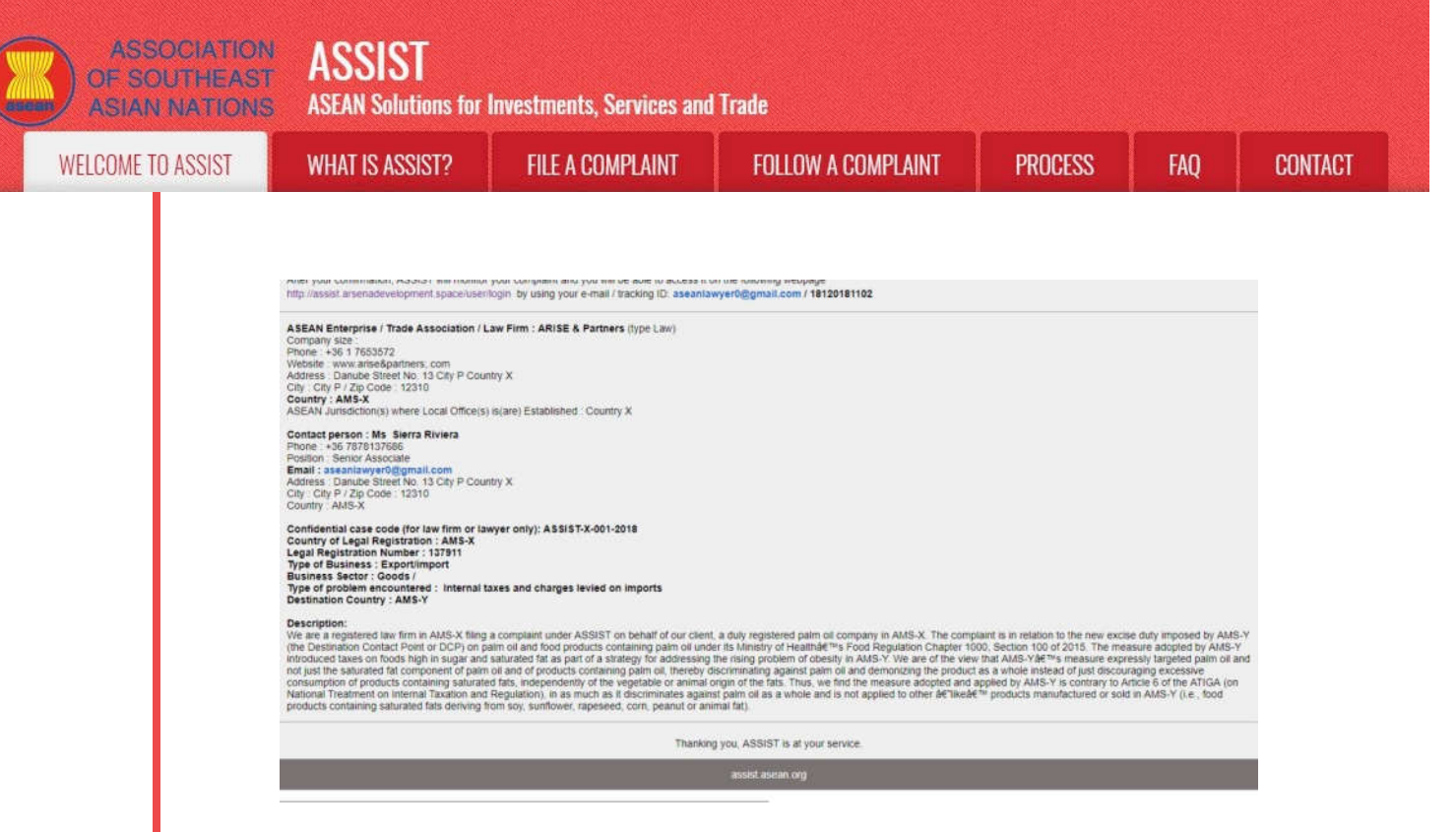

(b) ໃຫ້ທ່ານຄລິກທີ່ລິ້ງທີ່ໄດ້ໃຫ້ມາກັບອີເມລເຊິ່ງຕ້ອງໄດ້ຄລິກ ແລະຫນ້າໃຫມ່ໃນອີເມລນັ້ນກໍ່ຈະສະແດງໃຫ້ເຫັນ.

| WELCO                          | IME TO ASSIST                                       | WHAT IS ASSIST?                                                  | FILE A COMPLAINT                        | FOLLOW A COMPLAINT                | PROCESS           | FAQ | CONTACT |
|--------------------------------|-----------------------------------------------------|------------------------------------------------------------------|-----------------------------------------|-----------------------------------|-------------------|-----|---------|
| Email                          | /complair                                           | nt confirmatio                                                   | on valid                                |                                   |                   |     |         |
| Thank you for                  | having confirmed you                                | or e-mail.<br>It is the Castral Administrator                    | of &SSIST and unu shall be not?         | ad althin maximum 10 uncking data | of urbattuar 2 la |     |         |
| 1) Acca<br>2) Incor<br>2) Pais | opted and submitted to<br>replete and returned to   | a the Destination Country; or<br>o you for revision, or          | holes a collid semalated                | and human service and radia       | un avragarar a sa |     |         |
| A reason shall                 | cied, if failing butsion<br>I be provided to you in | ter the scope or ASSIST or not<br>swriting in case of outcomes 2 | oeing a valo complaim.<br>) or 3) above |                                   |                   |     |         |
|                                |                                                     |                                                                  |                                         |                                   |                   |     |         |

ການແຈ້ງເຕືອນທີ່ໄດ້ສະແດງໄວ້ຂ້າງເທິງນີ້ຈະແຈ້ງໃຫ້ທ່ານຊາບວ່າ ຄຳຮ້ອງທຸກຂອງທ່ານຈະຖືກທົບທວນໂດຍ CA ແລະຫລັງຈາກນັ້ນ ທ່ານຈະໄດ້ຮັບການແຈ້ງກັບມາຫາທ່ານທາງອີເມລ ພາຍໃນເວລາສູງສຸດ 10 ວັນລັດຖະການ ໂດຍທີ່ການຍື່ນຄຳຮ້ອງທຸກຂອງທ່ານນັ້ນຈະ:

- 1) ໄດ້ຮັບການຍອມຮັບແລະຖືກສົ່ງຕໍ່ເພື່ອສະເໜີຕໍ່ປະເທດປາຍທາງ; ຫຼື
- 2) ບໍ່ຄົບຖ້ວນແລະໄດ້ຖືກສົ່ງກັບຄືນມາຫາທ່ານເພື່ອດັດແກ້; ຫຼື
- ຖືກປະຕິເສດ, ຖ້າຫາກຢູ່ນອກຂອບເຂດຂອງ ASSIST ຫຼື ເປັນການຮ້ອງທຸກທີ່ໃຊ້ການບໍ່ໄດ້.

່ ໄປທີ່ບັນຊີອີເມລຂອງທ່ານ.

ຂັ້ນຕອນ 10

# ່ໄດ້ຮັບອີເມລຈາກ ASSIST ເພື່ອໃຫ້ຮູ້ວ່າອີເມລແລະຄຳຮ້ອງທຸກຂອງທ່ານນັ້ນໃຊ້ການໄດ້

ໃຫ້ທ່ານໄປທີ່ອີເມລຂອງທ່ານແລະທ່ານຈະເຫັນມີອີເມລໃໝ່ຈາກ ASSIST ສົ່ງມາຫາທ່ານ. ອີເມລນີ້ຈະຊີ້ບອກໃຫ້ ເຫັນວ່າທ່ານຮູ້ວ່າ ທ່ານໄດ້ທຳການຢືນຢັນຄຳຮ້ອງທຸກຂອງທ່ານແລ້ວພ້ອມທັງທາງ CA ຈະກວດສອບຄວາມ ຖືກຕ້ອງຂອງຄຳຮ້ອງທຸກ, ແລະກໍ່ໄດ້ຖືກນຳເຂົ້າໄປເກັບໄວ້ໃນລະບົບພາຍໃນຂອງ ASSIST. ASSIST ຈະກັບ ມາຕິດຕໍ່ອີກເທື່ອຫນຶ່ງພ້ອມດ້ວຍຄຳຕອບທີ່ຈະບອກວ່າ ຄຳຮ້ອງທຸກທີ່ໄດ້ສົ່ງໄປນັ້ນ ໄດ້ຮັບການຍອມຮັບແລ້ວ, ບໍ່ ຄົບຖ້ວນ ຫຼື ຖືກປະຕິເສດພາຍໃນ 10 ວັນລັດຖະການ.

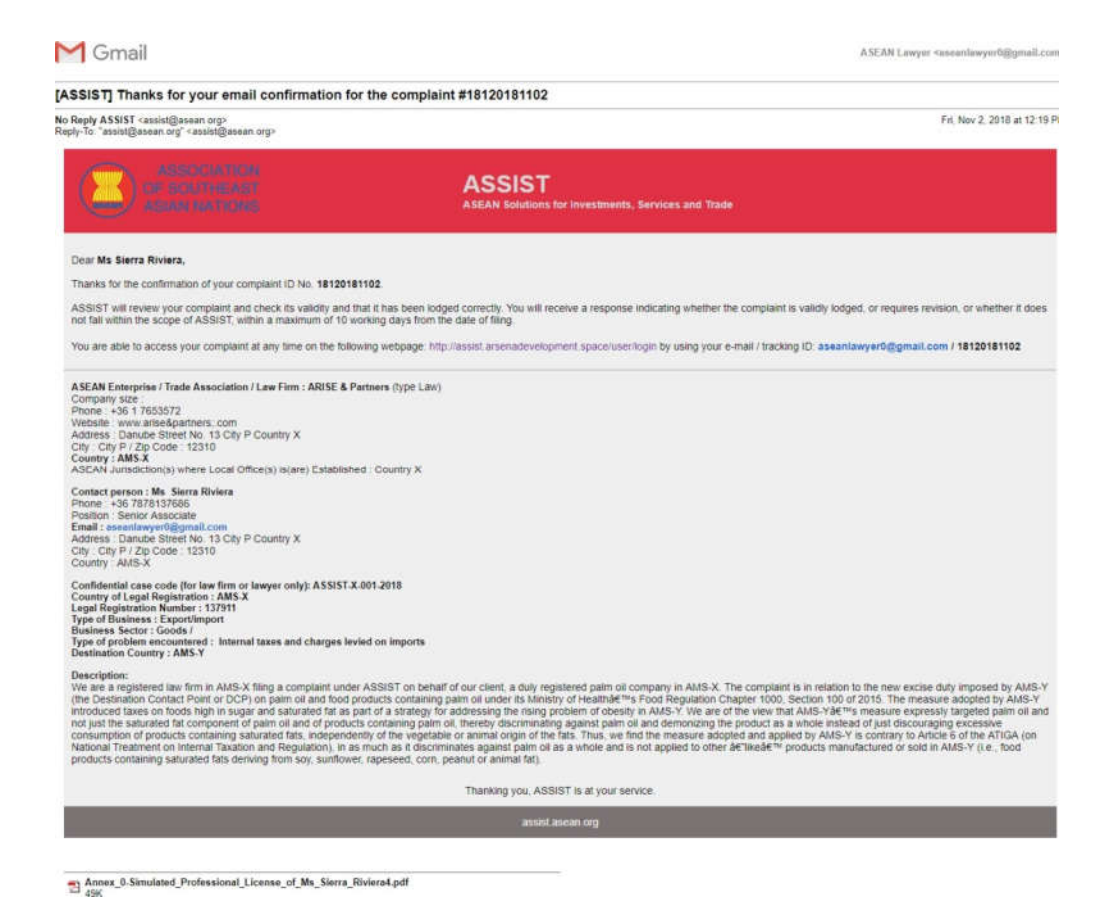

ຕາມທີ່ໄດ້ລະບຸໄວ້ໃນອີເມລຂ້າງເທິງນັ້ນ, ໃນເວລານີ້ ທ່ານສາມາດຕິດຕາມເບິ່ງຄວາມຄືບໜ້າໄດ້ໂດຍໃຫ້ທ່ານຄລິກ ທີ່ລິ້ງທີ່ໄດ້ແນະນຳໄວ້ໃຫ້ ເຊິ່ງຈະພາທ່ານທີ່ແຖບ 'Follow a Complaint-ຕິດຕາມເບິ່ງຄຳຮ້ອງທຸກ' ຢູ່ແຖບເມນູ ໃນເວັບໄຊທ໌ ASSIST.

### ຂັ້ນຕອນ **11**

# ຕິດຕາມຄວາມຄືບຫນ້າຂອງການຮ້ອງທຸກຂອງທ່ານ

(a) ໃຫ້ໄປທີ່ລິ້ງຕໍ່ໄປນີ້: <u>http://assist.asean.org/user/login</u> ຫຼືໄປທີ່ແຖບ 'Follow a Complaint-ຕິດຕາມ
 ເບິ່ງຄຳຮ້ອງທຸກ' ຢູ່ແຖບເມນູໃນເວັບໄຊທ໌ ASSIST. ໜ້າເວັບຕໍ່ໄປນີ້ກໍ່ຈະປາກົດຂື້ນມາໃຫ້ທ່ານ

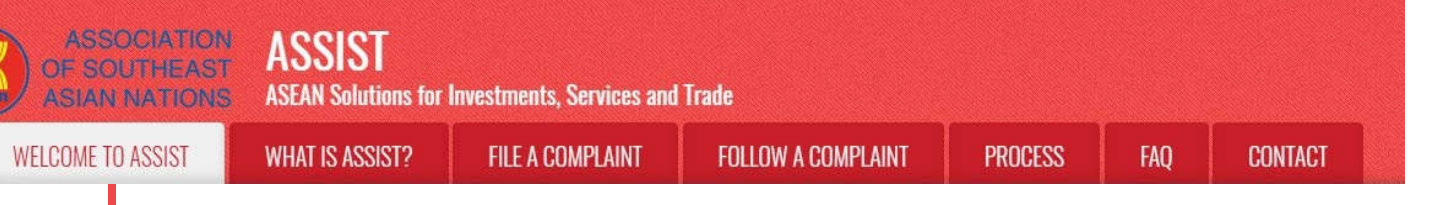

| WELCOME TO ASSIST                  | WHAT IS ASSIST?                 | FILE A COMPLAINT                    | FOLLOW A COMPLAINT                    | PROCESS               | FAQ              | CONTACT        |
|------------------------------------|---------------------------------|-------------------------------------|---------------------------------------|-----------------------|------------------|----------------|
|                                    |                                 |                                     |                                       |                       |                  |                |
| ollow a Comp                       | plaint                          |                                     |                                       |                       |                  |                |
| aase log in using your email addre | ts and the tracking ID that you | were given at the time of fiting yo | our complaint to enter the ASSIST das | iboard and check on t | he progress of y | our proceeding |
| Email                              |                                 | т                                   | acking ID                             |                       |                  |                |
| Email                              |                                 | 16                                  | Fracking ID                           |                       |                  |                |
|                                    |                                 |                                     |                                       |                       |                  |                |
|                                    |                                 | Loco                                |                                       |                       |                  |                |
|                                    |                                 | - Million and                       |                                       |                       |                  |                |
|                                    |                                 |                                     |                                       |                       |                  |                |

(b) ໃຫ້ທ່ານໃສ່ອີເມລຂອງທ່ານແລະຫມາຍເລກເພື່ອຕິດຕາມ (ກໍ່ຄືໝາຍເລກຄຳຮ້ອງທຸກຂອງທ່ານ) ໃນຊ່ອງປ້ອນ ຂໍ້ມູນທີ່ມີໃຫ້ໄວ້ເພື່ອເຂົ້າສູ່ລະບົບ. ໃນກໍລະນີນີ້, ອີເມລແມ່ນ <u>aseanenterprise0@gmail.com</u> ແລະ ຫມາຍ ເລກເພື່ອຕິດຕາມແມ່ນ 18120181102.

| ASIMI MATRIMS                                         | ASEAN Solutions for                 | Investments, Services and           | Irade                                 | and the second second |                  |                 |
|-------------------------------------------------------|-------------------------------------|-------------------------------------|---------------------------------------|-----------------------|------------------|-----------------|
| WELCOME TO ASSIST                                     | WHAT IS ASSIST?                     | FILE A COMPLAINT                    | FOLLOW A COMPLAINT                    | PROCESS               | FAQ              | CONTACT         |
| Ollow a Compl<br>sase log in using your email address | aint<br>and the Wacking ID that you | were given at the time of filing yo | or complaint to enter the ASSIST dash | board and check on t  | he progress of y | our proceeding. |
| Email                                                 |                                     | Ta                                  | acking ID                             |                       |                  |                 |
| aseanlawyer0@omail.com                                |                                     |                                     | CONTRACTOR INCOME.                    |                       |                  |                 |
| ateanlawyer0@gmail.com                                |                                     |                                     |                                       |                       |                  |                 |

ເມື່ອທ່ານໄດ້ເຂົ້າສູ່ລະບົບແລ້ວ, ທ່ານຈະເຫັນ Dashboard ຂອງ ASSIST ຂອງທ່ານເຊິ່ງເປັນບ່ອນທີ່ທ່ານສາມາດ ຕິດຕາມຄວາມຄືບໜ້າຂອງການຍື່ນຄຳຮ້ອງທຸກຂອງທ່ານ.

(C) ເປີດເບິ່ງລາຍລະອງດໃນ Dashboard ຂອງ ASSIST ຂອງທ່ານເມື່ອທ່ານໄດ້ເຂົ້າສູ່ລະບົບແລ້ວ:

| ASIAN N      | ATIONS  | ASEAN Solutions for I | Investments, Services a | ind Trade |         |     |         |          |
|--------------|---------|-----------------------|-------------------------|-----------|---------|-----|---------|----------|
| WELCOME TO A | ISSIST  | WHAT IS ASSIST?       | MY COMPLAINT            | LOGOUT    | PROCESS | FAQ | CONTACT | DISCLAIM |
|              |         |                       |                         |           |         |     |         |          |
| Tracking I   | D #181. | 20181102              | / AMS-Y                 |           |         |     |         |          |
| Tracking I   | D #181  | 20181102              | / AMS-Y                 |           |         |     |         |          |
| Tracking I   | D #181  | 20181102              | / AMS-Y                 |           |         |     |         |          |
| Tracking I   | D #181  | 20181102<br>Action By | / AMS-Y                 |           |         |     |         |          |

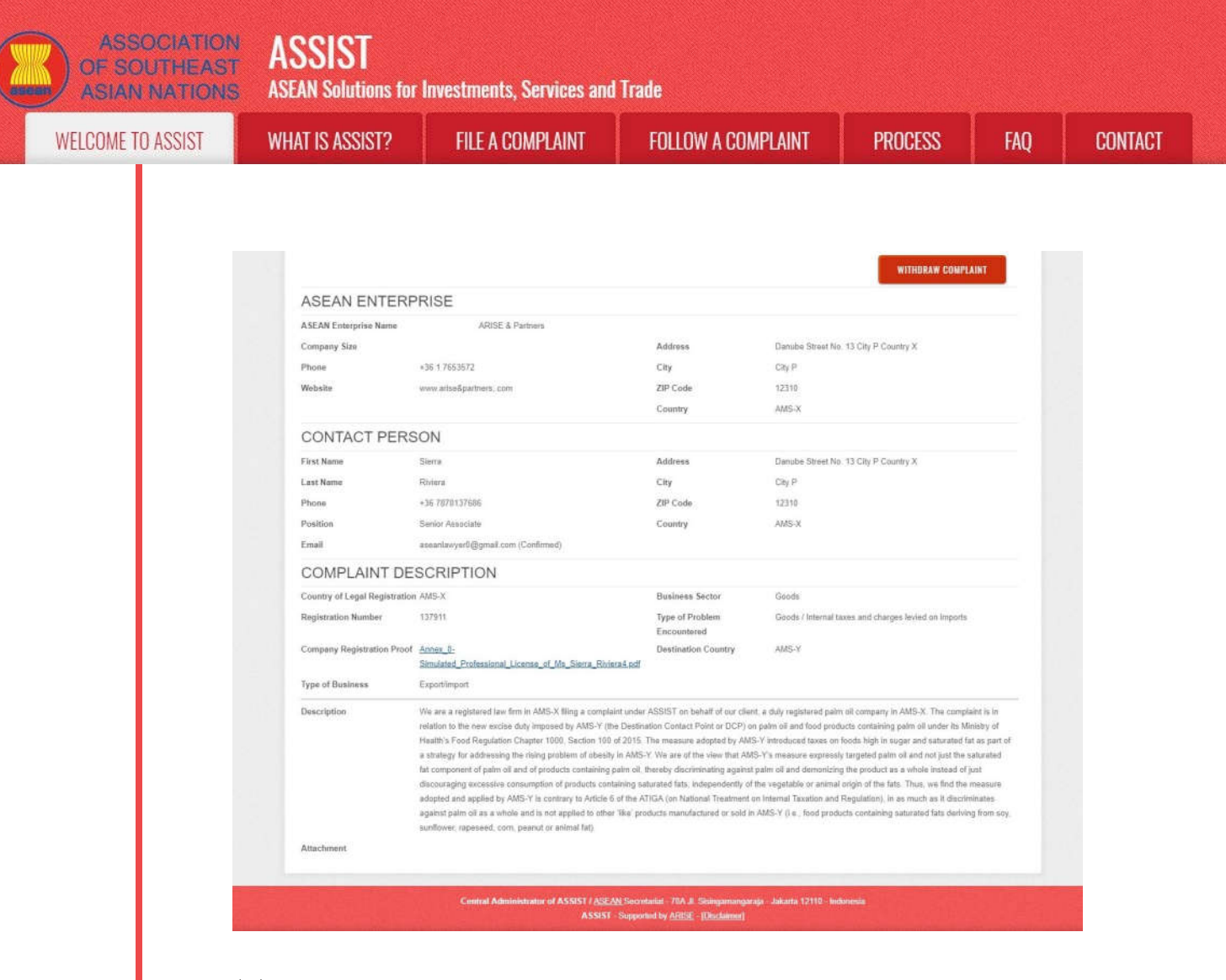

ດັ່ງທີ່ທ່ານສາມາດເຫັນໄດ້ໃນ dashboard ຂອງທ່ານ, ການດຳເນີນການຕ່າງໆຂອງການຮ້ອງທຸກຂອງທ່ານແມ່ນ ໄດ້ຖືກລະບຸໄວ້ຢ່າງຈະແຈ້ງໃນ dashboard ຂອງທ່ານແລະເນື້ອໃນລາຍການຕ່າງໆເຫລົ່ານີ້ຈະຖືກປັບໃຫ້ໃຫມ່ຢູ່ ສະເຫມີ ຫຼັງຈາກການດຳເນີນການໃນແຕ່ລະຄັ້ງ. ແບບຟອມຄຳຮ້ອງທຸກທີ່ທ່ານໄດ້ຍື່ນໄປແລ້ວນັ້ນ, ກໍ່ສາມາດເຂົ້າ ເບິ່ງໄດ້ໃນ dashboard ຂອງທ່ານເຊັ່ນກັນ.

ຂັ້ນຕອນ **12** 

ຜູ້ດູແລລະບົບກວດເບິ່ງຄຳຮ້ອງທຸກຂອງທ່ານແລະຕອບທ່ານທາງອີເມລ (ວ່າຮັບຮອງ,ບໍ່ຄົບຖ້ວນ ຫລື ປະຕິເສດ)

ຫລັງຈາກທີ່ CAໄດ້ທຳການກວດກາເບິ່ງຄຳຮ້ອງທຸກຂອງທ່ານເປັນທີ່ຮູບຮ້ອຍແລ້ວແລະທັງໄດ້ຕັດສິນແລ້ວວ່າຄຳ ຮ້ອງທຸກນັ້ນໄດ້ຜ່ານການຮັບຮອງ, ບໍ່ຄົບຖ້ວນ ຫລື ຖືກປະຕິເສດນັ້ນ ຈະມີອີເມລສົ່ງໄປຫາທ່ານພາຍໃນ 10 ວັນ ລັດຖະການນັບຕັ້ງແຕ່ທ່ານໄດ້ສົ່ງຄຳຮ້ອງທຸກຂອງທ່ານ.

ຖ້າຫາກວ່າບໍ່ມີການດຳເນີນການໃດໆໂດຍCAໃນລະຍະນີ້ ທາງ CA ຈະໄດ້ຮັບຄຳເຕືອນແບບອັດຕະໂນມັດດັ່ງທີ່ ສະແດງຂ້າງລຸ່ມນີ້ຜ່ານທາງອີເມລຈາກລະບົບ online ຂອງ ASSIST ພາຍໃນ 7 ວັນຕາມເວລາປະຕິທິນ ຫຼັງ ຈາກການຮ້ອງທຸກໄດ້ຖືກຍື່ນ. ດັ່ງນັ້ນຕາມທີ່ໄດ້ລະບຸໄວ້ຂ້າງເທິງນັ້ນ, ທາງ CA ຈະຕ້ອງຕັດສິນໃຈພາຍໃນ 10 ວັນລັດຖະການວ່າຈະຮັບຮອງຍອມຮັບເອົາ, ຈະແຈ້ງວ່າຄຳຮ້ອງທຸກບໍ່ຄົບຖ້ວນແລະໃຫ້ມີການແກ້ໄຂ, ຫຼືຈະຖືກ ປະຕິເສດ.

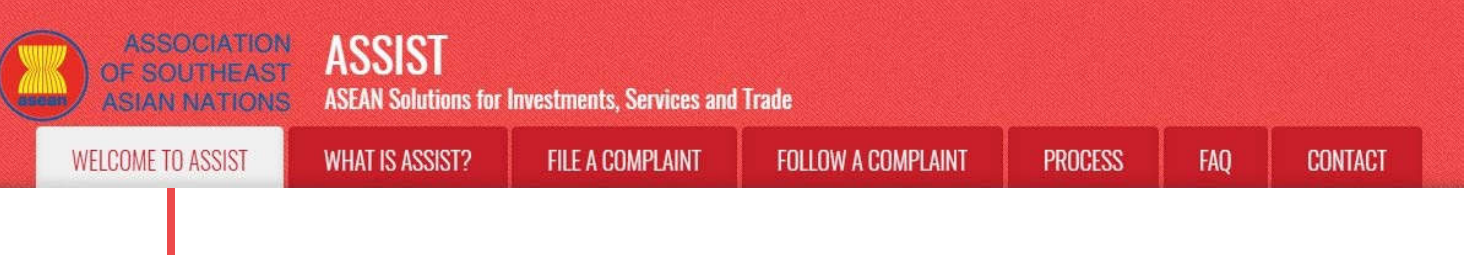

## ອີເມລເຕືອນເຫືອທີ 1 ສຳລັບຜູ້ດູແລລະບົບ:

| M Gmail                                                                                                    |                                                               | Central Administrator ASEC <caatasec@gmail.com></caatasec@gmail.com> |
|----------------------------------------------------------------------------------------------------|---------------------------------------------------------------|----------------------------------------------------------------------|
| [ASSIST] Complaint #15020181026 reminder for C                                                                               | A                                                             |                                                                      |
| No Reply ASSIST <assist@asean.org><br/>Reply-To: "assist@asean.org" <assist@asean.org></assist@asean.org></assist@asean.org> |                                                               | Sat, Oct 27, 2018 at 5:00 AM                                         |
| Association<br>or searcheast<br>administrations                                                                              | ASSIST<br>ASEAN Bolutions for Investments, Services and Trade |                                                                      |
| Action is required by the CA for the complaint:<br>15020181026                                                               |                                                               |                                                                      |
|                                                                                                    | Thanking you, ASSIST is at your service.                      |                                                                      |
|                                                                                                    | assist asean.org. Providence                                  |                                                                      |

ໃຫ້ທ່ານຫມັ່ນກວດເບິ່ງອີເມລຂອງທ່ານພາຍໃນ 10 ວັນລັດຖະການຫຼັງຈາກທ່ານໄດ້ຍື່ນຄຳຮ້ອງທຸກ. ໃນທີ່ສຸດທ່ານ ກໍ່ຈະໄດ້ຮັບອີເມລໃໝ່ຈາກ ASSIST.

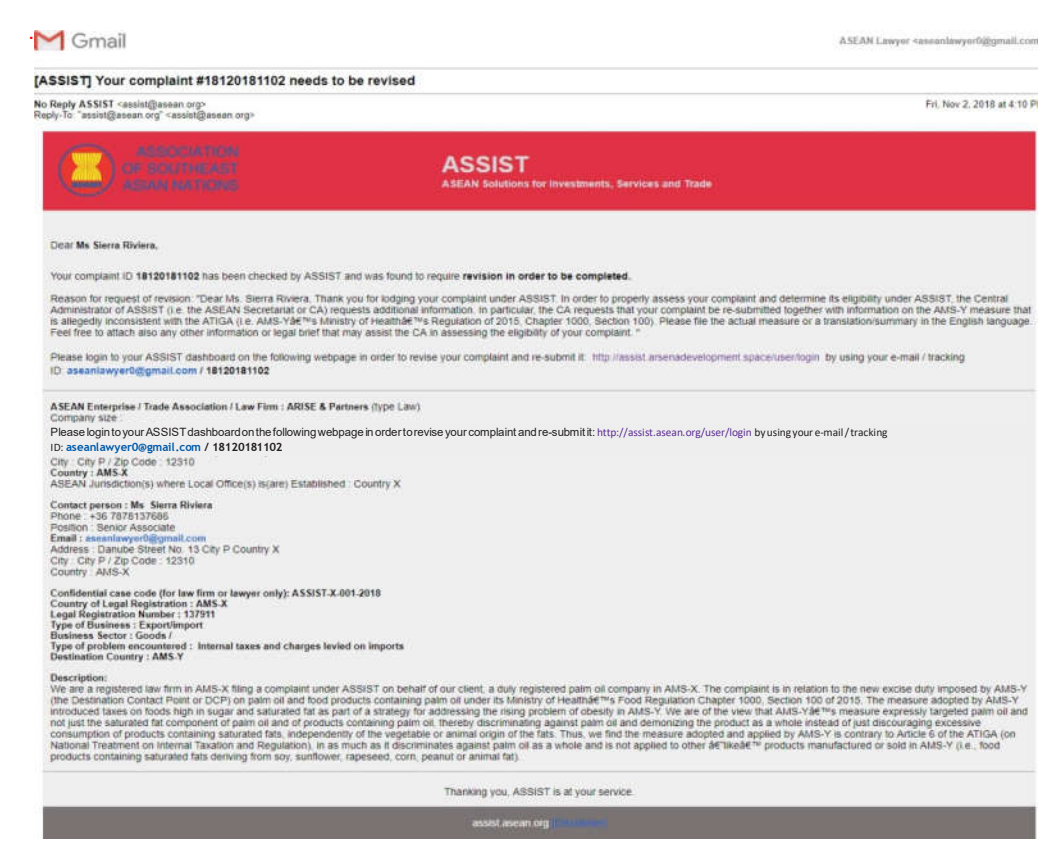

ໃນກໍລະນີນີ້, CA ໄດ້ກວດສອບແບບຟອມແລະເຫັນວ່າມັນບໍ່ຄົບຖ້ວນ. CA ຕ້ອງການຂໍ້ມູນເພີ່ມເຕີມຈາກ ທ່ານເພາະວ່າທ່ານໄດ້ຍື່ນແຕ່ເອກະສານໃບອະນຸຍາດວິຊາຊີບຂອງທ່ານຢ່າງດູເວເທົ່ານັ້ນ. ດັ່ງນັ້ນ, ທາງ CA ຈື່ງໄດ້ສົ່ງອີເມລຕອບໄປຫາທ່ານເພື່ອຮູງກຮ້ອງໃຫ້ທ່ານສົ່ງຄຳຮ້ອງທຸກອີກຄືນໃໝ່ໂດຍຕິດຄັດຂໍ້ກຳນົດຫຼື ມາດຕະການຂອງ AMS-Y ທີ່ກ່ຽວຂອ້ງກັບບັນຫາທີ່ກ່າວເຖິງໄປນຳກັນ ພ້ອມກັບລາຍລະອຽດສັ້ນໆຫາງກົດ ໝາຍ ທີ່ກ່າວເຖິງຂໍ້ກ່າວຫາຂອງທ່ານແລະທັງຂໍ້ໂຕ້ແຍ້ງທີ່ທ່ານເຊື່ອວ່າຄວນຈະໄດ້ຮັບການພິຈາລະນາເພື່ອ ຈຸດປະສົງໃນການທີ່ຄຳຮ້ອງທຸກນັ້ນໄດ້ຮັບການຍອມຮັບແລະມີຄວາມເປັນໄປໄດ້ທີ່ຈະໄດ້ຮັບການແກ້ໄຂ.

ດັ່ງທີ່ໄດ້ລະບຸໄວ້ໃນອີເມລຂ້າງເທິງນັ້ນ, ເພື່ອເປັນການແກ້ໄຂຄຳຮ້ອງທຸກຂອງທ່ານແລະສົ່ງກັບໄປຄືນໃໝ່, ທ່ານຈະຕ້ອງເຂົ້າສູ່ລະບົບ dashboard ຂອງ ASSIST ທີ່ທ່ານມີ. ຕັ້ງແຕ່ວັນທີ່ຄຳຮ້ອງທຸກໄດ້ຖືກຍື່ນໄປ), ອັນນີ້ ມັນກໍ່ໝາຍຄວາມວ່າ CA ມີການດຳເນີນການທີ່ເກີນຂອບເຂດ. CA ຈະໄດ້ຮັບການແຈ້ງເຕືອນອັດຕະໂນມັດອີກທາງໜຶ່ງຜ່ານທາງອີເມລ (ພາຍໃນ 14 ວັນຕາມເວລາປະຕິທິນ ຫຼັງຈາກການຮ້ອງຮຸງນໄດ້ຖືກຍື່ນ) CA ຈະໄດ້ຮັບອີເມລແບບຂ້າງລຸ່ມນີ້:

# ອີເມລເຕືອນເຫື່ອທີ 2 ສຳລັບຜູ້ດູແລລະບົບ:

| M Gmail                                                                                                    |                                                               | Central Administrator ASEC <caatasec@gmail.com></caatasec@gmail.com> |
|----------------------------------------------------------------------------------------------------|---------------------------------------------------------------|----------------------------------------------------------------------|
| ASSIST Complaint #15020181026 reminder for CA                                                                                | (                                                             |                                                                      |
| No Reply ASSIST <assist@asean.org><br/>Reply-To: "assist@asean.org" <assist@asean.org></assist@asean.org></assist@asean.org> |                                                               | Sat. Oct 27, 2018 at 5.00 AM                                         |
|                                                                                                    | ASSIST<br>ASEAN Solutions for Investments, Services and Trade |                                                                      |
| Action is required by the CA for the complaint:<br>15020181025                                                               |                                                               |                                                                      |
|                                                                                                    | Thanking you, ASSIST is at your service.                      |                                                                      |
|                                                                                                    | assist asean org                                              |                                                                      |

ຂັ້ນຕອນ **13**  ີ ໃຫ້ທ່ານເຂົ້າສູ່ລະບົບ Dashboard ຂອງ ASSIST ຂອງທ່ານໂດຍໃຊ້ອີເມລແລະຫມາຍເລກຕິດຕາມຂອງທ່ານເພື່ອເບິ່ງ ຄຳຕອບຕົວຈິງຈາກທາງ ASSISTແລະເພື່ອໃຫ້ທ່ານສາມາດທົບທວນຄຳຮ້ອງຂໍຂອງທ່ານທີ່ "ຍັງບໍ່ທັນຄົບຖ້ວນ"

(a) ຖ້າທ່ານຕ້ອງການທີ່ຈະເຫັນການຕອບຮັບຢ່າງເຕັມທີ່ຈາກ CA, ທ່ານຈະຕ້ອງເຂົ້າສູ່ລະບົບ dashboard
 ASSIST ຂອງທ່ານໂດຍໃຊ້ອີເມລແລະຫມາຍເລກຕິດຕາມຂອງທ່ານທີ່ລະບຸໄວ້ໃນຂັ້ນຕອນທີ 11 (a) ແລະ
 (b) ຂ້າງເທິງ.

ພາບລວມແບບທີ່ເຫັນໄດ້ເຕັມຕົວແລະຄົບຖ້ວນ ຂອງ dashboard ຂອງທ່ານນັ້ນສາມາດເບິ່ງໄດ້ຂ້າງລຸ່ມນີ້. ດັ່ງທີ່ທ່ານເຫັນ, ການດຳເນີນການຕ່າງໆລ້ວນແຕ່ໄດ້ຖືກເກັບບັນທຶກເພີ່ມເຂົ້າໄປໃນ 'ປະຫວັດ' ຂອງການດຳ ເນີນການຕ່າງໆ ເຊິ່ງສາມາດຫາເຫັນການທີ່ໄດ້ລະບຸໄວ້ວ່າ CA ນັ້ນ ໄດ້ **"Incomplete - ບໍ່ຄົບຖ້ວນ"** ຄຳຮ້ອງທຸກຂອງທ່ານໄປແລ້ວ.

| - MOUNTER                                                                                                    | THEAST A                                                                                           | 33131<br>EAN Solutions for Investr                                                                                                    | ients, Services a                                                                                                    | nd Trade                                                                                    |                                                                                                    |                                                                                                    |                                                                                                    |                                                                                                    |
|----------------------------------------------------------------------------------------------------|----------------------------------------------------------------------------------------------------|----------------------------------------------------------------------------------------------------|----------------------------------------------------------------------------------------------------|---------------------------------------------------------------------------------------------|----------------------------------------------------------------------------------------------------|----------------------------------------------------------------------------------------------------|----------------------------------------------------------------------------------------------------|----------------------------------------------------------------------------------------------------|
| WELCOME TO                                                                                                    | ASSIST WI                                                                                          | HAT IS ASSIST? M                                                                                                    | / COMPLAINT                                                                                                    | LOGOUT                                                                                      | PROCESS                                                                                                    | FAQ                                                                                                    | CONTACT                                                                                                    | DISCLAIME                                                                                                    |
| My Comp                                                                                                    | laint Nun                                                                                          | nber #18120                                                                                                    | 181102                                                                                                    |                                                                                             |                                                                                                    |                                                                                                    |                                                                                                    |                                                                                                    |
| ASEAN Lawyer o                                                                                                    | ASE<br>In si<br>filed<br>ano<br>In o<br>r Law Firm                                                 | EAN registered lawyers or law fi<br>uch cases, the lawyer or law fir<br>I, must first contact the ASEAN<br>nymous complaint is being filed<br>order to do so, please downloa<br>form itself. | ms may file an anon<br>n, duly licensed to pr<br>Secretariat and provi<br>d the necessary fo                                                                                                    | ymous case on beha<br>actice law in the ASE<br>de the required data<br>m                    | If of one of their client<br>AN Member State wh<br>on its professional reg<br>It by email to the AS                                                                                                    | s (i.e., the ASEA<br>ere the client is I<br>istration and on<br>EAN Secretaria                                                          | N Enterprise having to<br>based or against which<br>the client on whose b<br>t at assist@asean.or                                                                 | he trade problem)<br>h the complaint is<br>ehalf the<br>rg as specified on                                         |
| please fill-in the form be                                                                                                    | Onc<br>low so as to provide A                                                                      | the ASEAN Secretariat has p<br>SSIST with enough information                                                                                                    | ovided the Confiden<br>on the trade problen                                                                                                    | tial Case Code (CCC<br>n experienced by the                                                 | ) by email to the lawy<br>ASEAN Enterprise be                                                                                                    | er or law firm, th<br>ing represented                                                                                                   | e actual complaint car<br>Fields marked with                                                                                                    | n be filed. To do so,<br>an * are                                                                                  |
| please fill-in the form be<br>manuatory fields. If ne<br>In order to file a valid o<br>your spamijunk boxes<br>History                              | Onc<br>iow so as to provide A<br>naw firm exists, individ<br>complaint, you shall<br>}.            | be the ASEAN Secretariat has p<br>SSIST with enough information<br>busi lawyers can insen they per<br>verify your submission by rep                                                          | ovided the Confiden<br>on the trade problen<br>ional details twice (1<br>lying to the automo                                                                                                    | tial Case Code (CCC<br>experienced by the<br>e, in the fields for La<br>sted email that you | ) by émail to the lawyer<br>ASEAN Enterprise be<br>w Firm and Lawyer)<br>will receive from ASS                                                                                                    | er or law firm, th<br>ing represented                                                                                                   | a actual complaint car<br>Fields marked with<br>er submission (pleas                                                                                              | n be filed. To do so<br>an <sup>*</sup> are<br>se check also                                                       |
| please fill-in the form be<br>mandatory fields. If no<br>In order to file a valid d<br>your spamijunk boxes<br>History<br>Date                      | Onc<br>sow so as to provide A<br>naw firm exists, individ<br>complaint, you shall<br>).<br>Action  | be the ASEAN Secretariat has p<br>SSIST with enough information<br>subtravyers can insert their per-<br>verify your submission by rep<br>Action By                                           | ovided the Confiden<br>on the trade problem<br>ronal details twice (r)<br>dying to the automo<br>Comments                                                                                                    | tial Case Code (CCC<br>experienced by the<br>e, in the fields for La<br>sted email that you | ) by émail to the lawyer<br>ASEAN Enterprise be<br>w Firm and Lawyer)<br>will receive from ASS                                                                                                    | er or law firm, th<br>ing represented                                                                                                   | a actual complaint car<br>Fields marked with<br>ar submission (pleas                                                                                              | n be filed. To do so<br>an * are<br>se check also                                                                  |
| plaase fill-in the form be<br>mandatory fields: if no<br>In order to file a valid<br>your spamijunk boxes<br>History<br>Date<br>02/11/2018 16:10:12 | Onco<br>low so as to provide A<br>law firm exists, narrive<br>complaint, you shall<br>).<br>Action | es the ASEAN Secretariat has p<br>SSIST with enough information<br>boat aavyes can ensor one per<br>verify your submission by rep<br>Action By<br>Central Administrate<br>ASSIST             | ovided the Confiden<br>on the trade problem<br>committee of the automatic<br>type of the automatic<br>comments<br>r of Dear Ms. Si<br>Thank you<br>of CAP require<br>In particula<br>AMS-Y mae<br>Benulation | tial Case Code (CCC<br>experienced by the<br>e                                              | ) by email to the lawy<br>ASEAN Enterprise be<br>wr am and Lawyer)<br>will receive from ASS<br>will receive from ASS<br>signature from ASS<br>SSIST, the Central A<br>mation.<br>That your complaint b<br>by inconsistent with fi | or or law firm, th<br>ing represented<br>iIST shortly aft<br>II. In order to p<br>dministrator of<br>e re-submitted<br>he ATIGA (J.e. 1 | e actual complaint car<br>Fields marked with<br>ar submission (pleas<br>operly assess your<br>ASSIST (Le. the ASI<br>together with inform<br>MS-Y's Ministry of I | n be filed. To do so<br>an * are<br>se check also<br>complaint and<br>EAN Secretariat<br>hation on the<br>Health's |

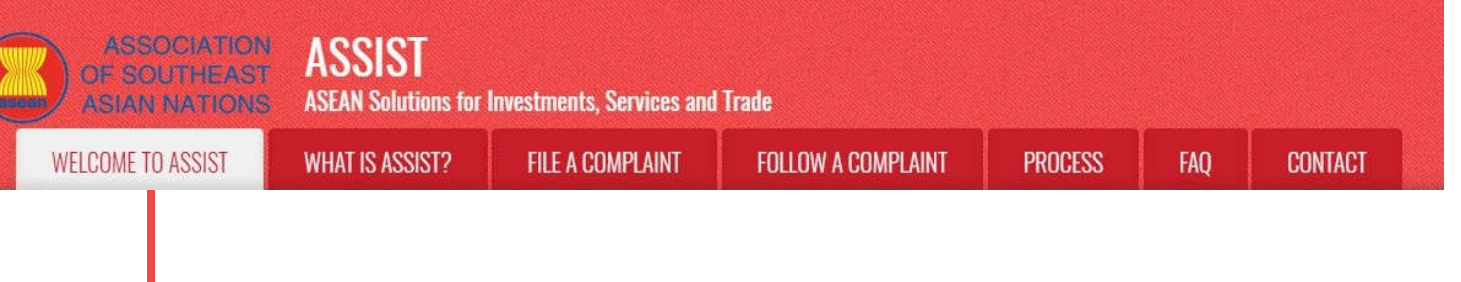

02/11/2018 12:18:02 ASEAN-based Enterpri

| LAW FIRM                                                                                           |                                                                                                    |  |  |  |
|----------------------------------------------------------------------------------------------------|----------------------------------------------------------------------------------------------------|--|--|--|
| * Law Firm Name                                                                                    | ARISE & Partners                                                                                                    |  |  |  |
| Phone                                                                                              | +36 1.7653572                                                                                                    |  |  |  |
| Website                                                                                            | www.arise&partners.com                                                                                                    |  |  |  |
| Address                                                                                            | Danube Street No. 13                                                                                                    |  |  |  |
|                                                                                                    | City P<br>Country X                                                                                                    |  |  |  |
|                                                                                                    | // 25% characters renaining (D09 maximum)                                                                                                    |  |  |  |
| City                                                                                               | City P ZIP Code 12310                                                                                                    |  |  |  |
| Country                                                                                            | AMS-X *                                                                                                    |  |  |  |
| ASEAN Jurisdiction(s) where Local Office(s) is(are)<br>Established                                 | Country X                                                                                                    |  |  |  |
| AWYER                                                                                              |                                                                                                    |  |  |  |
| Gander                                                                                             | 0 Br 0 Br @ Br                                                                                                    |  |  |  |
| First Name                                                                                         | Slore *Last Name Philippe                                                                                                    |  |  |  |
| Phone                                                                                              | Unera Hillera                                                                                                    |  |  |  |
| Position                                                                                           | Pagiar Assaults                                                                                                    |  |  |  |
| Fmail                                                                                              |                                                                                                    |  |  |  |
| Addraws                                                                                            | aseanawyano@gman.com                                                                                                    |  |  |  |
| Aduless                                                                                            | Denue scret No. 13<br>City P<br>Country X                                                                                                    |  |  |  |
|                                                                                                    | 259 characters remaining (300 maximum)                                                                                                    |  |  |  |
| City                                                                                               | City P ZIP Code 12310                                                                                                    |  |  |  |
| ASEAN Jurisdiction(s) where Admitted to Practice La                                                | w AMS-X *                                                                                                    |  |  |  |
| COMPLAINT DESCRIPTION                                                                              |                                                                                                    |  |  |  |
| Confidential Case Code                                                                             | ASSIST-X-001-2018                                                                                                    |  |  |  |
| Country of Legal Registration                                                                      | AMS-X *                                                                                                    |  |  |  |
| Legal Registration Number                                                                          | 137911                                                                                                    |  |  |  |
| Registration Proof                                                                                 | Choose File No file chosen                                                                                                    |  |  |  |
|                                                                                                    | Annex_0-Simulated_Professional_License_of_Ms_Sierra_Riviera4.pdf                                                                                                    |  |  |  |
| Type of Business                                                                                   | Export/import *                                                                                                    |  |  |  |
| Services Sector Description                                                                        | 0 6000s                                                                                                    |  |  |  |
| Tune of Problem Encountered                                                                        | 157 lateral true and shares field as invests                                                                                                    |  |  |  |
| Destination Country                                                                                | AMS Y     AMS Y     A                                                                                                    |  |  |  |
| Description                                                                                        | Ne are a repistered law firm in SHS.V filing a resulties under ACCTCY on babalé of any olivier. 4                                                                                                    |  |  |  |
|                                                                                                    | duly registered pairs in a company in ARSK. The complaint hash on heads on our clief with a<br>process by ARSK (in Despiny in ARSK. The complaint is in relation to the new sciles duty<br>imposed by ARSK (in Desting and the second science) and the scile duty<br>imposed by ARSK (in Desting and the second science) and the scile duty<br>imposed by ARSK (in Desting and the second science) and sciences and the science of a<br>strategy for addressing the rising problem of obesity in ANSK.<br>We are of the view that ANSKY's messure expressly targeted pair oil, threely discriminating against<br>fat component of pairs oil and of products containing pairs oil, threely discriminating against<br>306 durateurs messing (Bornamum) |  |  |  |
| Attachment                                                                                         | Choose File Annex 2-Simulated Regulation of AMS-Y pdf + Attachment                                                                                                    |  |  |  |
|                                                                                                    | Choose File Annex 3-Simulated Le., RISE & Partners pdf Remove                                                                                                    |  |  |  |
| I have read and accept the ASSIST rules                                                            |                                                                                                    |  |  |  |
| I hereby submit this complaint to the Central Admin                                                | istrator of ASSIST and I accept its transmission to the relevant authorities of the ASEAN Member States involved                                                                                                    |  |  |  |
| nn an ann an an Airdinneach ann an Airdinne ann an Airdinneachadh an Cheallannaigh (1995) 1990 (19 | 2                                                                                                    |  |  |  |
|                                                                                                    | V I'm not a robot                                                                                                    |  |  |  |
|                                                                                                    | SUBMIT YOUR COMPLAINT                                                                                                    |  |  |  |

(b) ໃຫ້ທ່ານຄລິກທີ່ໄອຄອນທີ່ເປັນຮູບແກ້ວຂະຫຍາຍໃນບ່ອນສະແດງຄຳເຫັນທີ່ເປັນຫ້ອງຍາວໆລົງມາ. ການຕອບ ຮັບອັນຄົບຖ້ວນຈາກທາງ CA ກໍ່ຈະປາກົດຂື້ນມາໃຫ້ເຫັນ, ດັ່ງທີ່ໄດ້ສະແດງໃນພາບຂ້າງລຸ່ມນີ້:

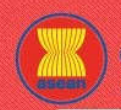

WELCOME TO ASSIST

FILE A COMPLAINT FOLLOW A COMPLAINT

LAINT

CONTACT

| Dear  | Ms | Sierra | Riviera |
|-------|----|--------|---------|
| D'ou, |    | 010110 |         |

WHAT IS ASSIST?

Thank you for lodging your complaint under ASSIST. In order to properly assess your complaint and determine its eligibility under ASSIST, the Central Administrator of ASSIST (i.e. the ASEAN Secretariat or CA) requests additional information.

In particular, the CA requests that your complaint be re-submitted together with information on the AMS-Y measure that is allegedly inconsistent with the ATIGA (i.e. AMS-Y's Ministry of Health's Regulation of 2015, Chapter 1000, Section 100).

Please file the actual measure or a translation/summary in the English language. Feel free to attach also any other information or legal brief that may assist the CA in assessing the eligibility of your complaint.

(c) ໃຫ້ທ່ານຄັດຕິດເອກະສານເພີ່ມເຕີມທີ່ CA ໄດ້ຮ້ອງຂໍແລະສົ່ງຄຳຮ້ອງທຸກກັບຄືນໄປໃໝ່ໂດຍຜ່ານທາງ dashboard ຂອງທ່ານ ຫມາຍເຖິງ ລະບູບການຫລືມາດຕະການຕ່າງໆທີ່ກ່ຽວຂ້ອງກັບບັນຫານີ້ແລະບົດສະຫລຸບ ທາງກົດຫມາຍ.

| -                                                                                                    | LODIOT IN                                                                                                    |                                                                          |                                                                                                    | LODOLT                                                                                                    | pagorag                                                                                                    |                                                                          | CONTRACT                                                                                                  | DIG01 111                                                                  |
|----------------------------------------------------------------------------------------------------|----------------------------------------------------------------------------------------------------|--------------------------------------------------------------------------|----------------------------------------------------------------------------------------------------|----------------------------------------------------------------------------------------------------|----------------------------------------------------------------------------------------------------|--------------------------------------------------------------------------|----------------------------------------------------------------------------------------------------|----------------------------------------------------------------------------|
| WELCUME TO                                                                                                    | assisi v                                                                                                    | VHAT IS ASSIST?                                                          | MY CUMPLAINT                                                                                                    | LUGUUT                                                                                                    | PRUCESS                                                                                                    | FAŲ                                                                      | CUNTAGT                                                                                                   | DISCLAIM                                                                   |
|                                                                                                    |                                                                                                    |                                                                          |                                                                                                    |                                                                                                    |                                                                                                    |                                                                          |                                                                                                    |                                                                            |
| My Comp                                                                                                    | laint Nur                                                                                                    | mber #1812                                                               | 20181102                                                                                                    |                                                                                                    |                                                                                                    |                                                                          |                                                                                                    |                                                                            |
| 4                                                                                                    | AS                                                                                                    | EAN registered lawyers or<br>such cases, the lawyer or la                | law firms may file an and<br>w firm, duly licensed to p                                                                                                    | nymous case on beha<br>practice law in the ASE                                                                                                    | If of one of their client<br>AN Member State wh                                                                            | s (i.e., the ASE/<br>ere the client is                                   | AN Enterprise having t<br>based or against whic                                                           | he trade problem)<br>th the complaint is                                   |
|                                                                                                    | file an                                                                                                    | ed, must first contact the AS<br>onymous complaint is being              | EAN Secretariat and pro<br>I filed.                                                                                                    | vide the required data                                                                                                    | on its professional reg                                                                                                    | istration and or                                                         | the client on whose b                                                                                     | ehalf the                                                                  |
|                                                                                                    | in 🖌                                                                                                    | order to do so, please do                                                | wnload the necessary [                                                                                                    | orm 🕝 and submit                                                                                                    | it by email to the AS                                                                                                    | EAN Secretari                                                            | at at assist@asean.o                                                                                      | rg as specified c                                                          |
| ASEAN Lawyer o                                                                                                    | r Law Firm the                                                                                                    | e form itself.                                                           |                                                                                                    |                                                                                                    |                                                                                                    |                                                                          |                                                                                                    |                                                                            |
|                                                                                                    | Or                                                                                                    | ice the ASEAN Secretariat I                                              | has provided the Confide                                                                                                    | ntial Case Code (CCC                                                                                                    | ) by email to the lawy                                                                                                    | er or law firm, th                                                       | ne actual complaint ca                                                                                    | n be filed. To do s                                                        |
| please fill-in the form be                                                                                                    | low so as to provide                                                                                                    | ASSIST with enough inform                                                | ation on the trade proble                                                                                                    | m experienced by the                                                                                                    | ASEAN Enterprise be                                                                                                    | ing represented                                                          | . Fields marked with                                                                                      | an * are                                                                   |
| mandatory fields. If no                                                                                                    | law firm exists, indiv                                                                                                    | idual lawyers can insert the                                             | ir personal details twice                                                                                                    | i.e., in the fields for La                                                                                                    | w Firm and Lawyer).                                                                                                    |                                                                          |                                                                                                    |                                                                            |
| In order to file a valid o<br>your spam/junk boxes                                                                                                    | complaint, you shal<br>).                                                                                                    | i verify your submission t                                               | y replying to the autor                                                                                                    |                                                                                                    |                                                                                                    |                                                                          | ter submission (piea                                                                                      | se check also                                                              |
| In order to file a valid o<br>your spam/junk boxes<br>History<br>Date                                                                                                    | Action                                                                                                    | Action By                                                                | Comment                                                                                                    | 5                                                                                                    |                                                                                                    |                                                                          | or submission (prea                                                                                       | se check also                                                              |
| In order to file a valid o<br>your spam/junk boxes<br>History<br>Date<br>02/11/2018 16:10:12                                                                                                    | Action                                                                                                    | Action By                                                                | Comment<br>strator of Dear Ms. 1                                                                                                    | s<br>Sierra Riviera,                                                                                                    |                                                                                                    |                                                                          | er submission (pice                                                                                       | se check also                                                              |
| In order to file a valid (<br>your spam/junk boxes<br>History<br>Date<br>02/11/2018 16:10:12                                                                                                    | Action                                                                                                    | Action By<br>Central Adminis<br>ASSIST                                   | Comment<br>strator of Dear Ms. :<br>Thank you<br>determine<br>or CA) rec                                                                                               | s<br>Sierra Riviera,<br>I for lodgbilg your cor<br>its eligibility under A<br>uests additional info                                                              | nplaint under ASSIS<br>SSIST, the Central A<br>rmation.                                                                    | T. In order to p<br>dministrator o                                       | roperly assess your<br>f ASSIST (i.e. the AS                                                              | complaint and<br>EAN Secretariat                                           |
| In order to file a valid (<br>your spam/junk boxes<br>History<br>Date<br>02/11/2018 16:10:12                                                                                                    | Action                                                                                                    | Action By<br>Central Adminit<br>ASSIST                                   | Comment<br>strator of Dear Ms.<br>Thank you<br>determine<br>or CA) rec<br>In particul                                                                                  | s<br>Sierra Riviera,<br>I for lodging your cor<br>its eligibility under A<br>uusts additional info<br>ar, the CA requests it<br>eligional info                   | nplaint under ASSIS<br>ISSIST, the Central A<br>rmation.<br>hat your complaint It                                          | T. In order to p<br>dministrator o<br>e re-submitted                     | roperly assess your<br>f ASSIST (i.e. the AS<br>together with inform                                      | complaint and<br>EAN Secretariat<br>nation on the                          |
| In order to file a valid (<br>your spam/junk boxes<br>History<br>Date<br>02/11/2018 16:10:12                                                                                                    | Action                                                                                                    | Action By<br>Central Admini<br>ASSIST                                    | Comment<br>strator of Dear Ms.<br>Thank yoo<br>determine<br>or CA) rec<br>In particul<br>AMS-Y me<br>Regulatio                                                         | s<br>Sierra Riviera,<br>I for lodging your cor<br>its eligibility under A<br>uests additional info<br>ar, the CA requests t<br>assure that is alleged<br>n &     | nplaint under ASSIS<br>SSIST, the Central A<br>mation.<br>hat your complaint b<br>ly inconsistent with                     | T. In order to p<br>.dministrator o<br>e re-submitted<br>the ATIGA (i.e. | roperly assess your<br>f ASSIST (i.e. the AS<br>I together with inform<br>AMS-Y's Ministry of             | complaint and<br>EAN Secretariat<br>nation on the<br>Health's              |
| In order to file a valid<br>your spanijunk boxes<br>History<br>Date<br>02/11/2018 16:10:12<br>02/11/2018 12:19:35                                                                                            | Action Beenglide Email Confirme                                                                                                    | Action By<br>Central Adminis<br>ASSIST                                   | Comment<br>strator of Dear Ms.<br>determine<br>or CA) rec<br>In particul<br>AMS-Y m<br>Regulatio                                                                       | s<br>Sierra Riviera,<br>I for lodging your cot<br>its edigbility under A<br>uosts additional info<br>asure that is alleged<br>n &<br>firmed                      | nplaint under A SSIS<br>SSIST, the Central A<br>mation.<br>hat your complaint I<br>ly inconsistent with                    | T. In order to p<br>.dministrator o<br>e re-submitted<br>the ATIGA (i.e. | roperly assess your<br>f ASSIST (i.e. the AS<br>together with inform<br>AMS-Y's Ministry of               | complaint and<br>EAN Secretariat<br>nation on the<br>Health's              |
| In order to file a valid<br>your spamijunk boxes<br>History<br>Date<br>02/11/2018 16:10:12<br>02/11/2018 12:19:35<br>02/11/2018 12:18:02                                                                     | Action Compared Conference Encal Conference Encal Confere | Action By<br>Central Adminin<br>ASSIST                                   | Comment<br>Strator of Dear Ms.<br>Thank you<br>determine<br>or CA) rec<br>In particul<br>AMS-T m<br>Regulatio<br>Enterprise Email Cor<br>Interprise                    | s<br>Sierra Riviera,<br>I for lodging your cor<br>its edigibility under A<br>uests additional info<br>ar, the CA requests t<br>assure that is alleged<br>firmed  | nplaint under ASSIS<br>SSIST, the Central <i>I</i><br>rmation.<br>hat your complaint I<br>ly inconsistent with             | T. In order to p<br>dministrator o<br>e re-submitted<br>the ATIGA (Le.   | roperly assess your<br>f ASSIST (i.e. the AS<br>together with inform<br>AMS-Y's Ministry of               | complaint and<br>EAN Secretariat<br>nation on the<br>Health's              |
| In order to file a valid<br>your spamijunk boxes<br>History<br>Date<br>02/11/2018 16:10:12<br>02/11/2018 12:19:35<br>02/11/2018 12:18:02                                                                     | Action Consequence Encel Confirmed Biove                                                                                                    | Action By<br>Central Adminin<br>ASSIST<br>ASEAN based I<br>ASEAN based I | Comment<br>Strator of Dear Ms.<br>Thank you<br>determine<br>or CA) rec<br>In particul<br>AMS-Y m<br>Regulation<br>Enterprise                                           | s<br>Sierra Riviera,<br>r for lodging your cor<br>its edigibility under A<br>uests additional info<br>ar, the CA requests I<br>asure that is alleged<br>firmed   | nplaint under ASSIS<br>SSIST, the Central A<br>mation.<br>hat your complaint b<br>ly inconsistent with                     | T. In order to p<br>dministrator o<br>e re-submitted<br>the ATIGA (i.e.  | roperly assess your<br>f ASSIST (.e. the AS<br>together with inform<br>AMS-Y's Ministry of                | complaint and<br>EAN Secretariat<br>nation on the<br>Health's              |
| In order to file a valid<br>your spamijunk boxes<br>History<br>Date<br>02/11/2018 16:10:12<br>02/11/2018 12:19:35<br>02/11/2018 12:18:02                                                                     | Action Action Considered Confirmed Reve                                                                                                    | Action By<br>Central Adminit<br>ASSIST<br>ASEAN based I<br>ASEAN based I | Comment<br>Strator of Dear Ms.<br>Thank you<br>determine<br>or CA) rec<br>In particul<br>AMS-Y m<br>Regulation<br>Enterprise                                           | s<br>Sierra Riviera,<br>r for lodging your cor<br>its eligibility under A<br>uests additional info<br>ar, the CA requests I<br>asure that is alleged<br>firmed   | nplaint under ASSIS<br>SSIST, the Central A<br>mation.<br>hat your complaint Is<br>ly inconsistent with                    | T. In order to p<br>dministrator o<br>e re-submitted<br>the ATIGA (i.e.  | roperly assess your<br>f ASSIST (.a. the AS<br>together with inform<br>AMS-Y's Ministry of                | complaint and<br>Complaint and<br>EAN Secretariat<br>Health's<br>COMPLAINT |
| In order to file a valid<br>your spanijunk boxes<br>History<br>Date<br>02/11/2018 16:10:12<br>02/11/2018 12:19:35<br>02/11/2018 12:19:35<br>02/11/2018 12:18:02                                              | Action Action Essail Confirme Biov                                                                                                    | Action By<br>Central Administ<br>ASSIST<br>ASEAN-based f                 | Comment<br>strator of Dear Ms.<br>Thank you<br>determine<br>or CA) rec<br>In particul<br>AMS-Y m<br>Regulatio<br>Enterprise                                            | s<br>Sierra Riviera,<br>I for lodging your cor<br>Its eligibility under A<br>uests additional info<br>ar, the CA requests at<br>assure that is alleged<br>       | mplaint under ASSI<br>SSIST, the Central A<br>mation.<br>hat your complaint b<br>y inconsistent with                       | T. In order to p<br>dministrator o<br>e re-submitted                     | roperly assess your<br>f ASSIST (i.e. the AS<br>together with inform<br>AMS-Y's Ministry of<br>WITHDRAW   | complaint and<br>EAN Secretariat<br>nation on the<br>Health's              |
| In order to file a valid (<br>your spanijunk boxes)<br>History<br>Date<br>02/11/2018 16:10:12<br>02/11/2018 12:19:35<br>02/11/2018 12:19:35<br>02/11/2018 12:19:32<br>LAW FIRM<br>* Law Firm Name            | Action Action Email Confirme New                                                                                                    | Action By<br>Central Adminit<br>ASSIST<br>ASEAN based I<br>ASEAN based I | Comment<br>strator of Dear Ms. 1<br>Thank you<br>determine<br>or CA) rec<br>In particul<br>AMS.Y mm<br>Regulator<br>Enterprise<br>Enterprise<br>E & Pathers            | s<br>Sierra Riviera,<br>f er todging your coc<br>its eligibility under A<br>uests additional info<br>ar, the CA requests ti<br>asure that is alleged<br>firmed   | mplaint under ASSIIST, the Central A<br>SSIST, the Central A<br>rmation.<br>hat your complaint the<br>ly inconsistent with | T. In order to p<br>dministrator o<br>e re-submitted<br>the ATIGA (i.e.  | roperly assess your<br>f ASSIST (J.e. the AS<br>together with inform<br>AMS-Y's Ministry of<br>WITHDRAW   | complaint and<br>EAN Secretariat<br>nation on the<br>Health's              |
| In order to file a valid (<br>your spanijunk boxes)<br>History<br>Date<br>02/11/2018 16:10:12<br>02/11/2018 12:19:35<br>02/11/2018 12:19:35<br>02/11/2018 12:18:02<br>LAW FIRM<br>* Law Firm Name<br>* Phone | Action  Email Confirme  Biou                                                                                                    | Action By<br>Central Adminit<br>ASSIST<br>ASEAN-based f<br>ASEAN-based f | Comment<br>strator of Dear Ms.<br>Thank you<br>determine<br>or CA) rec<br>In particul<br>AMS-Y mm<br>Regulator<br>Enterprise<br>Externorise<br>E. & Pathers<br>7653572 | s<br>Sierra Riviera,<br>I for lodging your cor<br>Its eligibility under A<br>uests additional info<br>ar, the CA requests at<br>assure that is alleged<br>firmed | mplaint under ASSII<br>SSIST, the Central A<br>rmation.<br>hat your complaint b<br>ly inconsistent with                    | T. In order to p<br>dministrator o<br>e re-submitted<br>he ATIGA (Le.    | roperly assess your<br>f ASSIST (i.e. the AS<br>I together with inform<br>AMS-Y's Ministry of<br>WITHDRAW | complaint and<br>EAN Secretariat<br>nation on the<br>Health's              |

| <image/>                                                                                                    | 10 100101 | MIALIS ASSIST?                                      | TILL A COMI LAINT                                                                                                    | TOLLOW A COMILLAINT                                                                                                    | TRUCESS                                                                                                    | INU       |
|----------------------------------------------------------------------------------------------------|-----------|-----------------------------------------------------|----------------------------------------------------------------------------------------------------|----------------------------------------------------------------------------------------------------|----------------------------------------------------------------------------------------------------|-----------|
| <image/>                                                                                                    |           |                                                     |                                                                                                    |                                                                                                    |                                                                                                    |           |
| <form></form>                                                                                                    |           |                                                     |                                                                                                    |                                                                                                    |                                                                                                    |           |
| <form></form>                                                                                                    |           | Address                                             | Danube Street No<br>City P<br>Country X                                                                                            | 5. 13                                                                                                    |                                                                                                    |           |
| <form></form>                                                                                                    |           |                                                     |                                                                                                    |                                                                                                    | le le                                                                                                    |           |
| <form></form>                                                                                                    |           | * City                                              | 255 characters remaining<br>City P                                                                                                 | ZIP Code 12310                                                                                                    |                                                                                                    |           |
| <form></form>                                                                                                    |           | * Country                                           | AMS-X                                                                                                    |                                                                                                    |                                                                                                    |           |
| <form></form>                                                                                                    |           | * ASEAN Jurisdiction(s) where I<br>Established      | Local Office(s) is(are) Country X                                                                                                  |                                                                                                    |                                                                                                    |           |
| <form></form>                                                                                                    |           | LAWYER                                              |                                                                                                    |                                                                                                    |                                                                                                    |           |
| <form></form>                                                                                                    |           | * Gender                                            | 🔿 Mr. 🔘 Mrs                                                                                                    | 🛞 Ms                                                                                                    |                                                                                                    |           |
| <form></form>                                                                                                    |           | * First Name                                        | Sierra                                                                                                    | * Last Name Riviera                                                                                                    |                                                                                                    |           |
| <form></form>                                                                                                    |           | * Position                                          | +36 /8/813/686<br>Senior Associate                                                                                                 |                                                                                                    |                                                                                                    |           |
| <form></form>                                                                                                    |           | * Email                                             | aseanlawyer0@gm                                                                                                    | all com                                                                                                    |                                                                                                    |           |
| <form></form>                                                                                                    |           | Address                                             | Danube Street No<br>City P                                                                                                    | s. 13                                                                                                    |                                                                                                    |           |
| <form></form>                                                                                                    |           |                                                     | Country X                                                                                                    |                                                                                                    |                                                                                                    |           |
| <form></form>                                                                                                    |           |                                                     | 258 characters remaining                                                                                                    | (300 maximum)                                                                                                    |                                                                                                    |           |
| <form><text></text></form>                                                                                                    |           | City<br>ASEAN Jurisdiction(s) where #               | Admitted to Practice Law AMS-X                                                                                                    | ZIP Code 12310                                                                                                    |                                                                                                    |           |
| <form><text></text></form>                                                                                                    |           | COMPLAINT DES                                       | CRIPTION                                                                                                    |                                                                                                    |                                                                                                    |           |
| <complex-block></complex-block>                                                                                                    | 1         | * Confidential Case Code                            | ASSIST-X-001-201                                                                                                    | 8                                                                                                    |                                                                                                    |           |
| <form></form>                                                                                                    |           | * Country of Legal Registration                     | O AMS-X                                                                                                    | *                                                                                                    |                                                                                                    |           |
| <form><text></text></form>                                                                                                    | 1         | * Legal Registration Number<br>* Registration Proof | 137911                                                                                                    | Sie choren                                                                                                    |                                                                                                    |           |
| <complex-block></complex-block>                                                                                                    | 1         | regulation (1990)                                   | Choose File No t                                                                                                    | me couven<br>ted_Professional_License_of_Ms_Sierra_Riviera4.pdf                                                                                                    |                                                                                                    |           |
| <complex-block></complex-block>                                                                                                    |           | * Type of Business                                  | Export/import                                                                                                    | -)                                                                                                    |                                                                                                    | *         |
| <complex-block></complex-block>                                                                                                    | 1         | - Services Sector Description                       | 0                                                                                                    | •                                                                                                    |                                                                                                    |           |
| <complex-block></complex-block>                                                                                                    |           | * Type of Problem Encountered                       | 3.6.7 Internal taxe                                                                                                    | s and charges levied on imports                                                                                                    |                                                                                                    | •         |
| <form><text></text></form>                                                                                                    |           | * Description                                       | O AMS-Y                                                                                                    | v.]                                                                                                    |                                                                                                    |           |
| <form></form>                                                                                                    |           |                                                     | duly registered<br>imposed by MS-<br>paim oil under<br>measure adopted<br>strategy for add<br>We are of the vi<br>fat component of | palm oil company in AMS-X. The complaint is in r<br>((the Dettraintion Contact Point on CP) on palm<br>its Ministry of Health's Food Regulation Chapter<br>by AMS-Y introduced taxes on foods high in sugar<br>fressing the rising problem of obesity in AMS-Y.<br>ice that AMS-W's measure expressly targeted palm<br>palm oil and of products containing palm oil, t | elation to the new excise duty<br>oil and food products containing<br>1000, Section 100 of 2015. The<br>and saturated fat as part of a<br>oil and not just the saturated<br>thereby discriminating against | 5<br>•    |
| <complex-block></complex-block>                                                                                                    |           | Attachment                                          | 0656 characters remaining                                                                                                    | ig (6000 maximum)                                                                                                    |                                                                                                    |           |
| <complex-block></complex-block>                                                                                                    |           |                                                     | Choose File Ann                                                                                                    | ex 3-Simulated Le., RISE & Partners pdf Remove                                                                                                    |                                                                                                    |           |
| Environmental environmentation of external environmentation of external environmentation of the ASEAR Mendered States Header<br>Little TORE CONFILME<br>Contract Contract ContraCt ContraCt ContraCt ContraCt ContraCt ContraCt ContraCt ContraCt ContraCt ContraCt ContraCt ContraCt ContraCt ContraCt ContraCt ContraCt ContraCt ContraC                                                                                                    |           | I have read and accept the A                        | SSIST <u>rules</u> .                                                                                                    |                                                                                                    |                                                                                                    |           |
| LEARLY LOOK CONTRACT.<br>CONTRACTOR CONTRACT.<br>CONTRACTOR CONTRACT.<br>CONTRACTOR CONTRACT.<br>CONTRACT.<br>CONTRACT. |           | I hereby submit this complain                       | nt to the Central Administrator of ASSIST and I ad                                                                                 | ccept its transmission to the relevant authorities of the AS                                                                                                    | EAN Member States involved                                                                                                    |           |
| Alternative constraint of the constraint of the consthe consthe constraint of the constraint of the constra                                                                                                    |           |                                                     | V I'm no                                                                                                    | t a robot naCAPTCHA<br>Prinaty-Term                                                                                                    |                                                                                                    |           |
| <text><text></text></text>                                                                                                    |           |                                                     | s                                                                                                    | UBMIT YOUR COMPLAINT                                                                                                    |                                                                                                    |           |
| <page-header>         Algebrachte des Statt Zuscher der Statt Zuscher der</page-header>                                                                                                    |           |                                                     |                                                                                                    |                                                                                                    |                                                                                                    |           |
| exerce sequence by definition of the second second                                                                                                    |           |                                                     | Central Administrator of ASSIST / ASEAN                                                                                            | Secretariat - 70A Jl. Sisingamangaraia - Jakarta 12110 - I                                                                                                    | ndonesia                                                                                                    |           |
| (d) ຮັບການແຈ້ງການຈາກ ASSIST ກ່ຽວກັບການຍິ່ນຄຳຮ້ອງທຸກທີ່ໄດ້ຮັບການແກ້ໄຂປັບປຸງໃຫມ່ຂອງທ່ານ.                                                                                                    |           |                                                     | ASSIST -                                                                                                    | Supported by ARISE - [Disclatmer]                                                                                                    |                                                                                                    |           |
| (d) ŠUDNULUKAJONULAJINUKAJONULAJINUKAJ                                                                                                    |           |                                                     |                                                                                                    | 1 . v 1 v                                                                                                    |                                                                                                    |           |
| ASSOCIATION<br>DECOMPTION       ASSIST<br>Substantions for investments, Services and Trade         WELCOME TO ASSIST       WHAT IS ASSIST?       MY COMPLANT       LOCUT       PROCESS       FAQ       CONTACT       DISCLAMER         UPCOME TO ASSIST       WHAT IS ASSIST?       MY COMPLANT       LOCUT       PROCESS       FAQ       CONTACT       DISCLAMER         UPCOME TO ASSIST       WHAT IS ASSIST?       MY COMPLANT       LOCUT       PROCESS       FAQ       CONTACT       DISCLAMER         UPCOME TO ASSIST       WHAT IS ASSIST?       MY COMPLANT       LOCUT       PROCESS       FAQ       CONTACT       DISCLAMER         UPCOME TO ASSIST       WHAT IS ASSIST?       MY COMPLANT       LOCUT       PROCESS       FAQ       CONTACT       DISCLAMER         UPCOME TO ASSIST       WHAT IS ASSIST?       MY COMPLANT       LOCUT       PROCESS       FAQ       CONTACT       DISCLAMER         UPCOME TO ASSIST       WHAT IS ASSIST?       MY COMPLANT HOUSE HOUSE                                                                                                    |           | (d) ຮັບການແຈງການຈາ                                  | ກ ASSIST ກ່ຽວກັບກ•                                                                                                    | ານຍືນຄຳຮອງທຸກທີ່ໄດຮັບກາ                                                                                                    | ານແກໄຂປັບປຸງໃຫ.                                                                                                    | ມຂອງທ່ານ. |
| WILLING       ASSESS<br>Status NATIONS       ASSESS<br>Status Nations         VILCOME TO ASSIST       VHAT IS ASSIST?       VY COMPLANT       LIGOUT       PROCESS       FAQ       CONTACT       DISCLAIMER                                                                                                    |           |                                                     | 100107                                                                                                    | · 같은 것이 아이지 않는 것이 같은 것이 같이 같은 것이 같이 않는 것이 같이 않는 것이 같이 같이 같이 같이 같이 같이 같이 같이 같이 같이 같이 같이 같이                                                                                                    | ·                                                                                                    |           |
| NEEDED         Descentionation for interconting, before and marked           WELDONE TO ASSIST         WHAT IS ASSIST?         MY COMPLAINT         LOGOUT         PROCESS         FAQ         CONTACT         DISCLAIMER                                                                                                    |           | OF SOUTHEAS                                         | ASSIST<br>ASEAN Solutions for Investments Se                                                                                       | rvices and Trade                                                                                                    |                                                                                                    |           |
| Interview       Interview                                                                                                    |           | WELPOWE TO ASSIST                                   |                                                                                                    |                                                                                                    |                                                                                                    | AIMED     |
| Chance you for the submission of your complaint.         We will abortly receive a confirmation e-mail containing your references.         Please click on the link contained in the e-mail in order to confirm your submission.         Yu will be able to monitor your complaint and access it on the following webpage.         University receive a confirmation e-mail / Inacting ID.         Wu wing your e-mail / Inacting ID.                                                                                                    |           | ITELOUME TO AGAINT                                  |                                                                                                    |                                                                                                    |                                                                                                    | Loimen    |
| You will shortly vicely a confirmation 6-mail containing your references.         Please click on the link contained in the e-mail in order to confirm your submission.         You will be able to monitor your complaint and access it on the following webpege:         bttp://discuts.exean.org/luesr/bygin         bty using your e-mail / tracking ID:    Constant Administration of ASSIST / ACCAPT Secretarist - 70A. A: Subsyamenegaragie: Jakanta 12110 - Indomnias                                                                                                    |           | Thank you for                                       | the submission of yo                                                                                                    | ur complaint                                                                                                    |                                                                                                    |           |
| Please click on the link contained in the s-mail in order to confirm your submission.         You will be able to monitor your complaint and access it on the following webpage:         bito illesticit seaan org/ward/opin         by using your e-mail / tracking ID    Created Administeration of ASSEST / ASE-AM Secretarial - TRA.It. Skilargemengeragie - Jakarta \$2119 - Indomedia ASSEST - Supported by ABDEE - (Ditabetmet)                                                                                                    |           | You will shortly receive a confirm                  | nation e-mail containing your references.                                                                                          |                                                                                                    |                                                                                                    |           |
| You will be able to monitor your complaint and access it on the following webpage: <a href="http://astala.seaan.org/uast/bgin">http://astala.seaan.org/uast/bgin</a> <a href="http://astala.seaan.org/uast/bgin">bits://astala.seaan.org/uast/bgin</a> <a href="http://astala.seaan.org/uast/bgin">bits://astala.seaan.org/uast/bgin</a> <a href="http://astala.seaan.org/uast/bgin">bits://astala.seaan.org/uast/bgin</a> <a href="http://astala.seaan.org/uast/bgin">bits://astala.seaan.org/uast/bgin</a> <a href="http://astala.seaan.org/uast/bgin">bits://astala.seaan.org/uast/bgin</a> <a href="http://astala.seaan.org/uast/bgin">bits://astala.seaan.org/uast/bgin</a> <a href="http://astala.seaan.org/uast/bgin">bits://astala.seaan.org/uast/bgin</a> <a href="http://astala.seaan.org/uast/bgin">bits://astala.seaan.org/uast/bgin</a> <a href="http://astala.seaan.org/uast/bgin">bits://astala.seaan.org/uast/bgin</a> <a href="http://astala.seaan.org/uast/bgin">bits://astala.seaan.org/uast/bgin</a> <a href="http://astala.seaan.org/uast/bgin">bits://astala.seaan.org/uast/astala.seaan.org/uast/bgin</a> <a href="http://astala.seaan.org/uast/bgin">bits://astala.seaan.org/uast/astala.seaan.org/uast/astala.seaan.org/uast/bgin</a> <a href="http://astala.seaan.org/uast/bgin">bits://astala.seaan.org/uast/astala.seaan.org/uast/astala.seaan.org/uast/astala.seaan.org/uast/astala.seaan.org/uast/astala.seaan.org/uast/astala.seaan.org/uast/astala.seaan.org/uast/astala.seaan.org/uast/astala.seaan.org/uast/astala.seaan.org/uast/astala.seaan.org/uast/astala.se</a>                                                                                                    |           | Please click on the link containe                   | d in the e-mail in order to confirm your submissio                                                                                 | n,                                                                                                    |                                                                                                    |           |
| bttp://traibit.exeam.org/Wasrldogin<br>by using your e-mail / tracking ID:<br>Central Administrator of ASSIST / <u>ASEAN</u> Sucretainit - 70A.II. Stringamengerage - Jakarla 12119 - todorensia<br>ASSIST - Supported by ABDE - (Ditabitmet)                                                                                                    |           | You will be able to monitor your co                 | mplaint and access it on the following webpage:                                                                                    |                                                                                                    |                                                                                                    |           |
| by uting your e-mail / tracking ID:<br>Central Administrator of ASSIST / <u>ASEAN</u> Secretariat - 70A.3: Stokgamangaraja - Jakana 12110 - Indonesia<br>ASSIST - Stopported by ABES: - (Discharger)                                                                                                    |           | http://assist.asean.org/user/login                  |                                                                                                    |                                                                                                    |                                                                                                    |           |
| Centrel Administratur of A55051 / <u>ASE AN</u> Secretarist - 70A A. Shikegamangaraja - Jakarta 12110 - Indomola<br>ASSIST - Susponded by <u>AHDE</u> - (Okudalmer)                                                                                                    |           | by using your e-mail / tracking ID.                 |                                                                                                    |                                                                                                    |                                                                                                    |           |
| Cuentral Administrator of ASSIST / ASEAN Secondary - (70, 8) Skingarniumgargis - Jakanta 12110 - Indonesia<br>ASSIST - Supported by ASEE - (Disclatment)                                                                                                    | 1         |                                                     |                                                                                                    |                                                                                                    |                                                                                                    |           |
|                                                                                                    |           |                                                     | Central Administrator of ASSIST / <u>ASEA</u><br>ASSIST -                                                                          | <u>i</u> Sucratariat - 70A Jl. Slaingarnangaraja - Jukarta 12110 - Indo<br>Supported by <u>ARISE - (Disclaimer</u> )                                                                                                    |                                                                                                    |           |
|                                                                                                    |           |                                                     |                                                                                                    |                                                                                                    |                                                                                                    |           |
|                                                                                                    |           |                                                     |                                                                                                    |                                                                                                    |                                                                                                    |           |
|                                                                                                    |           |                                                     |                                                                                                    |                                                                                                    |                                                                                                    |           |

ASSOCIATION OF SOUTHEAST ASIAN NATIONS

ASSIST

**ASEAN Solutions for Investments, Services and Trade** 

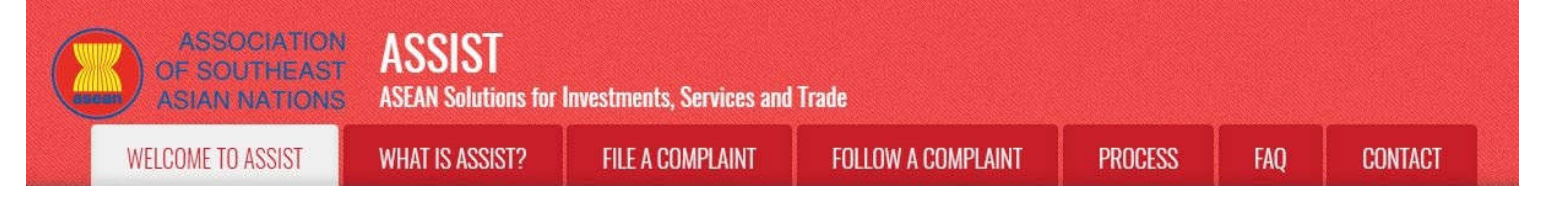

ຂັ້ນຕອນ

14

# ຮັບແຈ້ງທາງອີເມລຈາກASSISTກຼ່ງວກັບທົບທວນຄຳຮ້ອງທຸກຂອງທ່ານ

ໃຫ້ໄປທີ່ບັນຊີອີເມລຂອງທ່ານແລະທ່ານກໍ່ຈະເຫັນອີເມລໃໝ່ມາຈາກASSISTສົ່ງເຖິງທ່ານ. ອີເມລນີ້ຊີ້ໃຫ້ເຫັນ ວ່າ ຄຳຮ້ອງທຸກທີ່ໄດ້ຮັບການແກ້ໄຂຂອງທ່ານນັ້ນແມ່ນໄດ້ຮັບແລ້ວແລະ ASSISTຈະທຳການທົບທວນຄືນ ແລະຕອບກັບດ້ວຍຄຳຕອບທີ່ຈະຊີ້ໃຫ້ເຫັນວ່າ ຄຳຮ້ອງທຸກນັ້ນໄດ້ຖືກຍອມຮັບ, ຍັງບໍ່ຄົບຖ້ວນ ຫຼື ຖືກ ປະຕິເສດພາຍໃນ 10 ວັນລັດຖະການ.

| Gmail                                                                                                    | ASEAN Lawyar sasaanlawyardiggmail                                                                                                    |
|----------------------------------------------------------------------------------------------------|----------------------------------------------------------------------------------------------------|
| SSIST] Thanks for the revision of your #18120                                                                                                    | 1181102 complaint                                                                                                    |
| Reply ASSIST <assist@asean.org><br/>piy-To: "assist@asean.org" <assist@asean.org></assist@asean.org></assist@asean.org>                                                                                                    | Fri, Nov 2, 2018 at 41                                                                                                    |
|                                                                                                    | ASSIST<br>ASEAN Eductions for Investments, Services and Trade                                                                                                    |
| Dear Ms Sierra Riviera,                                                                                                    |                                                                                                    |
| Thank you for the revision of your complaint No. 1812018110                                                                                                    | 2                                                                                                    |
| ASSIST will review it and revert back to you within 10 working                                                                                                    | days.                                                                                                    |
| You are able to access your complaint at any time on the follow                                                                                                    | ving webpage: http://assist.asean.org/user/logit/ by using your e-mail / tracking ID: aseanlawyer0@gmail.com / 18120181102                                                                                                    |
| You are able to access your complaint at any time on the f<br>Company size<br>Company size<br>Westellis : way an exception of the size of the size<br>Address : Danube Street No. 13 CBy P Country X<br>Country : AMS-X<br>Address : Danube Street No. 13 CBy P Country X<br>Country : AMS-X<br>Second Danue Street No. 13 CBy P Country X<br>Country : AMS-X<br>Ponne : +66 T013 137680<br>Pension : Benior Associate<br>Email : secondwaye(Bigmail.com<br>Address : Danube Street No. 13 CBy P Country X<br>Cry : CBy P / 20 Code : 12310<br>Country : AMS-X<br>Country of Legal Registration : AMS-X<br>Country of Legal Registration : AMS-X<br>Country is AMS-X<br>Country is AMS-X<br>C | olowing webpage: http://assist.asean.org/user/login by using your e-mail / tracking ID: aseanlawyer0@gmail.com / 181201181102<br>d: Country X<br>end a singer of the second second se |
|                                                                                                    | Thanking you, ASSIST is at your service.                                                                                                    |
|                                                                                                    | assist abcan org                                                                                                    |
| 3 attachments                                                                                                    |                                                                                                    |
| Annex_2.Simulated_Regulation_of_AMS-Y1.pdf                                                                                                    |                                                                                                    |
| - 46K                                                                                                    |                                                                                                    |
| 142K                                                                                                    |                                                                                                    |

ຖ້າຫາກຍັງບໍ່ມີການດຳເນີນການໃດໆໃນເວລານີ້ໂດຍ CA, CA ກໍ່ຈະໄດ້ຮັບຄຳເຕືອນທາງອີເມລແບບ ອັດຕະໂນມັດຜ່ານທາງອີເມລຈາກລະບົບອອນລາຍທີ່ລະບຸໄວ້ໃນຂັ້ນຕອນ 12 ຕາມຂ້າງເທິງນັ້ນ.

ໃຫ້ທ່ານຫມັ່ນກວດເບິ່ງອີເມລຂອງທ່ານພາຍໃນ 10 ວັນລັດຖະການຫຼັງຈາກທ່ານໄດ້ຍື່ນຄຳຮ້ອງທຸກ. ໃນທີ່ສຸດ ທ່ານກໍ່ຈະໄດ້ຮັບອີເມລໃໝ່ຈາກ ASSIST.

ຂັ້ນຕອນ 15

ຜູ້ດູແລລະບົບທົບທວນຄຳຮ້ອງທຸກຂອງທ່ານທີ່ຖືກປັບປຸງໃໝ່ແລະໄດ້ສົ່ງຄຳຕອບໄປຫາທ່ານທາງອີເມລຂອງທ່ານ.

ໃນເມື່ອ CA ໄດ້ທຳການກວດສອບຄຳຮ້ອງທຸກທີ່ຖືກປັບປຸງໃໝ່ຂອງທ່ານເປັນທີ່ຮຽບຮ້ອຍແລ້ວ, ກໍ່ຈະມີອີເມລຖືກສົ່ງໄປ ຫາທ່ານ.

ເຂົ້າໄປທີ່ບັນຊີອີເມລຂອງທ່ານແລະເປິດເບິ່ງອີເມລທີ່ມີລັກສະນະຄ້າຍໆຂ້າງລຸ່ມນີ້ຈາກ ASSIST.

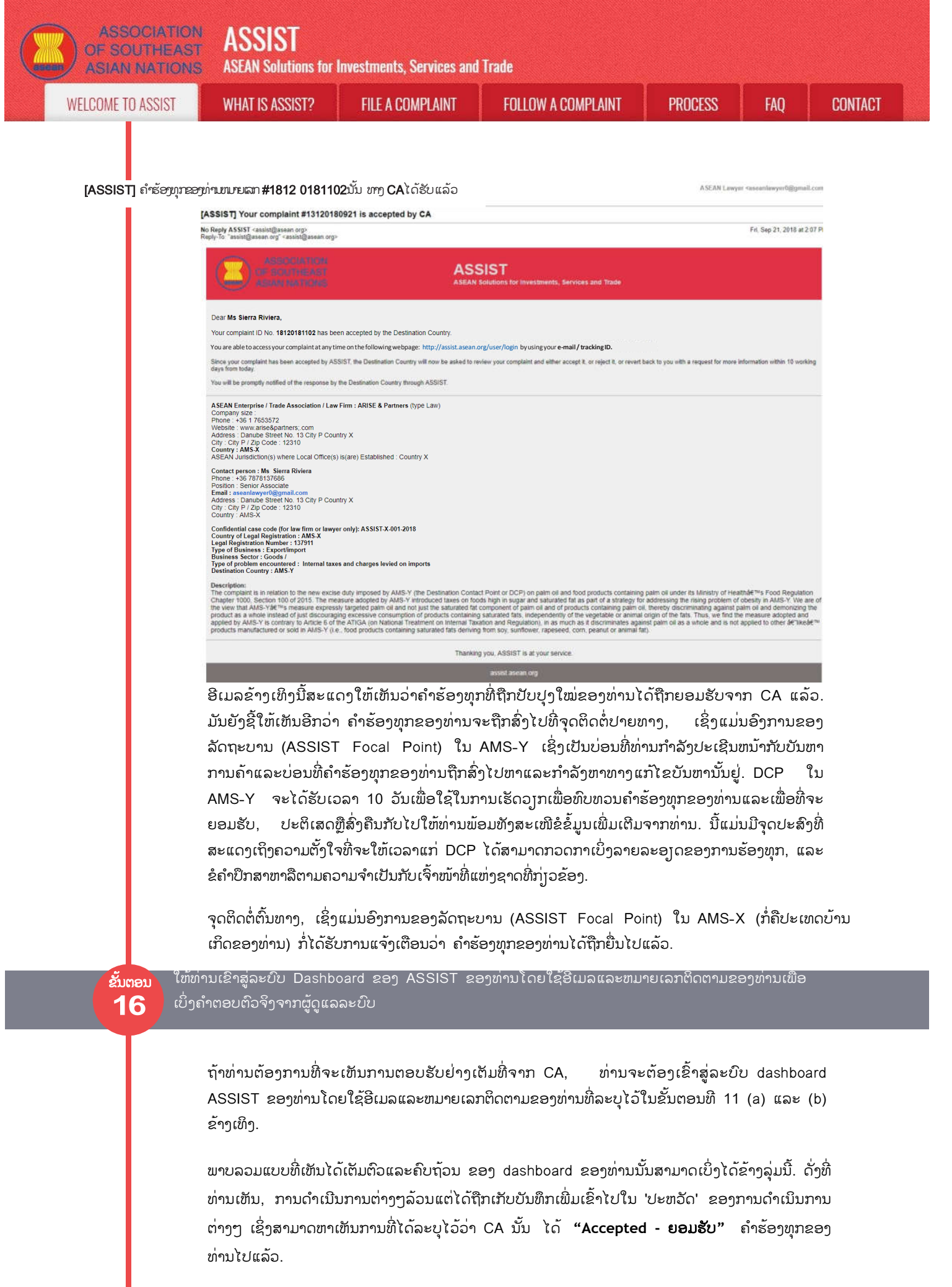

| IME TO ASSIST | WHAT IS ASSIST?               | FILE A COMPLAINT                                                                                                    | FOLLOW A CON                                                                                                    | <b>MPLAINT</b>                                                                                                    | PROCESS                                                                                                    | FAQ                                                                                                    | CONTA |
|---------------|-------------------------------|----------------------------------------------------------------------------------------------------|----------------------------------------------------------------------------------------------------|----------------------------------------------------------------------------------------------------|----------------------------------------------------------------------------------------------------|----------------------------------------------------------------------------------------------------|-------|
|               | ASSOCIAT                      | ASSIST                                                                                                    |                                                                                                    |                                                                                                    |                                                                                                    |                                                                                                    |       |
|               | ASIAN NATIO                   | ASEAN Solutions for Investment WHAT IS ASSIST? MY CO                                                                                                    | s, Services and Trade<br>MPLAINT LOGOUT                                                                                                    | PROCESS FAQ                                                                                                    | CONTACT                                                                                                    | DISCLAIMER                                                                                             |       |
| 1 1           |                               |                                                                                                    |                                                                                                    | LAURA AND AND AND AND AND AND AND AND AND AN                                                                                                    |                                                                                                    |                                                                                                    |       |
|               | Tracking ID a                 | #18120181102 / AMS                                                                                                    | S-Y                                                                                                    |                                                                                                    |                                                                                                    |                                                                                                    |       |
|               | History                       |                                                                                                    | Provide the second second second second second second second second second second second second second second s                                                                                                    |                                                                                                    |                                                                                                    |                                                                                                    |       |
|               | 02/11/2018 18 31 54           | Accented Administrator of ASSIST                                                                                                    | Thank you for the completion or revisio<br>complaint is now complete, with the sul<br>Regulation of 2015. Chapter 1000, Sec<br>Administrator finds that the nature of yo<br>fulfilled all the necessary requirements                                                                                                    | n of your complaint. The Ce<br>tenission of the following do<br>dion 100; and (ii) Legal Brief<br>our complaint falls within the<br>to Re a complaint under AS                                                                                          | ntral Administrator has verified<br>currents: (I) AMS-Y's Ministry o<br>on the Complaint. Thus, the Ca<br>scoos of ASSIST and that you<br>SIST                                                                                                    | that the<br>f Health's<br>entral<br>have                                                               |       |
|               | 02/11/2918 16.52 15           | ASEAN-based Enterprise<br>Central Administrator of<br>ASSIST                                                                                                    | Dear Me. Sierra Riviera,<br>Thank you for Indging your complaint u<br>determine its eligibility under ASSIST, t<br>requests additional information.                                                                                                    | nder ASSIST. In order to pro                                                                                                    | perly assess your complaint an<br>ASSIST (i.e. the ASEAN Secret                                                                                                    | id<br>ariat or CA)                                                                                     |       |
|               | 02/11/2018 12 19 35           | Email Conferent ASEAN-based Enterprise New ASEAN-based Enterprise                                                                                                    | In particular, the CA requests that your<br>measure that is alregedly inconsistent v<br>Email Confirmed                                                                                                    | complaint be re-submitted to<br>with the ATIGA (i.e. AMS-Y's                                                                                                    | sgether with internation on the<br>Ministry of Health's Regulation                                                                                                    | AMS-Y                                                                                                  |       |
|               |                               |                                                                                                    |                                                                                                    |                                                                                                    | WITHDRAW COMPL                                                                                                    | LAINT                                                                                                  |       |
|               | ASEAN ENTERF                  | RISE                                                                                                    |                                                                                                    |                                                                                                    |                                                                                                    |                                                                                                    |       |
|               | ASEAN Enterprise Name         | ARISE & Partners                                                                                                    |                                                                                                    |                                                                                                    |                                                                                                    |                                                                                                    |       |
|               | Company Siz#                  |                                                                                                    | Address                                                                                                    | Danube Street No. 13                                                                                                    | City P Country X                                                                                                    |                                                                                                    |       |
|               | Website                       | +30 1 /003072                                                                                                    | ZIP Code                                                                                                    | 12318                                                                                                    |                                                                                                    |                                                                                                    |       |
|               |                               |                                                                                                    | Country                                                                                                    | AMS-X                                                                                                    |                                                                                                    |                                                                                                    |       |
|               | CONTACT PERS                  | ON                                                                                                    |                                                                                                    |                                                                                                    |                                                                                                    |                                                                                                    |       |
|               | First Name                    | Sierra                                                                                                    | Address                                                                                                    | Danube Street No. 13                                                                                                    | City P Country X                                                                                                    |                                                                                                    |       |
|               | Last Name                     | Riviera                                                                                                    | City                                                                                                    | City P                                                                                                    |                                                                                                    |                                                                                                    |       |
|               | Phone                         | +36 7878137686                                                                                                    | ZIP Code                                                                                                    | 12310                                                                                                    |                                                                                                    |                                                                                                    |       |
|               | Position                      | Senior Associate                                                                                                    | Country                                                                                                    | AMS-X                                                                                                    |                                                                                                    |                                                                                                    |       |
|               | Email                         | aseanlawyerI@gmail.com (Confirmed)                                                                                                    |                                                                                                    |                                                                                                    |                                                                                                    |                                                                                                    |       |
|               | COMPLAINT DE                  | SCRIPTION                                                                                                    |                                                                                                    |                                                                                                    |                                                                                                    |                                                                                                    |       |
|               | Country of Legal Registration | AMS-X                                                                                                    | Business Sector                                                                                                    | Goods                                                                                                    |                                                                                                    |                                                                                                    |       |
|               | Registration Number           | 137911                                                                                                    | Type of Problem<br>Encountered                                                                                                    | Goods / Internal taxes                                                                                                    | and charges levied on imports                                                                                                    |                                                                                                    |       |
|               | Company Registration Proof    | Annex_0-<br>Simulated Diversional License of Ma Sierra D                                                                                                    | Destination Country                                                                                                    | AMS-Y                                                                                                    |                                                                                                    |                                                                                                    |       |
|               | Type of Business              | Export/import                                                                                                    | COLLEGET ROL                                                                                                    |                                                                                                    |                                                                                                    |                                                                                                    |       |
|               | Description                   | We are a registered law firm in AMS-X filing a con<br>relation to the new excise duty imposed by AMS-1<br>Health's Food Regulation Chapter 1000, Section '<br>a strategy for addressing the inling problem of ob-<br>fat component of paim oil and of products contain<br>discouraging excessive consumption of products<br>adjoined and applied by AMS-Y is contrary to Arti-<br>against path oil as a whole and is not applied to o | plaint under ASSIST on behalf of our clier<br>(the Destination Contact Point or DCP) o<br>00 of 2015. The measure adopted by AM<br>sithy in AMS-Y. We are of the view that AM<br>on pahm of, thereby discriminating against<br>containing saturated faits, independently of<br>le 6 of the ATIGA (on National Treatment<br>ther Tike' products manufactured or sold in | nt, a duly registered paim oil<br>n paim oil and food products<br>5.Y introduced taxes on food<br>SS-Ya measure expressly ta<br>paim oil and demonizing th<br>the vegetable or animal org<br>on Internal Taxation and Rej<br>AMS-Y (i.e., food products | company in AMS-X. The comp<br>containing paim oil under its M<br>Is high in sugar and saturated I<br>geted patm oil and not just the<br>product as a whole instead of<br>in of the fats. Thus, we find the<br>utation), in a much as it discri-<br>containing saturated fats derivi | laint is in<br>linistry of<br>at as part of<br>asturated<br>just<br>measure<br>minatos<br>ng from soy. |       |
|               |                               | suppriser rapesant norm magnet as sales of feat                                                                                                    |                                                                                                    |                                                                                                    |                                                                                                    |                                                                                                    |       |

ໃຫ້ທ່ານຄລິກທີ່ໄອຄອນທີ່ເປັນຮູບແກ້ວຂະຫຍາຍໃນບ່ອນສະແດງຄຳເຫັນທີ່ເປັນຫ້ອງຍາວໆລົງມາ. ການຕອບຮັບ ອັນຄົບຖ້ວນຈາກທາງ CA ກໍ່ຈະປາກົດຂື້ນມາໃຫ້ເຫັນ, ດັ່ງທີ່ໄດ້ສະແດງໃນພາບຂ້າງລຸ່ມນີ້:

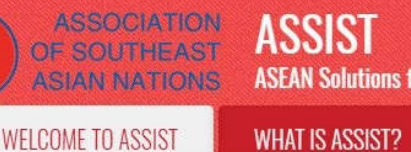

FOLLOW A COMPLAINT

PROCESS

CONTACT

FAO

Thank you for the completion or revision of your complaint. The Central Administrator has verified that the complaint is now complete, with the submission of the following documents: (i) AMS-Y's Ministry of Health's Regulation of 2015, Chapter 1000, Section 100; and (ii) Legal Brief on the Complaint. Thus, the Central Administrator finds that the nature of your complaint falls within the scope of ASSIST and that you have fulfilled all the necessary requirements to file a complaint under ASSIST.

We will forward your complaint to AMS-Y (Destination Contact Point). The Destination Contact Point will review your complaint and consult with the relevant national authorities, and will revert with a response within 10 working days on whether it has accepted or rejected your complaint.

You may monitor the progress on the handling of the complaint by login to your ASSIST Dashboard by using your Email/Tracking ID.

ດັ່ງທີ່ໄດ້ແຈ້ງໃຫ້ຊາບໃນຂັ້ນຕອນທີ 15 ໄປແລ້ວນັ້ນ, ເມື່ອຄຳຮ້ອງທຸກໄດ້ຮັບການຍອມຮັບຈາກ CA, ຄຳ ຮ້ອງທຸກກໍ່ຈະຖືກສົ່ງໄປທີ່ຈຸດຕິດຕໍ່ທາງປາຍທາງ (DCP) ໃນ AMS-Y ບ່ອນທີ່ທ່ານກຳລັງປະເຊີນກັບບັນຫາ ດ້ານການຄ້າ. DCP ໃນ AMS-Y ຈະໄດ້ຮັບເວລາ 10 ວັນເພື່ອໃຊ້ໃນການເຮັດວຽກເພື່ອທິບທວນຄຳຮ້ອງທຸກ ຂອງທ່ານແລະເພື່ອທີ່ຈະຍອມຮັບ, ປະຕິເສດຫຼືສົ່ງຄືນກັບໄປໃຫ້ທ່ານ. ນີ້ແມ່ນມີຈຸດປະສົງທີ່ສະແດງເຖິງຄວາມ ຕັ້ງໃຈທີ່ຈະໃຫ້ເວລາແກ່ DCP ໄດ້ສາມາດກວດກາເບິ່ງລາຍລະອຽດຂອງການຮ້ອງທຸກ, ແລະຂໍຄຳປຶກສາຫາລືຕາມ ຄວາມຈຳເປັນກັບເຈົ້າໜ້າທີ່ແຫ່ງຊາດທີ່ກ່ຽວຂ້ອງ. ເມື່ອ DCP ໃຫ້ຄຳຕອບ, ອີເມລຈະຖືກສົ່ງມາຫາທ່ານຈາກ ASSIST ເພື່ອແຈ້ງໃຫ້ທ່ານຮູ້ວ່າຄຳຮ້ອງທຸກຂອງທ່ານໄດ້ຖືກຍອມຮັບຫຼືປະຕິເສດໂດຍ DCP ໃນ AMS-Y.

ໃຫ້ທ່ານຫມັ່ນກວດເບິ່ງອີເມລຂອງທ່ານພາຍໃນ 10 ວັນລັດຖະການຫຼັງຈາກທ່ານໄດ້ຍື່ນຄຳຮ້ອງທຸກ. ໃນທີ່ສຸດ ທ່ານກໍ່ຈະໄດ້ຮັບອີເມລໃໝ່ຈາກ ASSIST.

ຮັບແຈ້ງທາງອີເມລຈາກທາງASSISTວ່າຄຳຮ້ອງທຸກຂອງທ່ານໄດ້ຖືກຍອມຮັບຫລືປະຕິເສດໂດຍຈຸດຕິດຕໍ່ປາຍທາງທີ່AMS-Y

ຂັ້ນຕອນ **17** 

> ພາຍໃນ 10 ວັນລັດຖະການຫລັງຈາກໄດ້ຮັບຄຳຕອບຈາກ *CA* ທີ່ຄຳຮ້ອງທຸກຂອງທ່ານຖືກຍອມຮັບ, ທ່ານຈະໄດ້ຮັບອີ ເມລທີ່ແຈ້ງໃຫ້ທ່ານຊາບວ່າ ຄຳຮ້ອງທຸກຂອງທ່ານໄດ້ຖືກຍອມຫລືປະຕິເສດຮັບໂດຍ DCP ໃນ AMS-Y ເປັນທີ່ຮູບ ຮ້ອຍແລ້ວ.

ຖ້າຫາກວ່າບໍ່ມີການດຳເນີນການໃດໆໂດຍDCPໃນລະຍະນີ້ທາງ DCP ຈະໄດ້ຮັບຄຳເຕືອນແບບອັດຕະໂນມັດດັ່ງທີ່ ສະແດງຂ້າງລຸ່ມນີ້ຜ່ານທາງອີເມລຈາກລະບົບ online ຂອງ ASSIST ພາຍໃນ 7 ວັນຕາມເວລາປະຕິທິນ ຫຼັງຈາກ ການຮ້ອງທຸກໄດ້ຖືກຍື່ນ. ດັ່ງນັ້ນຕາມທີ່ໄດ້ລະບຸໄວ້ຂ້າງເທິງນັ້ນ, ທາງ DCP ຈະຕ້ອງຕັດສີນໃຈພາຍໃນ 10 ວັນລັດຖະ ການວ່າຈະຮັບຮອງຍອມຮັບເອົາຫລືປະຕິເສດຄຳຮ້ອງທຸກນັ້ນ ນັບຕັ້ງແຕ່ວັນທີ່ທາງ CA ໄດ້ຮັບເລື່ອງຮ້ອງທຸກແລ້ວ.

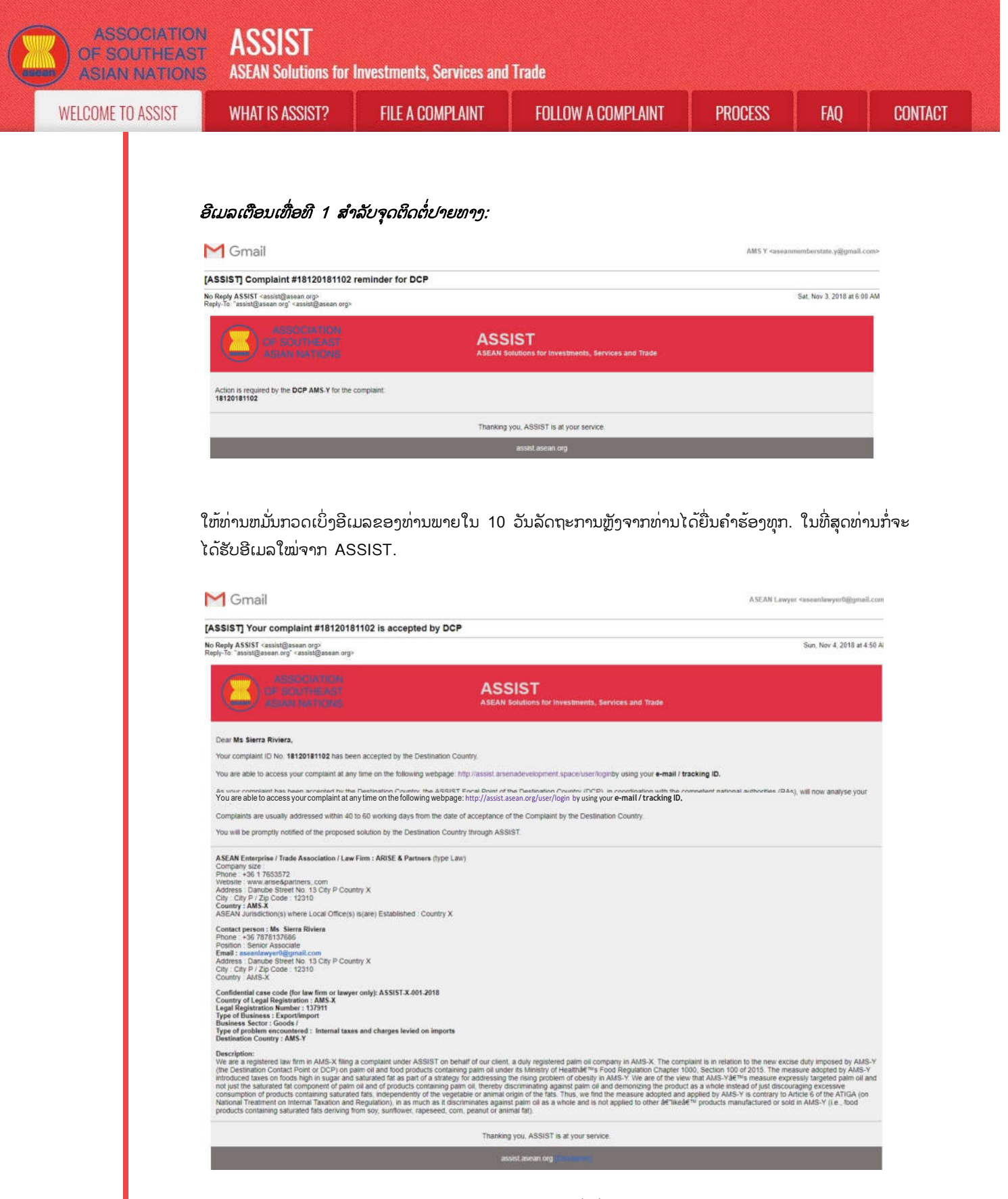

ໃນກໍລະນີນີ້, ຄຳຮ້ອງທຸກໄດ້ຮັບການຍອມຮັບຈາກ DCP ດັ່ງທີ່ເຫັນໄດ້ຂ້າງເທິງ.

ຖ້າທ່ານບໍ່ໄດ້ຮັບອີເມລຈາກ ASSIST ກຼ່າວກັບການຕອບຮັບໂດຍທາງ DCP ພາຍໃນກຳນົດເວລາທີ່ກຳນົດໄວ້ (10 ວັນລັດຖະການ) ຫຼັງຈາກຄຳຮ້ອງທຸກໄດ້ຮັບການຍອມຮັບຈາກ CA, ນັ້ນກໍ່ໝາຍຄວາມວ່າ DCP ມີການ ດຳເນີນການທີ່ເກີນຂອບເຂດ ເຊິ່ງທາງ DCP ຈະໄດ້ຮັບຄຳເຕືອນແບບອັດຕະໂນມັດອີກເທື່ອໜຶ່ງຜ່ານທາງອີເມລ (ພາຍໃນ 14 ວັນຕາມເວລາປະຕິທິນຫຼັງຈາກການຮ້ອງທຸກໄດ້ຖືກຍື່ນໄປແລ້ວ) ເຊິ່ງເປັນການດຳເນີນການທີ່ເລັ່ງ ດ່ວນທີ່ DCP ໄດ້ຮ້ອງຂໍສຳລັບການຮ້ອງທຸກນີ້.

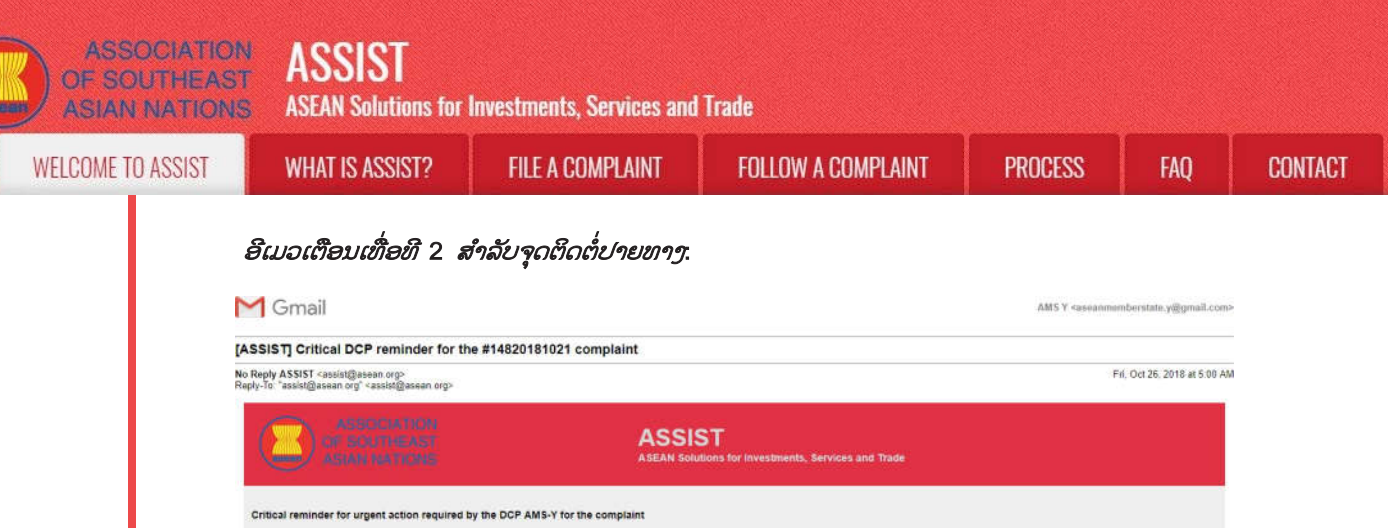

| M Gmail                                                                                                    |                                                               | AMS Y «aseanmemberstate.y@gmail.com> |
|----------------------------------------------------------------------------------------------------|---------------------------------------------------------------|--------------------------------------|
| [ASSIST] Critical DCP reminder for the #148201                                                                               | 81021 complaint                                               |                                      |
| No Reply ASSIST <assist@asean.org><br/>Reply-To: "assist@asean.org" <assist@asean.org></assist@asean.org></assist@asean.org> |                                                               | Fif, Oct 26, 2018 at 5:00 AM         |
| OF SOUTHEAST<br>ASIAN RATIONS                                                                                                | ASSIST<br>ASEAN Solutions for Investments, Services and Trade |                                      |
| Critical reminder for urgent action required by the DCP AI<br>14820181021                                                    | IIS-Y for the complaint                                       |                                      |
|                                                                                                    | Thanking you, ASSIST is at your service.                      |                                      |
|                                                                                                    | assist asean org                                              |                                      |

ເມື່ອ DCP ຍອມຮັບຄຳຮ້ອງທຸກແລ້ວ, ເລື່ອງດັ່ງກ່າວຈະຖືກສົ່ງຕໍ່ເຈົ້າໜ້າທີ່ຮັບຜິດຊອບ (RAs) ເພື່ອຂໍ ຄວາມເຫັນ. ເມື່ອ RAs ໄດ້ດຳເນີນການຕາມຄວາມພະຍາຍາມຂອງພວກເຂົາແລ້ວ, DCP ຄວນກວດກາ ວິທີແກ້ໄຂແລະສົ່ງຕໍ່ໃຫ້ແກ່ CA ພາຍໃນກຳນົດເວລາ 40 ວັນລັດຖະການ. ດັ່ງນັ້ນ, ເພື່ອໃຫ້ສາມາດເຮັດ ໃຫ້ໄດ້ພາຍໃນກຳນົດການນີ້, ການກຳນົດການຄວນຖືກກຳນົດໂດຍ DCP ສຳລັບ RAs ເພື່ອຊອກຫາວິທີ ແກ້ໄຂ. ມັນແມ່ນຄວາມຮັບຜິດຊອບຂອງ DCP ເພື່ອແຈ້ງໃຫ້ CAໄດ້ຮັບຊາບ ກ່ຽວກັບການປ່ຽນແປງໃດໆ ທີ່ກ່ຽວຂ້ອງກັບໄລຍະເວລາລະຫວ່າງເຂົາເຈົ້າແລະເຈົ້າໜ້າທີ່ແຫ່ງຊາດ.

ອາດຈະຕໍ່ກຳນົດເວລາອອກໄປອີກ 20 ວັນລັດຖະການຕາມການຮ້ອງຂໍຂອງ DCP. CA ທາງລະບົບ ຈະແຈ້ງໃຫ້ຊາບໂດຍອັດຕະໂນມັດເມື່ອເວລາກຳນົດໄດ້ຫຍັບໃກ້ເຂົ້າມາ (ເຊັ່ນວ່າໂດຍປົກກະຕິແລ້ວກໍ່ຈະ ແມ່ນ 10 ວັນຕາມເວລາປະຕິທິນກ່ອນທີ່ຈະໝົດເວລາກຳນົດການ). ຖ້າຫາກວ່າ DCP ດຳເນິນການຂອງ ຕົນໃນການສົ່ງວິທີແກ້ໄຂຕໍ່ CA ນັ້ນບໍ່ທັນ, ລະບົບ online ກໍ່ຈະແຈ້ງ CA ໃຫ້ໄດ້ຮັບ ຊາບເພື່ອໄປ ຕິດຕາມກັບ DCP.

ໃຫ້ທ່ານຫມັ່ນກວດເບິ່ງອີເມລຂອງທ່ານເປັນປະຈຳພາຍໃນ 40 + 20 ວັນລັດຖະການຫລັງຈາກທີ່ທ່ານໄດ້ ຮັບແຈ້ງວ່າ DCP ່ ໄດ້ຍອມຮັບຄຳຮ້ອງທຸກຂອງທ່ານແລ້ວ. ໃນທີ່ສຸດທ່ານຈະໄດ້ຮັບອີເມລອັນໃໝ່ຈາກ ASSIST ທີ່ຊີ້ບອກເຖິງການແກ້ໄຂບັນຫາທີ່ສະເໜີໂດຍ DCP.

ຂັ້ນຕອນ 18

ຮັບແຈ້ງທາງອີເມລຈາກ ASSIST ວ່າການແກ້ໄຂບັນຫາໄດ້ຖືກສະເໜີໂດຍ AmS-y ແລະຍອມຮັບໂດຍຜູ້ດູແລລະບົບ

ຫຼັງຈາກ DCP (AMS-Y) ໄດ້ຮັບການສະເໜີການແກ້ໄຂບັນຫາຈາກ RA(s) ຂອງພວກເຂົາແລະພິຈາລະນາວ່າຂໍ້ສະ ເໜີດັ່ງກ່າວໄດ້ເລັງໄປທີ່ໄດ້ຍົກຂື້ນໃນຄຳຮ້ອງທຸກ, DCPກໍ່ຈະໃຫ້ການແກ້ໄຂທີ່ສະເໜີໄປແລ້ວຕໍ່ກັບ CA.

CA ຈະທຳການ: (i) ທິບທວນວິທີແກ້ໄຂໃນແງ່ຂອງການຮ້ອງທຸກອັນດັ້ງເດີມ; (ii) ລົງທະບຸເນວິທີແກ້ໄຂ ແລະສົ່ງໃຫ້ AE ໂດຍທາງອີເມລ; ແລະ (iii) ຄັດລອກວິທີແກ້ໄຂບັນຫາໄປໃຫ້ທາງຈຸດຕິດຕໍ່ທາງຕົ້ນທາງໃນ AMS-X (ກໍ່ຄືປະເທດບ້ານເກີດຂອງທ່ານ).

(a) ໃຫ້ທ່ານໄປທີ່ບັນຊີອີເມລຂອງທ່ານ. ທ່ານຈະໄດ້ຮັບອີເມລອັນໃໝ່ມາຈາກ ASSIST ທີ່ສະແດງການ ຕອບຮັບຕໍ່ຄຳຮ້ອງທຸກຂອງທ່ານຈາກ DCP.

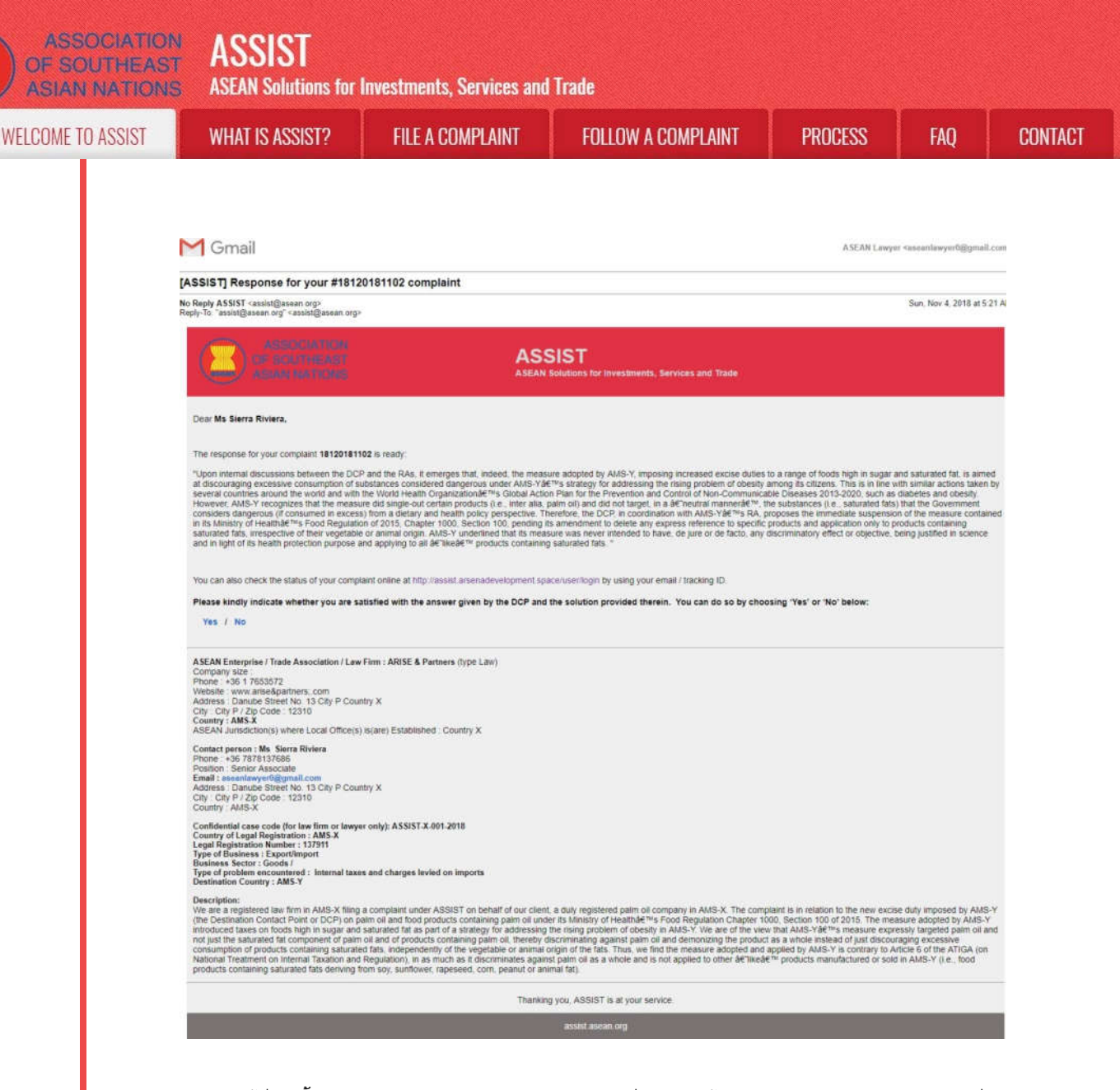

(b) ໃຫ້ທ່ານເຂົ້າລະບົບ dashboard ຂອງ ASSIST ຂອງທ່ານໂດຍໃຊ້ອີເມລແລະຫມາຍເລກຕິດຕາມ ຂອງທ່ານ ຕາມທີ່ລະບຸໄວ້ໃນຂັ້ນຕອນທີ 7 (a) ແລະ (b) ຂ້າງເທິງນັ້ນ. ພາບລວມແບບທີ່ເຫັນໄດ້ເຕັມຕົວແລະຄົບຖ້ວນຂອງ dashboard ຂອງທ່ານນັ້ນສາມາດເບິ່ງໄດ້ຂ້າງລຸ່ມນີ້. ດັ່ງທີ່ທ່ານເຫັນ, ການດຳເນີນການອື່ນໆລ້ວນແຕ່ໄດ້ຖືກເກັບ ບັນຫຶກເພີ່ມເຂົ້າໄປໃນ 'ປະຫວັດ' ຂອງການດຳເນີນການຕ່າງໆ ' ຂອງທ່ານທີ່ຊີ້ໃຫ້ເຫັນວ່າມີການສະເໜີວິທີແກ້ໄຂຄຳ ຮ້ອງທຸກຂອງທ່ານ. ວິທີການແກ້ໄຂບັນຫາ/ການຕອບຮັບຂອງASSIST ທີ່ມາຈາກ DCP, ທີ່ທາງ CA ໄດ້ໃຫ້ການ ຍອມຮັບນັ້ນ ກໍ່ໄດ້ສະແດງໄວ້ໃຫ້ທ່ານເບິ່ງຢູ່ໃນວັກທີ່ຫນື່ງໃນ dashboard ຂອງທ່ານ.

| ASIAN NATIONS                                                                                                    | ASEAN Solutions for                                                                                                    | Investments, Services a                                                                                                    | ind Irade                                                                                                    |                                                                                                    |                                                                                                    |                                                                                                    | , 24 July 2                                                                                         |
|----------------------------------------------------------------------------------------------------|----------------------------------------------------------------------------------------------------|----------------------------------------------------------------------------------------------------|----------------------------------------------------------------------------------------------------|----------------------------------------------------------------------------------------------------|----------------------------------------------------------------------------------------------------|----------------------------------------------------------------------------------------------------|----------------------------------------------------------------------------------------------------|
| WELCOME TO ASSIST                                                                                                    | WHAT IS ASSIST?                                                                                                    | MY COMPLAINT                                                                                                    | LOGOUT                                                                                                    | PROCESS                                                                                                    | FAQ                                                                                                    | CONTACT                                                                                                    | DISCLAIME                                                                                           |
| Tracking ID #18                                                                                                    | 3120181102                                                                                                    | / AMS-Y                                                                                                    |                                                                                                    |                                                                                                    |                                                                                                    |                                                                                                    |                                                                                                    |
|                                                                                                    |                                                                                                    |                                                                                                    |                                                                                                    |                                                                                                    |                                                                                                    |                                                                                                    |                                                                                                    |
| ASSIST Solution                                                                                                    |                                                                                                    |                                                                                                    |                                                                                                    |                                                                                                    |                                                                                                    |                                                                                                    |                                                                                                    |
| ASSIST Solution<br>Upon internal discussions between the<br>saturated fat, is aimed at discouraging                                                                                                    | DCP and the RAs, it emerges<br>excessive consumption of sub                                                                                                    | s that, indeed, the measure a<br>betances considered dangero                                                                                                    | dopted by AMS-Y, im<br>us under AMS-Y's st                                                                                                    | posing increased excl<br>rategy for addressing t                                                                                                    | se duties to a ra<br>the rising proble                                                                                | nge of foods high in sk<br>m of obesity among its                                                                                                    | igar and<br>citizens. This is                                                                       |
| ASSIST Solution<br>Upon internal discussions between the<br>saturated fat, is simed at discouraging<br>in line with similar actions taken by sev<br>2013-2020, such as diabetes and obes                                                                                       | DCP and the RAs, it emerges<br>excessive consumption of sub<br>eral countries around the work<br>ity. However, AMS-Y recogniz                                                                   | s that, indeed, the measure a<br>bstances considered dangero<br>Id and with the World Health (<br>res that the measure did sing)                                                                  | dopted by AMS-Y, im<br>us under AMS-Y's sti<br>Organization's Global<br>le-out certain product                                                | posing increased excl<br>rategy for addressing t<br>Action Plan for the Pr<br>s (i.e., inter alla, palm                                                 | se duties to a ra<br>the rising proble<br>revention and C<br>oil) and did not                                         | nge of foods high in su<br>m of obesity among its<br>ontrol of Non-Commun<br>target, in a 'neutral me                                                    | ugar and<br>s citizens. This is<br>sicable Diseases<br>snner', the                                  |
| ASSIST Solution<br>Upon internal discussions between the<br>saturated fat, is alreed at discouraging<br>in line with similar actions taken by aev<br>2013-2020, such as diabetes and obes<br>substances (i.e., saturated fats) that th<br>RA, proposes the immediate suspensio | DCP and the RAs, it emerges<br>accessive consumption of sub<br>erral countries anound the work<br>ity. However, AMS-V recognit<br>e Government considers dang<br>on uf the measure contained in | s that, indeed, the measure a<br>botances considered dangero<br>id and with the World Health<br>rea that the measure did sing<br>gerous (if consumed in excess<br>n its Ministry of Health's Food | dopted by AMS-Y, im<br>us under AMS-Y's st<br>Organization's Global<br>le-out certain product<br>s) from a dietary and<br>Regulation of 2015. | posing increased excl<br>rategy for addressing t<br>Action Plan for the Pi<br>s (La_Inter alia, palm<br>health policy perspect<br>Chapter 1000, Section | se duties to a ra<br>the rising proble<br>evention and C<br>oil) and did not<br>ive. Therefore, t<br>1 100, pending t | nge of foods high in as<br>m of obesity among its<br>ontrol of Non-Commun<br>target, in a 'neutral me<br>he DCP, in coordinatio<br>ts amendment to delet | ugar and<br>citizens. This is<br>incable Diseases<br>incer, the<br>in with AMS-Y's<br>e any express |

ASSIST **ASEAN Solutions for Investments, Services and Trade** 

FOLLOW A COMPLAINT MPLAINT

Upon Internal discussions between the DCP and the RAs, it energies that, indeed, the measure adopted AMS-Y, imposing increased excise durins the a range of foods high in sugar and saturated fait, is alread at decorranging excessive consumption of substances considered dangerous under AMS-Y's strategy for addressing the rising problem of obesity among its citizens. This is in line with similar actions taken by se ntries around the world and with the World Health Organization's Global Action ... 🛝 Thank you for the completion or recrision of your complaint. The Cantral Administrator has verified that the complaint in now complete, with the submission of the following documents: (i) AMS-Y's Minking of Healt Ringulation of 2015; Chapter 1000; Section 100; and (ii) Legal Binli on the Complaint. Thus, the Central Administrator fields that the nature of your complaint fails within the scope of ASSTs and thus you have the score of the score of your complaint fails within the scope of ASSTs and thus you have the score of the score of your complaint fails within the scope of ASSTs and thus you have the score of the score of your complaint fails within the scope of ASSTs and thus you have the score of the score of the

its to file a complaint under ASSIST

Thank you for ledging your complaint under ASSIST. In order to property assess your complaint and determine its eligibility under ASSIST, the Central Administrator of ASSIST (i.e. the ASEAN Secretariat or CA) receasests additional information. In particular, the CA requests that your complaint be re-submitted together with information on the AMS-Y ure that is allegedy inconsistent with the ATIGA (i.e. AMS-Y's Ministry of Health's Regulat

CIN P

12310 AMS-X

City P

12310

AMS-X

CONTACT

| 00   |       | n    | 00   | OT |
|------|-------|------|------|----|
|      |       | 11.1 | 1    | N  |
| _001 | VIE I | Ur   | 1001 | 01 |

WF

WHAT IS ASSIST?

02/11/2018 16:52:15

02/11/2018 16:10:12

02/11/2018 12 19 35

Company Size

Phone

Website

First Name

Last Name

Phone Position

Email CON Countr Registra

Compa

Type of Descrip

02/11/2018 12 18:02

ASEAN ENTERPRISE ASEAN Enterprise Name

CONTACT PERSON

|  | nn      |
|--|---------|
|  |         |
|  | <br>UUI |
|  |         |

Action B)

ASEAN-based Enterprise

ASEAN-based Enterprise

Central Adr ASSIST

ASEAN-based Enterprise

+38-1 7653572

Riviera

+35 7878137686

Seriior Associate

www.arisa&partners.com

ARISE & Partners

fulfilled all the necessary requirement

Address

City

ZIP Code

Country

Address

ZIP Code

Country

City

Dear Ms. Sierra Riviera

Email Confirmed

Danube Street No. 13 City P Country X

Danube Street No. 13 City P Country X

|                       | relation to the new exclue duty imposed by AMS-Y (the Destina<br>Health's Food Regulation Chapter 1000, Section 100 of 2015. T | tion Contact Point or DCP) or<br>The measure adopted by AMS | n paim oil and food products containing paim oil under its Ministry of<br>9.Y introduced taxes on foods high in sugar and saturated fat as par |
|-----------------------|----------------------------------------------------------------------------------------------------|-------------------------------------------------------------|----------------------------------------------------------------------------------------------------|
| ion                   | We are a registered law firm in AMS-X filing a complaint under a                                                               | ASSIST on behalf of our clien                               | rt, a duly registered paim oil company in AMS-X. The complaint is in                                                                           |
| Business              | Export/import                                                                                                    |                                                             |                                                                                                    |
| A velocition to the   | Simulated Professional License of Ma Sierra Riviera4.pdf                                                                       | Descrimoon Conney                                           | 2002-2                                                                                                    |
| Panistration Proof    | Appen D.                                                                                                    | Destination Country                                         | AMS:V                                                                                                    |
|                       |                                                                                                    | Encountered                                                 |                                                                                                    |
| tion Number           | 137911                                                                                                    | Type of Problem                                             | Goods / Internal taxes and charges levied on imports                                                                                           |
| of Legal Registration | AMS-X                                                                                                    | Business Sector                                             | Goods                                                                                                    |
| IPLAINT DE            | SCRIPTION                                                                                                    |                                                             |                                                                                                    |
|                       | assammingsouggman com (commen)                                                                                                 |                                                             |                                                                                                    |

ICP) on palm oil and food products containing palm oil under its Ministry of by AMS-Y introduced taxes on foods high in sugar and saturated fat as part of a strategy for addressing the (sing problem of obesity in AMS-Y. We are of the view that AMS-Y's measure expressly targeted palm oil and not just the saturated fat component of palm oil and of products containing paim oil, thursby discriminating against palm oil and demoniting the product as a whole instead of just discouraging excessive consumption of products containing saturated fats, independently of the vegetable or animal origin of the fats. Thus, we find the measure adopted and applied by AMS-Y is contrary to Article 6 of the ATIGA (on National Treatment on Internal Taxation and Ragulation), in as much as it discriminates against paim oil as a whole and is not applied to other 'like' products manufactured or sold in AMS-Y (i.e. food products containing saturated fats deriving from so flower, rapeased, corn, peanul or animal fat Attachment Annex 2-Simulated Regulation of AMS-Y1.pdf Annex 1-Simulated Legal Brief-ARISE Partners1.pdf

ຂ້າງລຸ່ມນີ້ແມ່ນການແກ້ໄຂທີ່ສະເໜີມາຈາກ DCP:

"ພາຍຫຼັງໄດ້ມີການສົນທະນາພາຍໃນລະຫວ່າງ DCP ແລະ RAs, ມັນກໍ່ປາກົດວ່າ, ແທ້ຈິງແລ້ວ, ມາດ ຕະການທີ່ໄດ້ຮັບຮອງເອົາໂດຍ AMS-Y, ເຊິ່ງໄດ້ຍົກເວັ້ນການຂື້ນພາສີໃຫ້ກັບອາຫານທີ່ມີລະດັບນໍ້າຕານແລະ ໄຂມັນອື່ມຕົວສູງ, ເຊິ່ງໄດ້ແນໃສ່ເພື່ອສະກັດກັ້ນການບໍລິໂພກສານອາຫານທີ່ຖືກພິຈາລະນາວ່າເປັນອັນຕະລາຍ ຫຼາຍເກີນໄປເຊິ່ງຢູ່ພາຍໃຕ້ກົນລະຍຸດຂອງ AMS-Y ເພື່ອການແກ້ໄຂບັນຫາທີ່ເພີ່ມຂື້ນຂອງໂຣກອ້ວນໃນ ບັນດາພົນລະເມືອງຂອງປະເທດຕົນເອງ. ອັນນີ້ມັນກໍ່ແມ່ນສອດຄ່ອງກັນກັບການດຳເນີນການທີ່ຄ້າຍຄືກັນຂອງ ຫລາຍໆປະເທດໃນທົ່ວໂລກແລະດ້ວຍແຜນປະຕິບັດງານທົ່ວໂລກຂອງອົງການອະນາໄມໂລກເພື່ອການປ້ອງ ກັນແລະຄວບຄຸມພະຍາດທີ່ບໍ່ສາມາດຕິດຕໍ່ກັນໃນຊ່ວງປີ 2013-2020 ເຊັ່ນພະຍາດເບົາຫວານແລະໂຣກ ອ້ວນ.

ກໍ່ຮັບຮູ້ວ່າມາດຕະການດັ່ງກ່າວໄດ້ເນັ້ນໃສ່ຜະລິດຕະພັນສິນຄ້າບາງຢ່າງ ເຖິງຢ່າງໃດກໍ່ຕາມ, AMS-Y (ຕົວຢ່າງເຊັ່ນນ້ຳມັນປາມ) ແລະບໍ່ໄດ້ວາງເປົ້າໝາຍໃຫ້ມີລັກສະນະເປັນກາງ, ສານຕ່າງໆ (ເຊັ່ນ: ໄຂມັນອື່ມ ຕົວ) ທີ່ລັດຖະບານໄດ້ຖືວ່າເປັນອັນຕະລາຍ (ຖ້າກິນຫລາຍເກີນໄປ) ໃນມຸມມອງຂອງນະໂຍບາຍອາຫານແລະ ສຸຂະພາບ.

| ASSOCIATIO        | ON ASSIST<br>ST ASEAN Solutions for                                                                                                    | Investments, Services and                                                                                                    | Trade                                                                                                    |                                                                                                    |                                                                                                    |                                                     |
|-------------------|----------------------------------------------------------------------------------------------------|----------------------------------------------------------------------------------------------------|----------------------------------------------------------------------------------------------------|----------------------------------------------------------------------------------------------------|----------------------------------------------------------------------------------------------------|-----------------------------------------------------|
| WELCOME TO ASSIST | WHAT IS ASSIST?                                                                                                    | FILE A COMPLAINT                                                                                                    | FOLLOW A COMPLAINT                                                                                                    | PROCESS                                                                                                    | FAQ                                                                                                    | CONTACT                                             |
|                   | ດັ່ງນັ້ນ, DCP ໂດຍໄດ້<br>ການອາຫານຂອງກະຊວ<br>ຂອງຕົນເພື່ອການລົບລ້າ<br>ພັນທີ່ມີໄຂມັນອີ່ມຕົວ,<br>ມາດຕະການຂອງເຂົາເຈົ້<br>ໃຫ້ຖືກຕ້ອງຕາມຫຼັກກາ<br>ຜະລິດຕະພັນທີ່ມີສານທີ່ມີ<br>(c) ຢູ່ທາງລຸ່ມຂອງອີເມ<br>ທ່ານພໍໃຈຫຼືບໍ່ພໍໃຈກັບຄຳ<br>ການເລືອກເອົາ 'ແມ່ນແລ<br>Please kindly indicate whether you<br>ves/ No                                                                                                    | iປະສານສົມທິບກັບ AMS<br>ງສາທາລະນະສຸກ ປີ 20<br>ເງການອ້າງອີງຕ່າງໆທີ່ໄດ<br>ໂດຍບໍ່ສົນໃຈວ່ານ້ຳມັນເຫ<br>ີ່ຈາບໍ່ເຄີຍມີຈຸດປະສົງເພື່ອ<br>ກັນທາງວິທະຍາສາດແລ<br>ມີຄວາມຄ້າຍຄືກັບໄຂມັນຮ່<br>ແອບທີ່ DCPໄດ້ໃຫ້ໄວ້ເ<br>ລັວ' ຫຼື 'ບໍ່ແມ່ນ' ໃນຊ່ອງ<br>uare satisfied with the answer given by | S-Y's RA, ໄດ້ສະເໜີໃຫ້ໂ<br>15, ໝວດ ທີ 1000, ວັກ<br>ດ້ສະແດງອອກຕໍ່ຜະລິດຕະພັ<br>ລ່ຳນັ້ນມາຈາກຜັກຫຼືສັດ. AM<br>ໃຫ້ເກີດມີຜົນກະທົບທີ່ມີການເ<br>ະໃນຈຸດປະສົງເພື່ອການຮັ<br>ອີ່ມຕີວ".<br>ໃນ ຂໍ້ 18 (a) ຂ້າງເທິງນັ້ນ,<br>ເລະວິທີແກ້ໄຂບັນຫາທີ່ມີຢູ່ໃນ<br>ປ້ອນຂໍ້ມູນທີ່ມີໃຫ້ໄວ້.<br>the DCP and the solution provided therein. Y | ຈະມາດຕະການທີ່<br>ທີ 100, ໃຫ້ລຳ<br>່ນແລະການນຳໃຂ່<br>1S-Y ໄດ້ເນັ້ນຫ<br>ແບ່ງແຍກກີດກັນໃ<br>ກສາສຸຂະພາບແ<br>, ທ່ານໄດ້ຖືກຮູງກ<br>ງນັ້ນ. ທ່ານສາມາ | ມີຢູ່ໃນລະບູ<br>ຖ້າການດັດເ<br>ໍ ັກັບຜະລິດດ<br>ເນັກໃຫ້ເຫັນ:<br>ໄດໆ,ມີແຕ່ເຄື<br>: ລະນຳໃຊ້ກໍ<br>ເລະບຳໃຕ້ໂຕ<br>ເຈລະບຸໄດ້ໂຕ | ງບ<br>ແກ້<br>ກະ<br>ວ່າ<br>ຮັດ<br>າັບ<br>ບຸວ່າ<br>ດຍ |
| ຂັ້ນຕອນ<br>19     | ໃຫ້ຄຳຄິດເຫັນຂອງທ່ານ<br>ເມລການຮັບຮູ້ຈາກ AS                                                                                                    | ຕໍ່ກັບການແກ້ໄຂທີ່ສະເຫີ<br>SIST.                                                                                                    | ີໂດຍ AmS-y ໃນການສຳขຼ                                                                                                    | ງວດຄວາມເພິ່ງພໍໃ                                                                                                    | ໃຈແລະໄດ້ຮັ                                                                                                    | ຂັບອີ                                               |
|                   | ເມື່ອທ່ານໄດ້ເລືອກ 'ແມ່ນ<br>ຖືກຮ້ອງຂໍໃຫ້ຕອບແບບປະ<br>ຂໍ້ສະເໜີການແກ້ໄຂດັ່ງກ່າ<br>ອ້ອຍປາກອ<br>ດຽວບາກອ<br>ດຽວບາກອີ<br>ດຽວບາກອ<br>ດຽວບາກອ<br>ດຽວບາກອີ<br>ດຽວບາກອ<br>ດຽວບາງອີ<br>ດີ<br>ດຽວບາກອີ<br>ດີ<br>ດຽວບາກອ<br>ດີ<br>ດີ<br>ດີ<br>ດີ<br>ດີ<br>ດີ<br>ດີ<br>ດີ<br>ດີ<br>ດີ<br>ດີ<br>ດີ<br>ດີ | /ບໍ່ແມ່ນ' ໃນຂັ້ນຕອນທີ 11<br>ອມການສຳຫຼວດຄວາມເພິ່ງ<br>ເວ.<br>ASSIST<br>ASEAN Solutions for Investments, S<br>WHAT IS ASSIST? MY COMP<br>SURVEY<br>scor feedback                                                                                                    | 3 (c) ຂ້າງເທິງ, ທ່ານຈະຖືກນ<br>ໝໍໃຈແລະຖືກເຊີນໃຫ້ອອກຄຳ<br>ervices and Trade<br>LAINT LOGOUT PROCESS F                                                                                                    | ມຳໄປຫາໜ້າເວັບລຸ່<br>ເຫັນ,ໂດຍສະເພາະ                                                                                                    | ຸ່ມນີ້ບ່ອນທີ່ບ່<br>ະຖ້າທ່ານບໍ່ພໍ<br>DISCLAIMER                                                                        | ່ານຈະ<br>ໃຈກັບ                                      |

(a) ໃຫ້ທ່ານຕື່ມຂໍ້ມູນໃນຟອມການສຳຫຼວດຄວາມເພິ່ງພໍໃຈ. ໃນກໍລະນີນີ້, ບໍລິສັດທະນາຍຄວາມ/ນັກກົດໝາຍ ອາຊຽນແມ່ນມີຄວາມເພິ່ງພໍໃຈຕໍ່ການແກ້ໄຂບັນຫາທີ່ໄດ້ຈັດໂດຍ ASSIST ແລະເພາະສະນັ້ນຈຶ່ງໄດ້ສະແດງ ອອກມາຕາມນັ້ນ.

IBMIT YOUR FEEDBACH

fm not a robot

Central Ad

C.

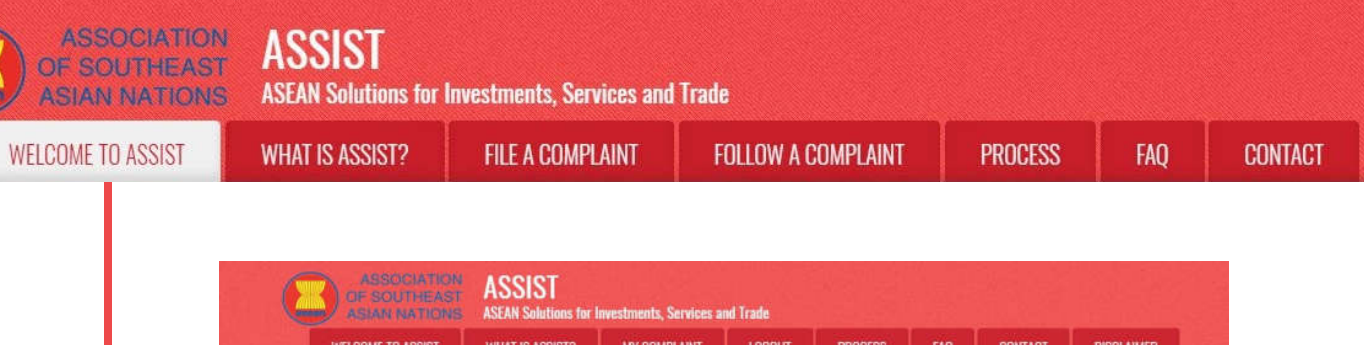

| WELCOME TO ASSIST                  | WHAT IS ASSIST?                                                           | MY COMPLAINT                                                                                                    | LOGOUT                                                                                                    | PROCESS                                                                                                    | FAQ                                                                                     | CONTACT                                                                                                 | DISCLAIMER                                               |
|------------------------------------|---------------------------------------------------------------------------|----------------------------------------------------------------------------------------------------|----------------------------------------------------------------------------------------------------|----------------------------------------------------------------------------------------------------|-----------------------------------------------------------------------------------------|----------------------------------------------------------------------------------------------------|----------------------------------------------------------|
| Satisfaction su                    | rvey                                                                      |                                                                                                    |                                                                                                    |                                                                                                    |                                                                                         |                                                                                                    |                                                          |
| Please comment your response for a | ut feedback                                                               |                                                                                                    |                                                                                                    |                                                                                                    |                                                                                         |                                                                                                    |                                                          |
| Your answer                        | Sa                                                                        | isfied with the solution                                                                                                    |                                                                                                    |                                                                                                    |                                                                                         |                                                                                                    |                                                          |
| Comments                           | U Ha<br>Sta<br>Sta<br>Sta<br>Sta<br>Sta<br>Sta<br>Sta<br>Sta<br>Sta<br>St | : are very setiofie will<br>spend the measure conta<br>ND, pending the amendmen<br>plication only to produ-<br>igin, with this positiv<br>scriminate against palm | h the solution p<br>ined in the Mini<br>t of the measure<br>ts sontaining s<br>e proposed solut<br>oil as a whole. | rowided by <u>AUS-</u> Y<br>stry of Health's<br>to delete any ex-<br>aturated fats, ir<br>ion by <u>AUS-</u> Y, we | as <u>AMS</u> -Y has<br>Regulation at<br>press referer<br>raspactive of<br>believe that | agreed to immedia<br>5 2015, Chapter 14<br>ice to specific pr<br>7 their vegetable<br>it never intender | stely<br>NOO, Section<br>oducts and<br>or animal<br>i to |
|                                    |                                                                           | 🗸 îm not a                                                                                                    | robot                                                                                                    | INCAPIONA<br>New Term                                                                                              |                                                                                         |                                                                                                    |                                                          |
|                                    |                                                                           | SUBMIT                                                                                                    | YOUR FEEDBACK                                                                                                    |                                                                                                    |                                                                                         |                                                                                                    |                                                          |
|                                    | Central Administrator                                                     | of ASSIST / ASEAN Secretari                                                                                                    | at - 70A JI. Skilingarn                                                                                            | angaraja - Jakasta 12                                                                                              | 110 - Indonesija                                                                        |                                                                                                    |                                                          |

(b) ໃຫ້ໄປທີ່ບັນຊີອີເມລຂອງທ່ານ. ທ່ານຈະໄດ້ຮັບອີເມລໃຫມ່ໜຶ່ງຫລືສອງສະບັບ (ຖ້າທ່ານໄດ້ຕື່ມຂໍ້ມູນໃນ ແບບຟອມການສຳຫຼວດຄວາມເພິ່ງພໍໃຈແລ້ວ) ຈາກ ASSIST, ເຊິ່ງໄດ້ໃຫ້ການຮັບຮູ້ການຮັບເອົາຄຳຕອບ ຂອງທ່ານຕໍ່ກັບການແກ້ໄຂທີ່ສະເໜີໂດຍ AMS-Y. ນອກຈາກນັ້ນ ສຳເນົາຄຳຕອບຂອງທ່ານກໍ່ຍັງຈະຖືກ ສົ່ງໄປໃຫ້ DCP ແລະ HCP ນຳດ້ວຍ.

| ASSIST][#18120181102] Thank you for answer                                                                                 |                                                                                                    |                          |
|----------------------------------------------------------------------------------------------------|----------------------------------------------------------------------------------------------------|--------------------------|
| o Reply ASSIST <assist@asean.org><br/>aply-To: "assist@asean.org" <assist@asean.org></assist@asean.org></assist@asean.org> |                                                                                                    | Sun. Nov 4, 2018 at 5:35 |
| ASSOCIATION<br>OF SOUTHEAST<br>AGAIN MATIONS                                                                               | ASSIST<br>ASEAN Bolutions for Investments, Services and Trade                                          |                          |
| Dear Ms Sierra Riviera,                                                                                                    |                                                                                                    |                          |
| With reference to your complaint ID No. 18120181102, your                                                                  | eedback on whether you are satisfied with the answer given by the DCP and the proposed solution is: "Y | fes"                     |

## ອີເມລຈາກ ASSISt ສະບັບທີສອງທີ່ສະແດງການຮັບຮູ້

ຖ້າຫາກທ່ານໃຫ້ຄຳເຫັນກ່ຽວກັບການສຳຫຼວດຄວາມເພິ່ງພໍໃຈ, ທ່ານກໍ່ຈະໄດ້ຮັບອີເມລທີສອງຂ້າງລຸ່ມນີ້, ທີ່ໄດ້ສະແດງ ການຮັບຮູ້ການໄດ້ຮັບຄຳຕອບຂອງທ່ານຕໍ່ກັບການແກ້ໄຂບັນຫາທີ່ໄດ້ສະເໜີໄວ້ທີ່ຈະຖືກສົ່ງໂດຍ ASSIST ໃຫ້ແກ່ທ່ານ, DCP ແລະ HCP.

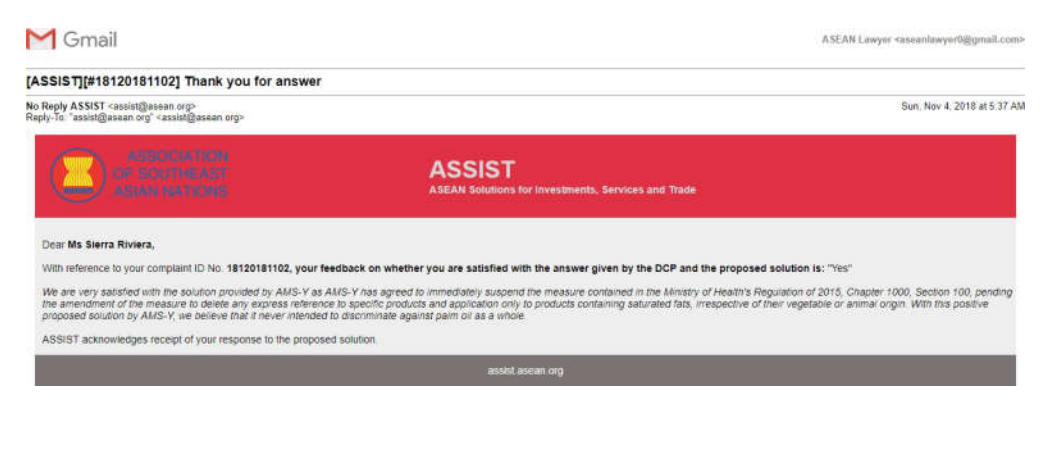

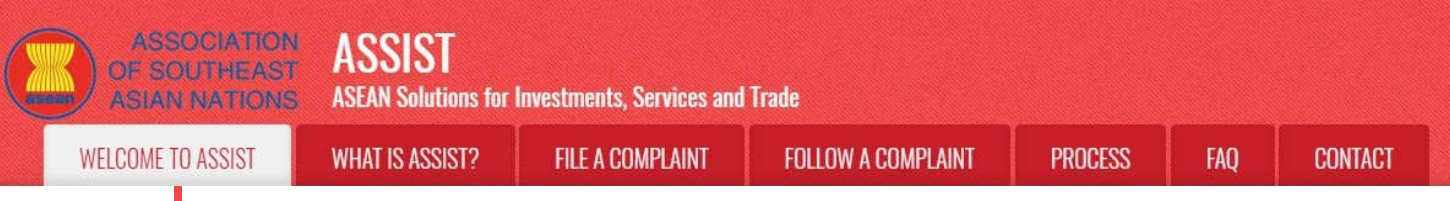

(c) ໃຫ້ຫ່ານເຂົ້າສູ່ລະບົບ dashboard ASSIST ຂອງທ່ານໂດຍໃຊ້ອີເມລແລະຫມາຍເລກຕິດຕາມຂອງຫ່ານທີ່ລະບຸໄວ້ ໃນຂັ້ນຕອນທີ 11 (a) ແລະ (b) ຂ້າງເທິງ. ພາບລວມແບບທີ່ເຫັນໄດ້ເຕັມຕົວແລະຄົບຖ້ວນ ຂອງ dashboard ຂອງ ທ່ານນັ້ນສາມາດເບິ່ງໄດ້ຂ້າງລຸ່ມນີ້. ດັ່ງທີ່ທ່ານເຫັນ, ການດໍາເນີນການຕ່າງໆລ້ວນແຕ່ໄດ້ຖືກເກັບບັນທຶກເພີ່ມເຂົ້າໄປໃນ 'ປະຫວັດ' ຂອງການດໍາເນີນການຕ່າງໆ ເຊິ່ງສາມາດຫາເຫັນການທີ່ໄດ້ລະບຸໄວ້ວ່າ ທ່ານໄດ້ລະບຸຄວາມເພິ່ງພໍໃຈຕໍ່ການ ທີ່ ASSIST ໄດ້ສະເຫນີທາງແກ້ໄຂບັນຫາໃຫ້.

|                                                                                                    | ST WHAT I                                                                                                    | S ASSIST?                                                                                                    | MY COMPLAINT                                                                                                    | LOGOUT                                                                                                    | PROCESS                                                                                                    | FAQ                                                                                                    | CONTACT                                                                                                    | DISCLAIM                                                                                                    |
|----------------------------------------------------------------------------------------------------|----------------------------------------------------------------------------------------------------|----------------------------------------------------------------------------------------------------|----------------------------------------------------------------------------------------------------|----------------------------------------------------------------------------------------------------|----------------------------------------------------------------------------------------------------|----------------------------------------------------------------------------------------------------|----------------------------------------------------------------------------------------------------|----------------------------------------------------------------------------------------------------|
|                                                                                                    |                                                                                                    |                                                                                                    |                                                                                                    | -                                                                                                    |                                                                                                    |                                                                                                    | and the state of the state                                                                                                    |                                                                                                    |
| Tracking ID                                                                                                    | #181201                                                                                                    | 81102 /                                                                                                    | AMS-Y                                                                                                    |                                                                                                    |                                                                                                    |                                                                                                    |                                                                                                    |                                                                                                    |
|                                                                                                    |                                                                                                    |                                                                                                    |                                                                                                    |                                                                                                    |                                                                                                    |                                                                                                    |                                                                                                    |                                                                                                    |
| ASSIST Solution                                                                                                    |                                                                                                    |                                                                                                    |                                                                                                    |                                                                                                    |                                                                                                    |                                                                                                    |                                                                                                    |                                                                                                    |
| Upon internal discussions bet<br>saturated fat. Is aimed at disc                                                                                                    | tween the DCP and the<br>ouraging excessive co                                                                                                    | e RAs, it emerges th<br>resumption of subst                                                                                                    | at, indeed, the measure<br>inces considered danger                                                                                                    | adopted by AMS-Y, imp<br>ous under AMS-Y's str                                                                                                    | losing increased excit<br>ategy for addressing ti                                                                                                    | e diaties to a rang<br>ha rísing problem i                                                                                                    | e of foods high in a<br>of obesity among it                                                                                                    | ugar and<br>s citizens. This is                                                                                                    |
| In line with similar actions tak                                                                                                    | en by several countrier                                                                                                    | s around the world a                                                                                                    | nd with the World Health                                                                                                    | Organization's Global                                                                                                    | Action Plan for the Pr                                                                                                    | evention and Cont                                                                                                    | rol of Non-Commu                                                                                                    | niceble Diseases                                                                                                    |
| substances (i.e., saturated fail                                                                                                    | and obeaily. However,<br>ts) that the Governmen                                                                                                    | AMS-Y recognizes<br>vt considers dangen                                                                                                    | that the measure did ain<br>sus (if consumed in exce                                                                                                    | gle-out certain products<br>ss) from a dietary and h                                                                                                    | eaith policy perspecti                                                                                                    | ve. Therefore, the                                                                                                    | get, in a neutral mi<br>DCP, in coordinatio                                                                                                    | anner, the<br>an with AMS-Y's                                                                                                    |
| RA, proposes the immediate<br>reference to snectlic products                                                                                                    | suspension of the mea                                                                                                    | isure contained in its<br>n products containin                                                                                                    | Ministry of Health's Foo                                                                                                    | d Regulation of 2015, 1<br>tick of their venatable                                                                                                    | Chapter 1000, Section                                                                                                    | 100, pending its a<br>Y underload that                                                                                                    | mendment to dele                                                                                                    | te any express.<br>ever intended to                                                                                                    |
| have, de jure or de facto, any                                                                                                    | discriminatory effect o                                                                                                    | r objective, being ju                                                                                                    | stified in science and in 1                                                                                                    | ight of its health protect                                                                                                    | ion purpose and apply                                                                                                    | ving to all 'like' pro                                                                                                    | ducts containing sa                                                                                                    | aturated fats                                                                                                    |
| Attachment<br>Satisfied Yes                                                                                                    |                                                                                                    |                                                                                                    |                                                                                                    |                                                                                                    |                                                                                                    |                                                                                                    |                                                                                                    |                                                                                                    |
| 1000000                                                                                                    |                                                                                                    |                                                                                                    |                                                                                                    |                                                                                                    |                                                                                                    |                                                                                                    |                                                                                                    | 2                                                                                                    |
| Data Ac                                                                                                    | tion                                                                                                    | Action By                                                                                                    | Comments                                                                                                    |                                                                                                    |                                                                                                    |                                                                                                    |                                                                                                    |                                                                                                    |
| 04/11/2018 05:37:40                                                                                                    | Saladied                                                                                                    | ASEAN-based I                                                                                                    | interprise We aro ve                                                                                                    | ry satisfied with the sol                                                                                                    | ution provided by AMS                                                                                                    | i-Y as AMS-Y has                                                                                                    | agroed to immedia                                                                                                    | ately suspend the                                                                                                    |
|                                                                                                    |                                                                                                    |                                                                                                    | amandme                                                                                                    | ontained in the Ministry<br>nt of the measure to de                                                                                                    | r of Health's Regulatio<br>late any express refer                                                                                                    | n of 2015. Chapte<br>ance to specific pr                                                                                                    | r 1000, Section 10<br>oducts and applica                                                                                                    | 0, pending the<br>Iden only to                                                                                                    |
|                                                                                                    |                                                                                                    |                                                                                                    | products o<br>solution by                                                                                                    | ontaining saturated fab<br>AMS-Y, we believe the                                                                                                    | s, knespective of their<br>at it never intended to                                                                                                    | vegetable or anim<br>discriminate again                                                                                                    | al or With this ;<br>at                                                                                                    | positive proposed                                                                                                    |
| 04/11/2018 05:21:40                                                                                                    | and all and a second second second second second second second second second second second second second second                                                                                                    | Central Adminis<br>ASSIST                                                                                                    | trator of Upon Inter<br>AMS V im                                                                                                    | nel discussions betwee<br>posing increased excis                                                                                                    | in the DCP and the RJ<br>a duties to a range of                                                                                                    | 4s, it emerges that<br>foods high in serve                                                                                                    | t, indeed, the mean<br>ir and saturated for                                                                                                    | ure adopted by<br>L is aimed at                                                                                                    |
|                                                                                                    |                                                                                                    | Constant.                                                                                                    | discouragi<br>addression                                                                                                    | ng excessive consump                                                                                                    | tion of substances con<br>sbesity among its chine                                                                                                    | widered dangerou<br>ens. This is to lease                                                                                                    | s under AM5-Y's a<br>with similar active                                                                                                    | trategy for<br>taken by several                                                                                                    |
|                                                                                                    |                                                                                                    |                                                                                                    | countries a                                                                                                    | around the world and w                                                                                                    | ith the World Health O                                                                                                    | rganization's Glob                                                                                                    | al Action                                                                                                    |                                                                                                    |
| 02/11/2018 18:31:54                                                                                                    | Americal                                                                                                    | Central Adminis<br>ASSIST                                                                                                    | tratur of Thank you<br>complaint                                                                                                    | for the completion or r<br>is now complete, with t                                                                                                    | evision of your compla<br>he submission of the f                                                                                                    | ent. The Central A<br>ollowing documen                                                                                                    | dministrator has ve<br>ts: (i) AMS-Y's Min                                                                                                    | arified that the<br>istry of Health's                                                                                                    |
|                                                                                                    |                                                                                                    |                                                                                                    | Regulation                                                                                                    | of 2015, Chapter 1000<br>for finds that the nature                                                                                                    | 0, Section 100, and (9)<br>a of your complaint fall                                                                                                    | Legal Brief on the<br>s within the scope                                                                                                    | Complaint. Thus,<br>of ASSIST and the                                                                                                    | the Central<br>at you have                                                                                                    |
| 02/11/2010 16:52 15                                                                                                    | Revised                                                                                                    | ASFANJapad R                                                                                                    | fulfilled a8                                                                                                    | the necessary requiren                                                                                                    | nents to file a completi                                                                                                    | nt under ASSIST                                                                                                    | 6.                                                                                                    |                                                                                                    |
| 02/11/2018 16:10:12                                                                                                    | -                                                                                                    | Central Adminis                                                                                                    | trator of Dear Ms. 3                                                                                                    | Sierra Riviera,                                                                                                    |                                                                                                    |                                                                                                    |                                                                                                    |                                                                                                    |
|                                                                                                    |                                                                                                    | ASSIST                                                                                                    | Thank you                                                                                                    | for ladging your compl                                                                                                    | aint under ASSIST in                                                                                                    | order to property                                                                                                    | assess your compl                                                                                                    | aint end                                                                                                    |
|                                                                                                    |                                                                                                    |                                                                                                    | determine<br>requests a                                                                                                    | its eligibility under ASS<br>idditional information.                                                                                                    | IST, the Central Admi                                                                                                    | nistrator of ASSIS                                                                                                    | T (Le. the ASEAN :                                                                                                    | Secretariet or CA)                                                                                                    |
|                                                                                                    |                                                                                                    |                                                                                                    | In particula                                                                                                    | ar, the CA requests that                                                                                                    | your complaint be re-                                                                                                    | submitted togethe                                                                                                    | r with information :                                                                                                    | an the AMS-Y                                                                                                    |
| 02/11/2018 12 19 35                                                                                                    | Final Conferment                                                                                                    | ASEAN-based F                                                                                                    | measure f<br>Internine Email Con                                                                                                    | hat is allegedly inconsi:<br>firmed                                                                                                    | itent with the ATIGA (i                                                                                                    | .e. AMS-Y's Minis                                                                                                    | by of Health's Reg                                                                                                    | ulation                                                                                                    |
| 02/11/2018 12:18:02                                                                                                    | Rea                                                                                                    | ASEAN-based b                                                                                                    | Interprise                                                                                                    | in the st                                                                                                    |                                                                                                    |                                                                                                    |                                                                                                    |                                                                                                    |
|                                                                                                    |                                                                                                    |                                                                                                    |                                                                                                    |                                                                                                    |                                                                                                    |                                                                                                    |                                                                                                    |                                                                                                    |
| ACEAN ENTED                                                                                                    | DDICE                                                                                                    |                                                                                                    |                                                                                                    |                                                                                                    |                                                                                                    |                                                                                                    |                                                                                                    |                                                                                                    |
| ASEAN ENTER                                                                                                    | PRISE                                                                                                    |                                                                                                    |                                                                                                    |                                                                                                    |                                                                                                    |                                                                                                    |                                                                                                    |                                                                                                    |
| ASEAN ENTER<br>ASEAN Enterprise Name                                                                                                    | PRISE                                                                                                    | RISE & Partners                                                                                                    |                                                                                                    | Addines                                                                                                    | Danube S                                                                                                    | timet No. 13 City I                                                                                                    | Country X                                                                                                    |                                                                                                    |
| ASEAN ENTER<br>ASEAN Enterprise Name<br>Company Size<br>Phone                                                                                                    | +36 1 7653672                                                                                                    | RISE & Partners                                                                                                    |                                                                                                    | Address                                                                                                    | Danube S<br>City P                                                                                                    | treet No. 13 City F                                                                                                    | Country X                                                                                                    |                                                                                                    |
| ASEAN ENTER<br>ASEAN Enterprise Name<br>Company Size<br>Phone<br>Website                                                                                                    | +36 1 7653572                                                                                                    | RISE & Partners                                                                                                    |                                                                                                    | Address<br>City<br>ZIP Code                                                                                                    | Danube S<br>Cay P<br>12310                                                                                                    | ueet No. 13 City F                                                                                                    | Country X                                                                                                    |                                                                                                    |
| ASEAN ENTER<br>ASEAN Enterprise Name<br>Company Size<br>Phone<br>Website                                                                                                    | +36 1 7663672<br>www.arise&partner                                                                                                    | RISE & Pertners                                                                                                    |                                                                                                    | Address<br>City<br>ZIP Code<br>Country                                                                                                    | Danube S<br>City P<br>12310<br>MAS-X                                                                                                    | lreet No. 13 City F                                                                                                    | Country X                                                                                                    |                                                                                                    |
| ASEAN ENTER<br>ASEAN Enterprise Name<br>Company Size<br>Phone<br>Website                                                                                                    | +36 1 7653572<br>www.artse&partner                                                                                                    | RISE & Partners                                                                                                    |                                                                                                    | Address<br>City<br>ZIP Code<br>Country                                                                                                    | Danube S<br>City P<br>12310<br>AM&S-X                                                                                                    | ueet No. 13 City F                                                                                                    | <sup>9</sup> Country X                                                                                                    |                                                                                                    |
| ASEAN ENTER<br>ASEAN Enterprise Name<br>Company Size<br>Phone<br>Website<br>CONTACT PER                                                                                                    | +36 1 7663572<br>www.artss&parther<br>SON                                                                                                    | NSE & Partners                                                                                                    |                                                                                                    | Address<br>City<br>ZIP Code<br>Country                                                                                                    | Danube S<br>City P<br>12310<br>AMS-X<br>Danube S                                                                                                    | treet No. 13 City F                                                                                                    | Country X                                                                                                    |                                                                                                    |
| ASEAN ENTER<br>ASEAN Enterprise Name<br>Company Size<br>Phone<br>Website<br>CONTACT PER<br>First Name<br>Last Name                                                                                                    | AR<br>+36 1 7653572<br>www.arlss&partner<br>SON<br>Sierra<br>Rivera                                                                                                    | RSE & Partners                                                                                                    |                                                                                                    | Addrees<br>City<br>ZIP Code<br>Country<br>Address<br>City                                                                                                    | Danube S<br>City P<br>12310<br>AV&X<br>Danube S<br>City P                                                                                                    | treet No. 13 City F<br>treat No. 13 City F                                                                                                    | Country X                                                                                                    |                                                                                                    |
| ASEAN ENTER<br>ASEAN Enterprise Name<br>Company Size<br>Phone<br>Website<br>CONTACT PER<br>First Name<br>Last Name<br>Phone                                                                                                    | PRISE<br>AF<br>+36 17653572<br>www.artss&partner<br>SON<br>Sierra<br>Rotera<br>+36 7878137686                                                                                                    | NSE & Partners                                                                                                    |                                                                                                    | Address<br>City<br>ZIP Code<br>Country<br>Address<br>City<br>ZIP Code                                                                                                    | Danube S<br>City P<br>12310<br>AV85-X<br>Danube S<br>City P<br>12310                                                                                                    | treet No. 13 City F<br>treat No. 13 City F                                                                                                    | Country X                                                                                                    |                                                                                                    |
| ASEAN ENTER<br>ASEAN Enterprise Name<br>Company Size<br>Phone<br>Website<br>CONTACT PER<br>First Name<br>Last Name<br>Phone<br>Position                                                                                                    | PRISE<br>AR<br>+36 17653572<br>www.arbsdpartner<br>SON<br>Sterra<br>+36 7878157656<br>Senior Associato                                                                                                    | tiSE & Partners                                                                                                    |                                                                                                    | Address<br>City<br>ZIP Code<br>Country<br>Address<br>City<br>ZIP Code<br>Country                                                                                                    | Danube S<br>City P<br>12310<br>AA65 X<br>Danube S<br>City P<br>12310<br>AM5-X                                                                                                    | treet No. 13 City F                                                                                                    | * Country X<br>* Country X                                                                                                    |                                                                                                    |
| ASEAN ENTER<br>ASEAN Enterprise Name<br>Company Size<br>Phone<br>Website<br>CONTACT PER<br>First Name<br>Last Name<br>Poole<br>Position<br>Email                                                                                                    | PRISE<br>AF<br>+36 17653572<br>www.arbsdpartner<br>SON<br>Sierra<br>+36 7878137686<br>Serior Associate<br>assentaroyer@ggm                                                                                                    | tiSE & Partners<br>s. cóm                                                                                                    |                                                                                                    | Address<br>City<br>ZIP Code<br>Country<br>Address<br>City<br>ZIP Code<br>Country                                                                                                    | Danube S<br>Chy P<br>12310<br>AABS-X<br>Denube S<br>Chy P<br>12310<br>AMS-X                                                                                                    | treet No. 13 City F<br>tract No. 13 City F                                                                                                    | * Country X<br>* Country X                                                                                                    |                                                                                                    |
| ASEAN ENTER<br>ASEAN Enterprise Name<br>Company Size<br>Phone<br>Website<br>CONTACT PER<br>First Name<br>Last Name<br>Phone<br>Possition<br>Email<br>COMPLAINT DI                                                                                                    | PRISE<br>AF<br>+36 17653572<br>www.arbs&parther<br>SON<br>Sierra<br>+36 78728137696<br>Serior Associate<br>assentacyet(ligge<br>ESCRIPTIO)                                                                                                    | tISE & Partners<br>s. com<br>hait.com (Confirmed<br>N                                                                                                    |                                                                                                    | Address<br>City<br>ZIP Code<br>Country<br>Address<br>City<br>ZIP Code<br>Country                                                                                                    | Danube S<br>Chy P<br>12310<br>AABS-X<br>Danube S<br>Cny P<br>12310<br>AMS-X                                                                                                    | treet No. 13 City P                                                                                                    | Country X                                                                                                    |                                                                                                    |
| ASEAN ENTER<br>ASEAN Enterprise Name<br>Company Size<br>Phone<br>Website<br>CONTACT PER<br>First Name<br>Last Name<br>Possition<br>Email<br>COMPLAINT DI<br>Country of Legal Registrati                                                                                                    | PRISE<br>AF<br>+36 17653572<br>www.arbs&parther<br>SON<br>Sierra<br>+36 7878457696<br>Serior Associate<br>assentacyefligge<br>ESCRIPTIOI<br>on AMS-X                                                                                                    | tiSE & Partners<br>5. cóm<br>1482.com (Confirmed)<br>N                                                                                                    | 6                                                                                                    | Address<br>City<br>ZIP Code<br>Country<br>Address<br>City<br>ZIP Code<br>Country<br>Business Sector                                                                                                    | Danube S<br>Chy P<br>12310<br>AABS-X<br>Danube S<br>Chy P<br>12310<br>AMS-X<br>Goods                                                                                                    | treet No. 13 City F                                                                                                    | Country X                                                                                                    |                                                                                                    |
| ASEAN ENTER<br>ASEAN Enterprise Name<br>Company Size<br>Phone<br>Website<br>CONTACT PER<br>First Name<br>Last Name<br>Last Name<br>Phone<br>Position<br>Ermail<br>COMPLAINT DI<br>COMPLAINT DI<br>COMPLAINT DI<br>COMPLAINT DI<br>Registration Number                                                | PRISE<br>AR<br>+3617453572<br>www.artss&partner<br>SON<br>Sierra<br>Portera<br>+367871575566<br>Sentor Aasoclate<br>assenterver@ggm<br>ESCRIPTIOI                                                                                                    | tisE & Partners<br>1. cóm<br>1. cóm<br>1. Confirmed<br>N                                                                                                    |                                                                                                    | Address<br>City<br>ZIP Code<br>Country<br>Address<br>City<br>ZIP Code<br>Country<br>ZIP Code<br>Country                                                                                                    | Danube S<br>City P<br>12310<br>AMS-X<br>City P<br>12310<br>AMS-X<br>Qoods<br>Goods / In                                                                                                    | treat No. 13 City P<br>treat No. 13 City P                                                                                                    | * Country X                                                                                                    | nports                                                                                                    |
| ASEAN ENTER<br>ASEAN Enterprise Name<br>Company Size<br>Phone<br>Website<br>CONTACT PER<br>First Name<br>Last Name<br>Last Name<br>Phone<br>Position<br>Email<br>COMPLAINT DI<br>Country of Legal Registrati<br>Registration Number                                                                  | PRISE<br>AR<br>+3617463572<br>www.artbo&parther<br>SON<br>Sierra<br>+367878137666<br>Serior Aaacdate<br>#Secrity Aaacdate<br>#SECRIPTIOI<br>on AMS-X<br>137911                                                                                                    | tiSE & Partners<br>1. com<br>1. s. com<br>1. Sector (Confirmed<br>N                                                                                                    | 6                                                                                                    | Address<br>City<br>ZIP Code<br>Country<br>Address<br>City<br>ZIP Code<br>Country<br>ZIP Code<br>Country<br>ZIP Code<br>Country                                                                                                    | Danube S<br>Chy P<br>12310<br>AMES X<br>Danube S<br>Chy P<br>12310<br>AMS-X<br>Goods / In                                                                                                    | treet No. 13 City P                                                                                                    | Country X                                                                                                    | nporta.                                                                                                    |
| ASEAN ENTER<br>ASEAN Enterprise Name<br>Company Size<br>Phone<br>CONTACT PER<br>First Name<br>Last Name<br>Pasition<br>Email<br>COMPLAINT DI<br>County of Legal Registrati<br>Registration Number<br>Company Registration Proc                                                                       | PRISE<br>AF<br>+36 17653572<br>www.arbo6parther<br>SON<br>Sierra<br>Portera<br>+36 7878137696<br>Serior Associate<br>assentarye0(@ge<br>ESCRIPTIO)<br>or AMS-X<br>13 7911<br>35 4911<br>35 49111<br>35 4911<br>35 4911<br>35 4911<br>35 49111<br>35 4911<br>35 4911                                                                                                    | tiSE & Partners<br>s. com<br>hait.com (Confirmed<br>N                                                                                                    | s. Siera. Rivieral off                                                                                                    | Address<br>City<br>ZIP Code<br>Country<br>Address<br>City<br>ZIP Code<br>Country<br>ZIP Code<br>Country<br>Business Sector<br>Type of Problem<br>Encountered<br>Destination Country                                                                                                    | Danube S<br>Chy P<br>12310<br>AMS: X<br>Danube S<br>Chy P<br>12310<br>AMS: X<br>Goods<br>Goods / In<br>Goods                                                                                                    | treet No. 13 City F<br>treet No. 13 City F<br>treet No. 13 City F                                                                                                    | * Country X<br>* Country X                                                                                                    | nporta                                                                                                    |
| ASEAN ENTER<br>ASEAN Enterprise Name<br>Company Size<br>Phone<br>Website<br>CONTACT PER<br>First Name<br>Last Name<br>Last Name<br>Phone<br>Position<br>Email<br>COMPLAINT DI<br>Country of Legal Registratic<br>Registration Number<br>Company Registration Proc                                    | PRISE<br>AF<br>+36 17653572<br>www.artse&parther<br>SON<br>Sierra<br>Potera<br>+36 7378137686<br>Servior Associate<br>assentaryet@gen<br>ESCRIPTION<br>on ANS-X<br>13 7511<br>Semulated_Profess<br>Expendiment                                                                                                    | tISE & Partners<br>5, cóm<br>sait.com (Confirmed<br>N                                                                                                    | s_Sera_Roisral.odf                                                                                                    | Address<br>City<br>2JP Code<br>Country<br>Address<br>City<br>ZJP Code<br>Country<br>ZJP Code<br>Country<br>Business Sector<br>Type of Problem<br>Encountered<br>Destination Country                                                                                                    | Danube S<br>City P<br>12310<br>AMS-X<br>Danube S<br>City P<br>12310<br>AMS-X<br>Goods<br>Goods / In<br>Goods / In                                                                                                    | treet No. 13 City F<br>treet No. 13 City F                                                                                                    | * Country X<br>* Country X                                                                                                    | nporta                                                                                                    |
| ASEAN ENTER<br>ASEAN Enterprise Name<br>Company Size<br>Phone<br>Website<br>CONTACT PER<br>First Name<br>Last Name<br>Phone<br>Position<br>Email<br>COMPLAINT DI<br>Country of Legal Registrati<br>Registration Number<br>Company Registration Proc<br>Type of Business                              | PRISE<br>AF<br>-36 1 7653572<br>www.artss&parther<br>SON<br>Siarra<br>+36 7878137656<br>Serior Associate<br>assertancyer0@gn<br>ESCRIPTIO!<br>or ANS-X<br>12 7611<br>27611<br>276111<br>276111<br>276111                       | RISE & Pertners<br>s. com<br>sait com (Confirmed<br>N<br>Isonet_License_of_N                                                                                                    | s <u>. Sierra Roierañ odf</u>                                                                                                    | Address<br>City<br>ZIP Code<br>Country<br>Address<br>City<br>ZIP Code<br>Country<br>Business Sector<br>Type of Problem<br>Encountered<br>Destination Country                                                                                                    | Danube S<br>City P<br>12310<br>AM5:X<br>Danube S<br>City P<br>12310<br>AM5:X<br>Goods<br>Goods<br>Goods / In<br>Y<br>AM5:Y                                                                                                    | treat No. 13 City F<br>treat No. 13 City F<br>tornal taxes and c                                                                                                    | * Country X                                                                                                    | nports                                                                                                    |
| ASEAN ENTER<br>ASEAN Enterprise Name<br>Company Size<br>Phone<br>Website<br>CONTACT PER<br>First Name<br>Last Name<br>Phone<br>Position<br>Email<br>COMPLAINT DI<br>Country of Legal Registrati<br>Registration Number<br>Company Registration Proc<br>Type of Business                              | PRISE<br>AF<br>-36 17653572<br>www.artss&parther<br>SON<br>Siarra<br>+36 7878137656<br>Serior Associate<br>assertaryer0@gn<br>ESCRIPTIO!<br>or ANS-X<br>127911<br>27911<br>279111<br>27911<br>279 | tISE & Pertners<br>s. com<br>s. com<br>seit.com (Confirmed<br>N<br>lanet_License_of_N<br>d law firm in AMS-X<br>exclos duty impose                                                                                                    | s <u>. Sierra Roierañ od</u> f                                                                                                    | Address<br>City<br>ZIP Code<br>Country<br>Address<br>City<br>ZIP Code<br>Country<br>Business Sector<br>Type of Problem<br>Encountered<br>Destination Country                                                                                                    | Danube S<br>City P<br>12310<br>AM5:X<br>Danube S<br>City P<br>12310<br>AM5:X<br>Goods<br>Goods / In<br>Y<br>AM5:Y                                                                                                    | treat No. 13 City F<br>treat No. 13 City F<br>tornal taxes and c<br>rel pairs oil comp                                                                                                    | * Country X<br>* Country X<br>* Country X<br>* Country X                                                                                                    | nports<br>complaité la in<br>rès Ministry of                                                                                                    |
| ASEAN ENTER<br>ASEAN Enterprise Name<br>Company Size<br>Phone<br>Website<br>CONTACT PER<br>First Name<br>Phone<br>Position<br>Email<br>COMPLAINT DI<br>Country of Legal Registratic<br>Registration Number<br>Company Registration Proc<br>Type of Business<br>Description                           | PRISE<br>AF<br>+36 1 7653572<br>www.artssåparther<br>SON<br>Siarra<br>#36 7878137655<br>Serior Associate<br>assentavyer@gm<br>ESCRIPTION<br>on AMS-X<br>127911<br>Vanse a registerer<br>Haattis_Foot Rep<br>astrategy for addin                                                                                                    | ISE & Pertners<br>s: com<br>s: com<br>M<br>Isnet License of N<br>d law firm in AMS-X<br>exclasi daty impose<br>subtion Chapter 100                                                                                                    | s. Sierra "Rolerał odf<br>Bing a complaint under<br>Joy AMS-Y (thu Deatha<br>J. Section 100 ef 2015                                                                                                    | Address<br>City<br>ZIP Code<br>Country<br>Address<br>City<br>ZIP Code<br>Country<br>Business Sector<br>Type of Problem<br>Encountered<br>Destination Country<br>ASSIST on behalf of ou<br>non Contact Point or Dh                                                                                                    | Danube S<br>Cay P<br>12310<br>AM5-X<br>Danube S<br>Cay P<br>12310<br>AM5-X<br>Goods<br>Goods / In<br>7<br>AM5-X<br>Coods<br>Goods / In<br>7<br>AM5-Y                                                                                                    | treat No. 13 City F<br>treat No. 13 City F<br>trend No. 13 City F<br>ternal taxes and o                                                                                                    | * Country X<br>* Country X<br>* Country X<br>* Country X<br>* Country X<br>* Country X<br>* Country X                                                                                                    | nports<br>complairt is in<br>ris Ministry of<br>rated fat as part of                                                                                      |
| ASEAN ENTER<br>ASEAN Enterprise Name<br>Company Size<br>Phone<br>Viebsite<br>CONTACT PER<br>First Name<br>Last Name<br>Phone<br>Position<br>Email<br>COMPLAINT DI<br>Country of Legal Registrati<br>Registration Number<br>Company Registration Proc<br>Type of Business<br>Description              | PRISE<br>AF<br>-36 17653572<br>www.artssåparther<br>SON<br>Siarra<br>Rivera<br>-36 7878137656<br>Serior Associate<br>ansentavyer@gm<br>ESCRIPTION<br>on AMS-X<br>137911<br>Simulatist_Profess<br>Exportingot<br>We are a registere<br>Haufis_Food Reg<br>a strategy for adda                                                                                                    | tiSE & Partners<br>s. com<br>s. com<br>salt.com (Confirmed<br>N<br>Ianat_License_of_N<br>d law firm in AMS-X<br>accias duty impose<br>utation Chapter 100<br>existing the risking time                                                                                                    | is, Silerra, Rivieraß adf<br>Ning a complaint under-<br>der, AMS Y (http: Destina<br>0, Section 100 ef 2015;<br>ess containing patho oil, B                                                                                                    | Address<br>City<br>ZIP Code<br>Country<br>Address<br>City<br>ZIP Code<br>Country<br>ZIP Code<br>Country<br>Business Sector<br>Type of Problem<br>Encountered<br>Destination Country<br>ASSIST on behalf of ou<br>non Contact Point or Dha<br>macaure adopted by the view th<br>sereby discriminating a                                                                                                    | Danube S<br>Cay P<br>12310<br>AM5-X<br>Danube S<br>Cay P<br>12310<br>AM5-X<br>Goods<br>Goods / In<br>7<br>AM5-X<br>Coods<br>Goods / In<br>7<br>AM5-Y<br>r clent, a duly register<br>P) an pairs oil and fe<br>v/M5-Y hitchcoods I                                                                                                    | treat No. 13 City F<br>treat No. 13 City F<br>treat No. 13 City F<br>ternal taxes and c<br>metig pairs oil comp.                                                                                                    | * Country X<br>* Country X<br>* Coun | npons<br>complaint is in<br>r its Ministry of<br>rated fat as part of<br>the systemet                                                                     |
| ASEAN ENTER<br>ASEAN Enterprise Name<br>Company Size<br>Phone<br>Website<br>CONTACT PER<br>First Name<br>Last Name<br>Last Name<br>Position<br>Email<br>COMPLAINT DI<br>Country of Legal Registration<br>Registration Number<br>Company Registration Proc<br>Type of Buniness<br>Description         | PRISE AR AR +3617653572 www.artss&partner SON Sierra Rotera +367878137656 Seriot-Associate associatoryer@@gn ESCRIPTION on AM5-X 127911 Annex_0: ExportImport Waters registere Healtis Food Reg a strategy for addin at the new Healtis Food Reg a strategy for addin                                                                                                    | tiSE & Partners<br>s. com<br>s. com<br>N<br>Ional License, of A<br>d law firm in AMS-x<br>social day impose<br>dation Chapter 100<br>sessing the risking the<br>size consumption of<br>d py AMS-Y is const<br>of by AMS-Y is const                                                                                                    | s. Sierra Rolerad odf<br>Bing a complaint under-<br>de AMS Y (the Destina<br>3). Section 100 et 2015.<br>Sier ontaining park oil, 10<br>products containing park oil (10<br>products containing park oil (10).                                                                                                    | Address<br>City<br>ZIP Code<br>Country<br>Address<br>City<br>ZIP Code<br>Country<br>ZIP Code<br>Country<br>Encountered<br>Bestination Country<br>SSIST on behalf of on<br>mic Contact Phalf of on<br>mic Contact Phalf of on<br>the contact and the site th<br>the setty discriminating a<br>unated fails, independent<br>SASIST on behalf of on<br>the mission adopted by the site of<br>the area of the view th                                                                                                    | Danube S<br>City P<br>12310<br>AM5-X<br>Danube S<br>Cay P<br>12310<br>AM5-X<br>Goods<br>Goods / In<br>7<br>AM5-X<br>Coods<br>Goods / In<br>7<br>AM5-Y<br>to Cay P<br>12310<br>AM5-X                                                                                                    | treat No. 13 City F<br>treat No. 13 City F<br>treat No. 13 City F<br>ternal taxes and s<br>and pairs oil comp.<br>od products conta<br>xxxs on foods high<br>gravely targeted<br>manizing the prod<br>animal argin of t                                          | * Country X<br>* Country X<br>* Cou                                                                                                    | complaint to in<br>r its Ministry of<br>rated fat as part of<br>the subroked<br>eed of just.                                                              |
| ASEAN ENTER<br>ASEAN Enterprise Name<br>Company Size<br>Phone<br>Website<br>CONTACT PER<br>First Name<br>Last Name<br>Last Name<br>Phone<br>Position<br>Email<br>COMPLAINT DI<br>Country of Legal Registratic<br>Registration Number<br>Company Registration Proc<br>Type of Business<br>Description | PRISE AR AR AR AGE AGE AGE AGE AGE AGE AGE AGE AGE AGE                                                                                                    | tiSE & Partners<br>s. com<br>s. com<br>N<br>Isnet License of N<br>diare firm in AMS-X<br>actual duty impose<br>Julicion Chapter 100<br>easing the ricking per<br>saing the ricking ten<br>of and of produ<br>saing the ricking ten<br>of and of produ<br>saing the ricking ten<br>of and of produ<br>saing the ricking ten<br>of and of produ<br>saing the ricking ten                                                                                                    | b<br>Sector 10 Sector 10 Sec                                                                                                    | Address<br>City<br>ZIP Code<br>Country<br>ZIP Code<br>Country<br>ZIP Code<br>ZIP Code<br>Country<br>ZIP Code<br>Country<br>ZIP Code<br>Country<br>ZIP Code<br>Country<br>ZIP Code<br>Code<br>ZIP Code<br>Code<br>Code<br>ZIP Code<br>Code<br>ZIP Code<br>Code<br>Code<br>ZIP Code<br>Code<br>Code<br>ZIP Code<br>Code<br>ZIP Code<br>Code<br>ZIP Code<br>Code<br>ZIP Code<br>Code<br>ZIP Code<br>Code<br>ZIP Code<br>Code<br>ZIP Code<br>Code<br>ZIP Code<br>Code<br>ZIP Code<br>Code<br>Code<br>Code<br>Code<br>Code<br>Code<br>Code | Danuber S<br>City P<br>12310<br>AMES.X<br>Danuber S<br>City P<br>12310<br>AMES X<br>City P<br>12310<br>AMES X<br>Goods / In<br>Y<br>AMES Y<br>and a duly register<br>CP) on path oil and de<br>thy of the vegetable o<br>and and de thy of the vegetable o                                                                                                    | treet No. 13 City F<br>treet No. 13 City F<br>treat No. 13 City F<br>ternal taxes and c<br>products conta<br>costs on foods. High<br>reprint trageled<br>monitogit the point<br>of products conta<br>of products conta<br>of products conta<br>of products conta | * Country X<br>* Country X<br>* Coun | reports<br>completel la in<br>re la Ministra part of<br>at the saturated<br>ad of Jaxat<br>ad the areasure<br>deriving from say.                          |
| ASEAN ENTER<br>ASEAN Enterprise Name<br>Company Size<br>Phone<br>Website<br>CONTACT PER<br>First Name<br>Last Name<br>Last Name<br>Phone<br>Position<br>Email<br>COMPLAINT DI<br>Country of Legal Registratio<br>Registration Number<br>Company Registration Proc<br>Type of Business<br>Description | PRISE AR AR AR AR AR AR AR AR AR AR AR AR AR                                                                                                    | tisE & Pertners<br>s. com<br>s. com<br>lonet License, of JN<br>d law firm in AMS-X<br>exclas day impose<br>day impose day impose<br>saing the risking pro-<br>saing the risking pro-<br>saing the risking pro-<br>de of produ-<br>sain of and of produ-<br>sain of and of produ-<br>sain of and of produ-<br>sain of and of produ-<br>sain of an of a Paculation of AM                                                                                                    | Is. Sierra. Rolerad odf<br>Sing a complaint under<br>by AMSY (thu Destin)<br>Section 100 e2015. T<br>Section 100 e2015.<br>Section 100 e2015.<br>Section 100 e2015.<br>Section 100 e2015.<br>Section 100 e2015.<br>Section 100 e2015.<br>Section 100 e2015.<br>Section 100 e2015.<br>Section 100 e2015.<br>Section 100 e2015.<br>Section 2015.<br>Section 2015.<br>Sec | Address<br>City<br>ZIP Code<br>Country<br>ZIP Code<br>Country<br>ZIP Code<br>Country<br>ZIP Code<br>Country<br>ZIP Code<br>Country<br>ZIP Code<br>Country<br>ZIP Code<br>Country<br>XIP Code<br>Country<br>XIP Code<br>Code<br>Country<br>XIP Code<br>Code<br>Code<br>Code<br>Code<br>Code<br>Code<br>Code                                                                                                    | Danuber S<br>City P<br>12310<br>AMES.X<br>Danuber S<br>City P<br>12310<br>AMS-X<br>Goods<br>Goods/ in<br>y<br>AMS-Y<br>r client, a duly register<br>CP) an path oil and de<br>thy of MS-Y for a, for                                                                                                    | treet No. 13 City F<br>treet No. 13 City F<br>treet No. 13 City F<br>ternal taxes and s<br>d products conta<br>od products conta<br>son foods thy tageted<br>moniting the pool                                                                                   | * Country X<br>* Country X<br>* Coun | complaint is in<br>ris Ministry of<br>rate of January of<br>rate of January of the operating<br>of January of January of January<br>detroiting from say.  |
| ASEAN ENTER<br>ASEAN Enterprise Name<br>Company Size<br>Phone<br>Website<br>CONTACT PER<br>First Name<br>Last Name<br>Last Name<br>Position<br>Email<br>COMPLAINT DI<br>Country of Legal Registration<br>Registration Number<br>Company Registration Proc<br>Type of Buniness<br>Description         | PRISE AR AR AR AR AR AR AR AR AR AR AR AR AR                                                                                                    | tiSE & Pertners<br>s. com<br>s. com<br>d. s. com<br>s. com<br>s. co | In Sinta Roiseak off<br>Sinta Roiseak off<br>Sector 100 e7255.<br>Sector 100 e7255.<br>Sector 100 e72555.<br>Sector 100 e72555.<br>Sector 100 e72555.<br>Sector                                                                                  | Address<br>City<br>ZIP Code<br>Country<br>ZIP Code<br>Country<br>ZIP Code<br>Code<br>Code<br>Code<br>Code<br>Code<br>Code<br>Code                                                                                                    | Danube S<br>Chy P<br>12310<br>AMS: X<br>Danube S<br>Cey P<br>12310<br>AMS: X<br>Cey P<br>12310<br>AMS: X<br>Goods<br>Goods / In<br>AMS: Y<br>Cest P<br>12310<br>AMS: X<br>Cest P<br>12310<br>AMS: X<br>Cest P<br>12310<br>AMS: Y<br>Cest Cest A<br>124<br>AMS: Y<br>Cest Cest Cest Cest Cest Cest Cest Cest | teet No. 13 City F<br>teet No. 13 City F<br>teet No. 13 City F<br>ternal faxes and c<br>d products conta<br>sources of teet for the prod<br>analysis of teet for the prod<br>analysis of teet for the prod<br>analysis of the prod<br>analysis of the prod       | * Country X<br>* Country X<br>* Coun | nporta<br>complaint is in<br>r its Ministry of<br>rated fat as part of<br>at the systematic<br>distribution of just<br>discriminates<br>dearing from say. |
| ASEAN ENTER<br>ASEAN Enterprise Name<br>Company Size<br>Phone<br>Website<br>CONTACT PER<br>First Name<br>Last Name<br>Pasition<br>Email<br>COMPLAINT DI<br>Country of Legal Registrati<br>Registration Number<br>Company Registration Proc<br>Type of Buniness<br>Description                        | PRISE AF AF AF AF AF AF AF AF AF AF AF AF AF                                                                                                    | tiSE & Pertners<br>s. com<br>s. com<br>hait.com (Confirmed<br>N<br>Isnet_Lisense_of_N<br>d lave firm in AMS-X<br>exclase day impose<br>atm oil acti of produ<br>utation Chapter 100<br>seeking the rinking pro<br>etm oil acti of grodu<br>utation Chapter 100<br>seeking the rinking pro<br>etm oil acti of grodu<br>atm oil acti of grodu<br>atm oil acti of grodu<br>atm oil acti of grodu<br>d by AMS-V is come<br>a photos and is not.<br>d. com, peerust or a<br><u>d. Regulation_of_A</u>                                                                                                    | b. Sierra Rojetañ odf<br>filing a complaint under-<br>der AMS-7 (Hin Destina)<br>Section 100 et 2015.<br>Section 100 et 2015.<br>Section 100 et 201                                                                                                    | Address<br>City<br>ZIP Code<br>Country<br>Address<br>City<br>ZIP Code<br>Country<br>ZIP Code<br>Country<br>Business Sector<br>Type of Problem<br>Encountered<br>Destination Country<br>ASSIST on behalf of ou<br>fono Contact Point or O<br>mono Contact Point or O<br>Maximum fails. Independent<br>ISA (on National Treats<br>bacts manufactured or o                                                                                                    | Danube S<br>Chy P<br>12310<br>AMS-X<br>Danube S<br>Chy P<br>12310<br>AMS-X<br>Chy P<br>12310<br>AMS-X<br>Goods/In<br>Goods/In<br>Goods/In<br>AMS-Y<br>Chy meatine of and<br>Goods/In<br>AMS-Y<br>Chy MS-Y House Charles<br>Chy P<br>12310<br>AMS-Y<br>Chy P<br>12310<br>AMS-Y<br>Chy Chy P<br>12310<br>AMS-Y<br>Chy Chy Chy Chy Chy Chy Chy Chy Chy Chy                             | treat No. 13 City F<br>treat No. 13 City F<br>treat No. 13 City F<br>ternal taxes and c<br>d products conta<br>complete products conta-<br>moniting the prod<br>moniting the prod<br>moniting the prod<br>moniting the prod                                      | * Country X<br>* Country X<br>* Country X<br>* Country X<br>to country X<br>* Country X<br>* Co                                                                                                    | nports<br>complaint is in<br>r is Ministry of<br>cated fat as part<br>and fat as part<br>of the restarted<br>discriminates<br>dearring from uoy.          |

(d) ຖ້າທ່ານຕ້ອງການເຫັນຄຳເຫັນທີ່ທ່ານໄດ້ສະເໜີໄວ້ໃນການສຳຫຼວດຄວາມເພິ່ງພໍໃຈນັ້ນ, ກໍ່ໃຫ້ທ່ານຄລິກ ທີ່ໄອຄອນທີ່ເປັນຮູບ 'ແກ້ວຂະຫຍາຍ' ແລະ ໜ້າຈໍເວັບດ້ານລຸ່ມຈະປາກົດຂື້ນໃຫ້ທ່ານໄດ້ເຫັນ.

We are very satisfied with the solution provided by AMS-Y as AMS-Y has agreed to immediately suspend the measure contained in the Ministry of Health's Regulation of 2015, Chapter 1000, Section 100, pending the amendment of the measure to delete any express reference to specific products and application only to products containing saturated fats, irrespective of their vegetable or animal origin. With this positive proposed solution by AMS-Y, we believe that it never intended to discriminate against palm oil as a whole.

ກ່ງວກັບການແຈ້ງການວ່າວິທີການສະເໜີຕໍ່ AE ນັ້ນໄດ້ຖືກຍອມຮັບເປັນທີ່ພໍໃຈຂອງບໍລິສັດທະນາຍຄວາມ/ ທະນາຍຄວາມອາຊຸງນ, DCP ຄວນໃຫ້ມີການແຈ້ງການກ່ງວກັບການຍອມຮັບຕໍ່ RA(s), ເພື່ອຮັບປະກັນ ວ່າການຈັດການດ້ານການບໍລິຫານທີ່ຈຳເປັນເພື່ອຈັດຕັ້ງປະຕິບັດວິທີແກ້ໄຂໃນຫັນທີຍິ່ງໄວຍິ່ງດີ.

ASSIST ຈະທຳການພິຈາລະນາຂັ້ນຕອນນີ້ວ່າເປັນໜຶ່ງຂັ້ນຕອນໃນຄຳຮ້ອງທຸກທີ່ຖືກຍອມຮັບແລະວິທີການ ແກ້ໄຂໄດ້ຖືກແນະນຳໂດຍ DCP ແລະເປັນທີ່ຍອມຮັບໂດຍທະນາຍຄວາມ/ກົດໝາຍອາຊຸງນ.

ກະລຸນາຮັບຊາບວ່າ ໄລຍະເວລາສໍາລັບການແກ້ໄຂບັນຫາຂ້າມແດນທີ່ນໍາມາພາຍໃຕ້ຂອບເຂດຂອງ ASSISt ຈະຕ້ອງບໍ່ກາຍ 40 ວັນລັດຖະການຫຼື 2 ເດືອນຕາມເວລາປະຕິທິນ (ເວັ້ນເສຍແຕ່ວ່າຈະມີການຕໍ່ກໍານົດເວລາ ສູງສຸດ 20 ມື້ລັດຖະການ) ຈາກວັນທີ່ຄໍາຮ້ອງທຸກທີ່ໄດ້ຮັບການຍອມຮັບໂດຍ DCP (ໝາຍເຖິງປະເທດ ສະມາຊິກອາຊານທີ່ໄດ້ມີປະຕິກິລິຍາຕໍ່ກັບຄໍາຮ້ອງທຸກທີ່ຖືກຍື່ນໄປ).